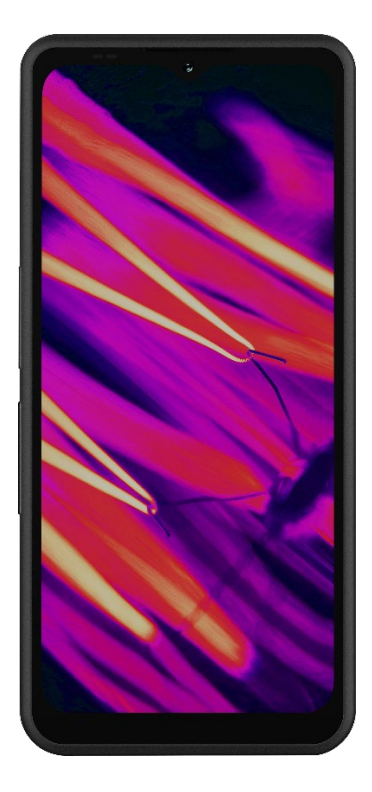

# SONÎM XP Pro Thermal UŽIVATELSKÁ PŘÍRUČKA

Copyright© 2025 Sonim Technologies, Inc. Všechna práva vyhrazena.

# **OBECNÉ INFORMACE**

Gratulujeme vám k zakoupení mobilního telefonu Sonim XP Pro Thermal! Tento telefon je mimořádně odolný chytrý telefon 5G s intuitivním a funkčně bohatým uživatelským rozhraním, které vám umožní maximálně využívat funkce zařízení.

### Odolná konstrukce

Telefon Sonim XP Pro Thermal je zkonstruován s ohledem na mimořádnou odolnost a disponuje stupni krytí IP68 a IPX9K, které potvrzují jeho odolnost vůči prachu a vodě. To znamená, že zařízení lze ponořit až do hloubky 2 metrů (6,56 stop) sladké nebo slané vody na dobu 1 hodiny, aniž by došlo k jeho poškození, což z něj činí ideální zařízení do drsných a nepředvídatelných prostředí. Splňuje také přísnou vojenskou normu MIL-STD-810H, která zajišťuje odolnost proti extrémním podmínkám, jako jsou pády z výšky až 1,5 metru, nárazy, vibrace, výkyvy teplot, a je odolný proti slané mlze, což zvyšuje jeho vhodnost pro použití v námořním nebo pobřežním \_ 1

### Pokryté modely zařízení

Tato uživatelská příručka se vztahuje na zařízení **Sonim XP Pro Thermal**, číslo modelu X802, a software Android 14.

## Co je součástí balení?

Balení přístroje Sonim XP Pro Thermal obsahuje:

- Sonim XP Pro Thermal telefon
- Nástroj pro SIM kartu
- Kabel USB typu C
- Stručný návod k použití.

Z ekologických důvodů toto balení neobsahuje nabíječku. Toto zařízení lze napájet pomocí většiny napájecích adaptérů USB a kabelu s konektorem USB typu C.

<sup>&</sup>lt;sup>1</sup> Další informace naleznete v záručním listu Sonim XP Pro na adrese https://www.sonimtech.com/support/warranties.

# Registrace telefonu

Zaregistrujte svůj telefon na <u>adrese</u> https://sonimtech.my.site.com, abyste mohli dostávat informace o produktu a aktualizace.

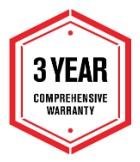

Na zařízení Sonim se vztahuje tříletá záruka výrobce. Na baterii se vztahuje 2letá\* omezená záruka na trhu EMEA. \*Na všechny ostatní trhy se vztahuje jednoletá omezená záruka na baterii. Podrobnosti naleznete na stránce <u>podpory</u> <u>na</u> našich webových stránkách.

# Informace o podpoře společnosti Sonim

Web: www.sonimtech.com/support/device-supportguides#xpprothermal

Technická podpora: globalsupport@sonimtech.com

**Telefonní linka: Tel:** Pro místní kontaktní čísla a provozní dobu navštivte naše webové stránky na adrese <u>www.sonimtech.com/support</u>

| Adresa výrobce: | Sonim Technologies Inc.            |
|-----------------|------------------------------------|
|                 | 4445 Eastgate Mall, Suite 200,     |
|                 | San Diego, CA 92121; Spojené státy |
|                 | americké                           |

Copyright© 2025 Sonim Technologies, Inc.

Sonim a logo Sonim jsou ochranné známky společnosti Sonim Technologies, Inc. Ostatní názvy společností a produktů mohou být ochrannými známkami nebo registrovanými ochrannými známkami příslušných vlastníků, s nimiž jsou spojeny.

#### OCHRANNÉ ZNÁMKY TŘETÍCH STRAN

Google, Google Play, Gmail a další značky jsou ochranné známky společnosti Google LLC.

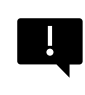

DŮLEŽITÉ: Zařízení XP Pro Thermal má ochranu na úrovni IP68 a IPX9K pouze v případě, že jsou dvířka SIM, USB a SecureAudio<sup>™</sup>zavřená.

# OBSAH

| OBECNÉ INFORMACE                         | 2  |
|------------------------------------------|----|
| Co je součástí balení?                   | 2  |
| Registrace telefonu                      | 3  |
| Informace o podpoře společnosti Sonim    | 3  |
| JAK ZAČÍT                                | 7  |
| Jak efektivně používat tuto příručku     | 7  |
| Nabíjení baterie                         | 8  |
| Vkládání paměťových karet SIM a SD       | 11 |
| POUŽÍVÁNÍ XP PRO THERMAL                 |    |
| Zapnutí telefonu                         | 14 |
| Vypnutí telefonu                         | 14 |
| Operace s telefonem bez karty SIM        | 15 |
| Nastavení telefonu                       | 15 |
| Správa domovské obrazovky                | 21 |
| lkony oznámení a stavové ikony           | 22 |
| Panel oznámení                           | 24 |
| Panel rychlého nastavení                 | 24 |
| Nastavení a používání zamykací obrazovky | 24 |
| Změna tapety                             | 25 |
| Pořízení snímku obrazovky                | 26 |
| Konektor SecureAudio <sup>™</sup>        | 27 |
| MENU NASTAVENÍ                           | 28 |
| Síť a internet                           |    |
| Připojená zařízení                       | 35 |
| Aplikace                                 | 41 |
| Oznámení                                 | 43 |
| Nastavení baterie                        | 47 |
| Nastavení skladování                     | 51 |
| Nastavení zvuku a vibrací                | 52 |
| Nastavení displeje                       | 55 |
| Tapeta                                   | 57 |
| Přístupnost:                             | 58 |
| Programovatelné klávesy                  | 64 |

| Nastavení polohy                                                                                                    |                                                                                                    | 65                                                                                             |
|----------------------------------------------------------------------------------------------------|----------------------------------------------------------------------------------------------------|------------------------------------------------------------------------------------------------|
| Bezpečnost a nouzové situace      76        Hesla a účty.      78        Digitální pohoda a rodičovská kontrola      79        Google.      81        Systém      82        Aktualizace systému.      90        O telefonu.      90        SPRÁVA KONTAKTŮ.      93        Přídání kontaktu.      93        Výtvoření nového kontaktu.      93        Úprava údajů o kontaktu.      94        Odeslání zprávy z kontaktů.      94        Správa nastavení kontaktu.      97        Sdilení kontaktu.      97        Sdilení kontaktu.      97        Sdilení kontaktu.      97        Sdilení kontaktu.      97        Sdilení kontaktu.      98        SPRÁVA NASTAVENÍ VOLÁNÍ.      99        Ib volajícího a spam      99        Dostupnost.      99        Asistované vytáčení.      100        Možnosti zobrazení      101        Rychlé odpovědí      102        Zvuky a vibrace      102        Vaky a vibrace      102        Vaky a vibrace      106 | Nastavení polohy                                                                                                    | 74                                                                                             |
| Hesla a účty                                                                                                    | Bezpečnost a nouzové situace                                                                                                    |                                                                                                |
| Digitální pohoda a rodičovská kontrola      79        Google      81        Systém      82        Aktualizace systému      90        O telefonu      90        SPRÁVA KONTAKTŮ      93        Přidání kontaktu      93        Vytvoření nového kontaktu      93        Úprava údajů o kontaktu      93        Úprava údajů o kontaktu      94        Odeslání zprávy z kontaktů      94        Správa nastavení kontaktu      97        Sdílení kontaktu      97        Sdílení kontaktu      97        Sdílení kontaktu      97        Sdílení kontaktu      97        Sdílení kontaktu      97        Sdílení kontaktu      97        Sdílení kontaktu      97        Sdílení kontaktu      98        SPRÁVA NASTAVENÍ VOLÁNÍ      99        Dostupnost      99        Asistované vytáčení      100        Blokovaná čísla      100        Možnosti zobrazení      101        Rychlé odpovědí      102        Zvuky a vibrace      102        Uzky          | Hesla a účty                                                                                                    |                                                                                                |
| Google                                                                                                    | Digitální pohoda a rodičovská kontrola                                                                                                    |                                                                                                |
| Systém      82        Aktualizace systému      90        O telefonu      90        SPRÁVA KONTAKTŮ      93        Přidání kontaktu      93        Vytvoření nového kontaktu      93        Úprava údajů o kontaktu      94        Odeslání zprávy z kontaktů      94        Odeslání zprávy z kontaktů      94        Správa nastavení kontaktu      97        Sdílení kontaktu      97        Sdílení kontaktu      97        Sdílení kontaktu      97        Sdílení kontaktu      97        Sdílení kontaktu      97        Sdílení kontaktu      98        SPRÁVA NASTAVENÍ VOLÁNÍ      99        D volajícího a spam      99        Dostupnost      99        Asistované vytáčení      100        Blokovaná čísla      100        Možnosti zobrazení      101        Rychlé odpovědi      102        Zvuky a vibrace      102        Vuky a vibrace      102        Oznámení ID volajícího      106        Překlopení do ticha      106                  | Google                                                                                                    |                                                                                                |
| Aktualizace systému                                                                                                    | System                                                                                                    |                                                                                                |
| O telefonu                                                                                                    | Aktualizace systému                                                                                                    |                                                                                                |
| SPRÁVA KONTAKTŮ.93Přidání kontaktu.93Vytvoření nového kontaktu.93Úprava údajů o kontaktu.94Odeslání zprávy z kontaktů.94Správa nastavení kontaktů.95Vyhledávání kontaktu.97Sdílení kontaktu.97Sdílení kontaktu.98SPRÁVA NASTAVENÍ VOLÁNÍ99ID volajícího a spam99Dostupnost.99Asistované vytáčení.100Blokovaná čísla.100Účty volání*102Zvuky a vibrace.102Zvuky a vibrace.102Vykle dopovědí105Oznámení ID volajícího106Překlopení do ticha.106ODESÍLÁNÍ ZPRÁV A E-MAILŮ107Odesílání zpráv SMS/MMS107Odstranění zpráv.108Nastavení účtů Gmail.109APLIKACE SONIM IRIS110Proč používat termokameru.110                                                                                                    | O telefonu                                                                                                    |                                                                                                |
| Přidání kontaktu.93Vytvoření nového kontaktu.93Úprava údajů o kontaktu.94Odeslání zprávy z kontaktů.94Správa nastavení kontaktů.95Vyhledávání kontaktu.97Sdílení kontaktu.97Sdílení kontaktu.97Sdílení kontaktu.98SPRÁVA NASTAVENÍ VOLÁNÍ99ID volajícího a spam99Dostupnost.99Asistované vytáčení100Blokovaná čísla.100Účty volání*100Možnosti zobrazení101Rychlé odpovědi102Zvuky a vibrace.102Vaky a vibrace.106Překlopení do ticha.106Oznámení ID volajícího106Překlopení do ticha.107Odesilání zpráv SMS/MMS107Odstranění zpráv.108Nastavení účtů Gmail.109APLIKACE SONIM IRIS110Proč používat termokameru.110                                                                                                    | SPRÁVA KONTAKTŮ                                                                                                    |                                                                                                |
| Vytvoření nového kontaktu.    93      Úprava údajů o kontaktu.    94      Odeslání zprávy z kontaktů.    94      Správa nastavení kontaktů.    95      Vyhledávání kontaktu.    97      Sdílení kontaktu.    97      Sdílení kontaktu.    97      Sdílení kontaktu.    97      Sdílení kontaktu.    98      SPRÁVA NASTAVENÍ VOLÁNÍ    99      ID volajícího a spam    99      Dostupnost    99      Asistované vytáčení    100      Blokovaná čísla.    100      Účty volání*    100      Možnosti zobrazení    101      Rychlé odpovědi    102      Zvuky a vibrace    102      Hlasová schránka.    105      Oznámení ID volajícího    106      Překlopení do ticha.    106      Odesílání zpráv SMS/MMS    107      Odstranění zpráv.    108      Nastavení účtů Gmail.    109      APLIKACE SONIM IRIS    110      Proč používat termokameru.    110                                                                                                    | Přidání kontaktu                                                                                                    |                                                                                                |
| Úprava údajů o kontaktu94Odeslání zprávy z kontaktů94Správa nastavení kontaktů95Vyhledávání kontaktu97Sdílení kontaktu97Sdílení kontaktu97Sdílení kontaktu98SPRÁVA NASTAVENÍ VOLÁNÍ99ID volajícího a spam99Dostupnost99Asistované vytáčení100Blokovaná čísla100Účty volání*100Možnosti zobrazení101Rychlé odpovědi102Zvuky a vibrace102Hlasová schránka105Oznámení ID volajícího106Překlopení do ticha106Odesílání zpráv SMS/MMS107Odstranění zpráv108Nastavení účtů Gmail109APLIKACE SONIM IRIS110Proč používat termokameru110                                                                                                    | Vytvoření nového kontaktu                                                                                                    |                                                                                                |
| Odeslání zprávy z kontaktů.94Správa nastavení kontaktů.95Vyhledávání kontaktu97Sdílení kontaktu.97Sdílení kontaktu.98SPRÁVA NASTAVENÍ VOLÁNÍ99ID volajícího a spam99Dostupnost.99Asistované vytáčení100Blokovaná čísla.100Účty volání*100Možnosti zobrazení101Rychlé odpovědi102Zvuky a vibrace.102Hlasová schránka.105Oznámení ID volajícího106Překlopení do ticha.107Odesílání zpráv SMS/MMS107Odstranění zpráv.108Nastavení účtů Gmail.109APLIKACE SONIM IRIS110Proč používat termokameru.110                                                                                                    | Úprava údajů o kontaktu                                                                                                    |                                                                                                |
| Správa nastavení kontaktů.95Vyhledávání kontaktu97Sdílení kontaktu.97Sdílení kontaktu.98SPRÁVA NASTAVENÍ VOLÁNÍ99ID volajícího a spam99Dostupnost.99Asistované vytáčení100Blokovaná čísla.100Účty volání*100Možnosti zobrazení101Rychlé odpovědi102Zvuky a vibrace.102Hlasová schránka.105Oznámení ID volajícího106Překlopení do ticha.106ODESÍLÁNÍ ZPRÁV A E-MAILŮ107Odstranění zpráv.108Nastavení účtů Gmail.109APLIKACE SONIM IRIS110Proč používat termokameru.110                                                                                                    | Odeslání zprávy z kontaktů                                                                                                    |                                                                                                |
| Vyhledávání kontaktu97Sdílení kontaktu97Sdílení kontaktu98SPRÁVA NASTAVENÍ VOLÁNÍ99ID volajícího a spam99Dostupnost99Asistované vytáčení100Blokovaná čísla100Účty voláni*100Možnosti zobrazení101Rychlé odpovědi102Zvuky a vibrace102Hlasová schránka105Oznámení ID volajícího106Překlopení do ticha106ODESÍLÁNÍ ZPRÁV A E-MAILŮ107Odesilání zpráv SMS/MMS107Odstranění zpráv108Nastavení účtů Gmail109APLIKACE SONIM IRIS110Proč používat termokameru110                                                                                                    | Správa nastavení kontaktů                                                                                                    |                                                                                                |
| Šdílení kontaktu.97Sdílení kontaktu.98SPRÁVA NASTAVENÍ VOLÁNÍ99ID volajícího a spam99Dostupnost.99Asistované vytáčení100Blokovaná čísla.100Účty volání*100Možnosti zobrazení101Rychlé odpovědi102Zvuky a vibrace.102Hlasová schránka.105Oznámení ID volajícího106Překlopení do ticha.106ODESÍLÁNÍ ZPRÁV A E-MAILŮ107Odstranění zpráv.108Nastavení účtů Gmail.109APLIKACE SONIM IRIS110Proč používat termokameru.110                                                                                                    | yhledávání kontaktu                                                                                                    |                                                                                                |
| Sdílení kontaktu.    98      SPRÁVA NASTAVENÍ VOLÁNÍ    99      ID volajícího a spam    99      Dostupnost    99      Asistované vytáčení    100      Blokovaná čísla.    100      Účty volání*    100      Možnosti zobrazení    101      Rychlé odpovědi    102      Zvuky a vibrace    102      Hlasová schránka.    105      Oznámení ID volajícího    106      Překlopení do ticha.    106      ODESÍLÁNÍ ZPRÁV A E-MAILŮ    107      Odstranění zpráv.    108      Nastavení účtů Gmail.    109      APLIKACE SONIM IRIS    110      Proč používat termokameru.    110                                                                                                    | Sdílení kontaktu                                                                                                    |                                                                                                |
| SPRÁVA NASTAVENÍ VOLÁNÍ      99        ID volajícího a spam      99        Dostupnost      99        Asistované vytáčení      100        Blokovaná čísla      100        Účty volání*      100        Možnosti zobrazení      101        Rychlé odpovědi      102        Zvuky a vibrace      102        Hlasová schránka      105        Oznámení ID volajícího      106        Překlopení do ticha      106        ODESÍLÁNÍ ZPRÁV A E-MAILŮ      107        Odstranění zpráv      108        Nastavení účtů Gmail      109        APLIKACE SONIM IRIS      110        Proč používat termokameru      110                                                                                                    | Sdílení kontaktu                                                                                                    |                                                                                                |
| ID volajícího a spam    99      Dostupnost    99      Asistované vytáčení    100      Blokovaná čísla    100      Účty volání*    100      Možnosti zobrazení    101      Rychlé odpovědi    102      Zvuky a vibrace    102      Hlasová schránka    105      Oznámení ID volajícího    106      Překlopení do ticha    106      ODESÍLÁNÍ ZPRÁV A E-MAILŮ    107      Odesilání zpráv SMS/MMS    107      Odstranění zpráv    108      Nastavení účtů Gmail    109      APLIKACE SONIM IRIS    110      Proč používat termokameru    110                                                                                                    | SPRÁVA NASTAVENÍ VOLÁNÍ                                                                                                    |                                                                                                |
| Dostupnost      99        Asistované vytáčení      100        Blokovaná čísla      100        Účty voláni*      100        Možnosti zobrazení      101        Rychlé odpovědi      102        Zvuky a vibrace      102        Hlasová schránka      105        Oznámení ID volajícího      106        Překlopení do ticha      106        ODESÍLÁNÍ ZPRÁV A E-MAILŮ      107        Odesilání zpráv SMS/MMS      107        Odstranění zpráv      108        Nastavení účtů Gmail      109        APLIKACE SONIM IRIS      110        Proč používat termokameru      110                                                                                                    | ID volajícího a spam                                                                                                    |                                                                                                |
| Asistované vytáčení    100      Blokovaná čísla    100      Účty volání*    100      Možnosti zobrazení    101      Rychlé odpovědi    102      Zvuky a vibrace    102      Hlasová schránka    105      Oznámení ID volajícího    106      Překlopení do ticha    106      ODESÍLÁNÍ ZPRÁV A E-MAILŮ    107      Odesilání zpráv    108      Nastavení účtů Gmail    109      APLIKACE SONIM IRIS    110      Proč používat termokameru    110                                                                                                    | Dostupnost                                                                                                    |                                                                                                |
| Blokovaná čísla                                                                                                    | Asistované vytáčení                                                                                                    |                                                                                                |
| Účty volání*                                                                                                    | Plakované číala                                                                                                    | 100                                                                                            |
| Možnosti zobrazení    101      Rychlé odpovědi    102      Zvuky a vibrace.    102      Hlasová schránka.    105      Oznámení ID volajícího    106      Překlopení do ticha.    106      ODESÍLÁNÍ ZPRÁV A E-MAILŮ    107      Odesílání zpráv SMS/MMS    107      Odstranění zpráv.    108      Nastavení účtů Gmail    109      APLIKACE SONIM IRIS    110      Proč používat termokameru.    110                                                                                                    | DIOKOVATIA CISIA                                                                                                    |                                                                                                |
| Rychlé odpovědi    102      Zvuky a vibrace.    102      Hlasová schránka.    105      Oznámení ID volajícího.    106      Překlopení do ticha.    106 <b>ODESÍLÁNÍ ZPRÁV A E-MAILŮ</b> 107      Odesílání zpráv SMS/MMS    107      Odstranění zpráv.    108      Nastavení účtů Gmail.    109      APLIKACE SONIM IRIS    110      Proč používat termokameru.    110                                                                                                    | Účty volání*                                                                                                    |                                                                                                |
| Zvuky a vibrace                                                                                                    | Účty volání*<br>Možnosti zobrazení                                                                                                    |                                                                                                |
| Hlasová schránka.    105      Oznámení ID volajícího.    106      Překlopení do ticha.    106      ODESÍLÁNÍ ZPRÁV A E-MAILŮ    107      Odesílání zpráv SMS/MMS    107      Odstranění zpráv.    108      Nastavení účtů Gmail.    109      APLIKACE SONIM IRIS    110      Proč používat termokameru.    110                                                                                                    | Účty volání*<br>Možnosti zobrazení<br>Rychlé odpovědi                                                                                                    |                                                                                                |
| Oznámení ID volajícího                                                                                                    | Účty volání*<br>Možnosti zobrazení<br>Rychlé odpovědi<br>Zvuky a vibrace                                                                                                    |                                                                                                |
| Překlopení do ticha                                                                                                    | Účty volání*<br>Možnosti zobrazení<br>Rychlé odpovědi<br>Zvuky a vibrace<br>Hlasová schránka                                                                                                    | 100<br>100<br>101<br>102<br>102<br>102<br>105                                                  |
| ODESÍLÁNÍ ZPRÁV A E-MAILŮ    107      Odesilání zpráv SMS/MMS    107      Odstranění zpráv    108      Nastavení účtů Gmail    109      APLIKACE SONIM IRIS    110      Proč používat termokameru    110                                                                                                    | Účty volání*<br>Možnosti zobrazení<br>Rychlé odpovědi<br>Zvuky a vibrace<br>Hlasová schránka<br>Oznámení ID volajícího                                                                                                    | 100<br>100<br>101<br>102<br>102<br>102<br>105<br>106                                           |
| Odesilání zpráv SMS/MMS                                                                                                    | Účty volání*<br>Možnosti zobrazení<br>Rychlé odpovědi<br>Zvuky a vibrace<br>Hlasová schránka<br>Oznámení ID volajícího<br>Překlopení do ticha                                                                                                    | 100<br>100<br>101<br>102<br>102<br>102<br>105<br>106<br>106                                    |
| Odstranění zpráv                                                                                                    | Účty volání*<br>Možnosti zobrazení<br>Rychlé odpovědi<br>Zvuky a vibrace<br>Hlasová schránka<br>Oznámení ID volajícího<br>Překlopení do ticha<br>ODESÍLÁNÍ ZPRÁV A E-MAILŮ                                                                                                    | 100<br>100<br>101<br>102<br>102<br>105<br>106<br>106<br>107                                    |
| Nastavení účtů Gmail                                                                                                    | Účty volání*<br>Možnosti zobrazení<br>Rychlé odpovědi<br>Zvuky a vibrace<br>Hlasová schránka<br>Oznámení ID volajícího<br>Překlopení do ticha<br>ODESÍLÁNÍ ZPRÁV A E-MAILŮ<br>Odesílání zpráv SMS/MMS                                                                                  | 100<br>100<br>101<br>102<br>102<br>105<br>106<br>106<br>106<br>107                             |
| APLIKACE SONIM IRIS                                                                                                    | Účty volání*<br>Účty volání*<br>Možnosti zobrazení<br>Rychlé odpovědi<br>Zvuky a vibrace<br>Hlasová schránka<br>Oznámení ID volajícího<br>Překlopení do ticha<br><b>ODESÍLÁNÍ ZPRÁV A E-MAILŮ</b><br>Odesílání zpráv SMS/MMS<br>Odstranění zpráv                                       | 100<br>100<br>101<br>102<br>102<br>105<br>106<br>106<br>106<br>107<br>107                      |
| Proč používat termokameru110                                                                                                    | Účty volání*<br>Účty volání*<br>Možnosti zobrazení<br>Rychlé odpovědi<br>Zvuky a vibrace<br>Hlasová schránka<br>Oznámení ID volajícího<br>Překlopení do ticha<br><b>ODESÍLÁNÍ ZPRÁV A E-MAILŮ</b><br>Odesílání zpráv SMS/MMS<br>Odstranění zpráv<br>Nastavení účtů Gmail               | 100<br>100<br>101<br>102<br>102<br>105<br>106<br>106<br>106<br>107<br>107<br>107               |
|                                                                                                    | Účty volání*<br>Možnosti zobrazení<br>Rychlé odpovědi<br>Zvuky a vibrace<br>Hlasová schránka<br>Oznámení ID volajícího<br>Překlopení do ticha<br><b>ODESÍLÁNÍ ZPRÁV A E-MAILŮ</b><br>Odesílání zpráv SMS/MMS<br>Odstranění zpráv<br>Nastavení účtů Gmail<br><b>APLIKACE SONIM IRIS</b> | 100<br>100<br>101<br>102<br>102<br>102<br>105<br>106<br>106<br>107<br>107<br>108<br>109<br>110 |

| Začněme                                | 110 |
|----------------------------------------|-----|
| SONIM SCOUT                            |     |
| POUŽÍVÁNÍ APLIKACÍ                     | 140 |
| Kamera                                 |     |
| Kalendář                               |     |
| Kalkulačka                             |     |
| Hodiny                                 |     |
| Spořič obrazovky                       |     |
| Záznam zvuku                           |     |
| Soubory                                |     |
| POKYNY S BEZPEČNOSTNÍMI INFORMACEMI    |     |
| Informace o produktu                   |     |
| Informace o baterii                    |     |
| Bezpečnostní pokyny                    |     |
| Upozornění na radiofrekvenční zařízení |     |
| Trh EHP                                |     |
| POŽADAVKY NA REGULACI ECO 1670         | 175 |

#### LIKVIDACE STARÝCH ELEKTRICKÝCH A ELEKTRONICKÝCH ZAŘÍZENÍ

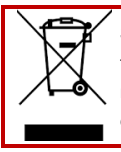

Symbol přeškrtnutého kontejneru na kolečkách znamená, že tento výrobek a všechna vylepšení označená tímto symbolem nelze likvidovatjako netříděný odpad, ale je nutné je odevzdat do tříděného sběru k likvidaci po skončení životnosti.

# JAK ZAČÍT

# Jak efektivně používat tuto příručku

Seznamte se s terminologií a symboly uvedenými v této příručce, abyste mohli telefon efektivně používat.

| DOMÁCÍ<br>OBRAZOVKA           | Jedná se o obrazovku, která se zobrazuje, když je<br>telefon v pohotovostním režimu.                                                                                                    |  |
|-------------------------------|----------------------------------------------------------------------------------------------------|--|
| DOTYK A<br>PODRŽENÍ           | Dotkněte se položky na obrazovce a podržte ji tak,<br>že se jí dotknete a nezvednete prst, dokud nedojde<br>k nějaké akci.                                                                     |  |
| DRAG                          | Dotkněte se položky, chvíli ji podržte a poté, aniž<br>byste zvedli prst, pohybujte prstem po obrazovce,<br>dokud nedosáhnete cílové pozice.                                                   |  |
| Přesunutí<br>Nebo<br>Posunutí | Rychle pohybujte prstem po povrchu obrazovky<br>bez zastavení při prvním dotyku. Posunutím<br>domovské obrazovky doleva nebo doprava<br>můžete například zobrazit další domovské<br>obrazovky. |  |
| dvojité<br>Klepnutí           | Rychlým dvojím klepnutím na webovou stránku,<br>mapu nebo jiné obrazovky můžete zvětšit<br>zobrazení.                                                                                          |  |
| PINCH                         | V některých aplikacích můžete zvětšovat a<br>zmenšovat obraz tak, že na obrazovku položíte<br>současně dva prsty a přitisknete je k sobě nebo je<br>roztáhnete.                                |  |

# Nabíjení baterie

Baterie dodávaná s mobilním telefonem není plně nabitá. Před prvním použitím doporučujeme telefon plně nabít.

#### Pokyny pro optimální teplotu nabíjení

Pro dosažení nejlepšího výkonu a dlouhé životnosti baterie nabíjejte smartphone v těchto teplotních rozmezích:

- Přijatelná teplota nabíjení: 0 °C až 45 °C.
- Optimální teplota nabíjení: 20 °C až 30 °C.

Pokud teplota baterie stoupne nad 45°C (113°F), dochází ke dvěma negativním jevům:

- 1. Zkracuje se životnost baterie.
- Rychlost nabíjení se automaticky sníží, aby se ochránila baterie (rychlé nabíjení přirozeně produkuje více tepla, čímž se zařízení dostává do vyšších teplot).

Je nutná síťová nabíječka s rychlým nabíjením USB. Pro co nejrychlejší nabíjení by nabíječka měla mít výkon 18 W\* (minimum je 10 W (5 V DC a 2 A), ale to bude mít za následek pomalejší nabíjení).

| I |  |
|---|--|
| I |  |
| I |  |
| L |  |

**POZNÁMKA**: K nabíjení lze použít pouze napájecí zdroje s výstupy, které splňují požadavky bezpečnostního mimořádně nízkého napětí (SELV)<sup>2</sup>. Telefon povolí pouze maximální vstupní napětí 9V DC a 2A.

| ۱ |          |
|---|----------|
|   |          |
|   | <u> </u> |
| Į |          |

\*POZNÁMKA: Použití nabíječky PD (Power Delivery) s výkonem vyšším než 18 W je přípustné, ale nepřináší další výhody.

<sup>&</sup>lt;sup>2</sup> Nabiječky SELV (Safety Extra-Low Voltage) jsou navrženy tak, aby zajistily bezpečnost uživatele omezením napětí a elektrickou izolaci. Označení na nabiječce, které udává její shodu, se liší v závislosti na zemí nebo regionu, ve kterém je určena k prodejí a používání. Mezi běžná loga patří "CE", "UKCA", "FCC", "Intertek" nebo "CSA". Obvykle je také uvedeno logo čtverce ve čtvercí (□), které označuje, že nástěnná nabiječka má divojitou izolaci a nevýžaduje uzemnění.

|--|

**POZNÁMKA:** Pokud je baterie zcela vybitá, může trvat několik minut, než se po připojení nabíječky zobrazí ikona nabíjení.

#### 1. Vložte nabíječku

Zasuňte zástrčku nabíječky do elektrické zásuvky.

#### 2. Připojte k telefonu

Nabíjecí port se nachází na spodní straně telefonu a je zakryt gumovou krytkou nabíjecího portu.

- i. Otevřete krytku nabíjecího portu.
- ii. Vložte nabíjecí konektor.

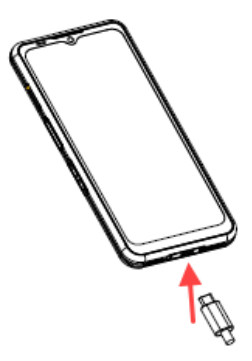

#### Animace/ikona nabíjení

- Pokud je baterie při vypnutém telefonu nabitá, zobrazí se animace nabíjení baterie s aktuální úrovní nabití.
  - Po úplném nabití baterie se animace nabíjení zastaví a zobrazí se úroveň nabití baterie 100 %.
  - o Odpojte nabíječku od telefonu.
- Pokud se baterie nabíjí při zapnutém telefonu, zobrazí se na stavovém řádku ikona baterie s bleskem, což znamená, že se baterie nabíjí.
  - Po úplném nabití baterie se na displeji vedle baterie zobrazí "100 %".
  - Odpojte nabíječku od telefonu. Po odpojení se ikona baterie vrátí k celistvému obrázku.

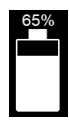

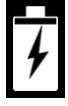

# Vkládání paměťových karet SIM a SD

Karta SIM (Subscriber Identity Module) spojuje vaše síťové služby (například telefonní číslo, datové služby atd.) s telefonem. Zařízení Sonim XP Pro Thermal se dodává s hybridní přihrádkou, která podporuje (4<sup>th</sup>Form Factor) 4FF SIM karty a přihrádky na paměťové karty.

#### Vložení karty SIM

Zařízení Sonim XP Pro Thermal se nedodává s předinstalovanou kartou SIM. Chcete-li nainstalovat/vyměnit kartu SIM, nejprve <u>vypněte telefon</u>:

|--|

POZNÁMKA: Zařízení XP Pro Thermal má oboustranný zásobník na karty SIM 4FF. Vložte kartu SIM velikosti nano do zásobníku SIM. V případě potřeby lze druhou kartu SIM umístit na spodní stranu zásobníku.

- Vytáhněte zásobník SIM: Zasuňte nástroj Sonim SIM do otvoru zásobníku SIM a zásobník vysuňte.
- Umístěte kartu SIM na zásobník: Vložte kartu SIM zlatými kontakty nahoru na zásobník.
- Jemně zasuňte zásobník: Jemně zasuňte přihrádku na SIM kartu do slotu telefonu.

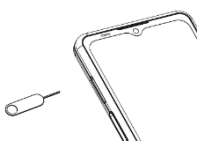

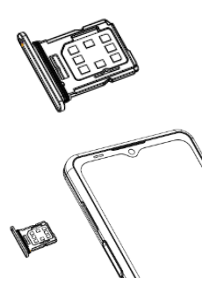

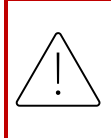

**UPOZORNĚNÍ:** Jakékoli odření nebo přehnutí by mohlo snadno poškodit kartu SIM, kartu MicroSD nebo zásobník karty SIM; proto s nimi zacházejte velmi opatrně.

#### Vložení karty MicroSD

Chcete-li získat přístup ke slotu pro kartu SD, vytáhněte pomocí nástroje Sonim SIM přihrádku na kartu SIM/Micro SD. Všimněte si, že když je telefon otočen směrem nahoru, je primární přihrádka na SIM kartu umístěna na straně směřující nahoru a spodní přihrádka může přijmout buď kartu MicroSD, jak je znázorněno níže, nebo druhou SIM kartu (otočenou o 90° na stranu).

- Vysunutí přihrádky na SIM kartu: Zasuňte nástroj Sonim SIM do otvoru zásobníku SIM a zásobník vysuňte.
- Umístěte kartu MicroSD do zásobníku: Vložte kartu MicroSD na zásobník zlatými kontakty směrem nahoru (opačná strana zásobníku SIM).
- 3. Jemně zasuňte zásobník:

Položte telefon lícem dolů a vložte zásobník SIM zpět do slotu. Pokračujte v kapitole NASTAVENÍ ÚLOŽIŠTĚ, kde najdete pokyny pro správu paměťové karty SD prostřednictvím telefonu.

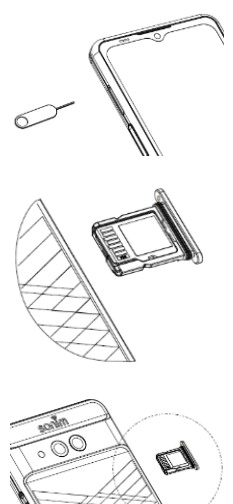

# POUŽÍVÁNÍ XP PRO THERMAL

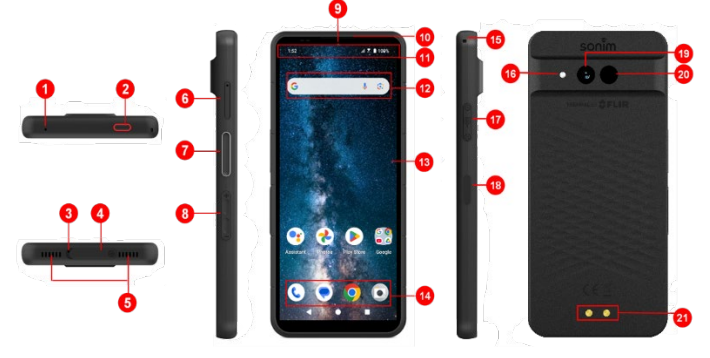

- 1. Sekundární mikrofon
- 2. Nouzové tlačítko
- 3. Primární mikrofon
- 4. Konektor USB typu C
- 5. Duální reproduktor
- Zásobník na SIM kartu (oboustranný)
- 7. Tlačítko Push-to-Talk
- Tlačítka hlasitosti
- 9. 16MP přední fotoaparát
- 10. Sluchátko
- 11. Stavový řádek a oznámení
- 12. Panel vyhledávání Google

- 13. Displej
- 14. Android Hotseat
- 15. Šňůrka na krk
- 16. Svítilna
- 17. SecureAudio<sup>™</sup> Konektor
- Tlačítko napájení / snímač otisků prstů
- 19. 50MP hlavní fotoaparát
- Termální (FLIR Lepton 3.5)
- 21. Nabíjecí piny

# Zapnutí telefonu

Stisknutím a podržením tlačítka napájení na 2 sekundy zapněte telefon.

Po zapnutí se telefon pokusí zaregistrovat v síti. Po úspěšné registraci se v levém horním rohu stavového řádku zobrazí název poskytovatele služeb.

| 1 |  |
|---|--|
|   |  |
|   |  |
|   |  |
|   |  |

**POZNÁMKA**: Ujistěte se, že je aktivována platná karta SIM, jinak zařízení nebude v síti pracovat správně.

# Vypnutí telefonu

Ve výchozím nastavení systému Android 14 je tlačítko napájení nastaveno na aktivaci digitálního asistenta.

- Pokud dáváte přednost nastavení tlačítka napájení pro přístup k nabídce napájení, přejděte do HLAVNÍ MENU > NASTAVENÍ > SYSTÉM > ZÁSOBNÍKY > STISKNOUT A PODRŽET TLAČÍTKO NAPÁJENÍ > vyberte možnost NABÍDKA NAPÁJENÍ.
- Pokud přesto chcete mít snadnější/rychlejší přístup k digitálnímu asistentovi, můžete pomocí PROGRAMOVATELNÝCH KLÁVES nastavit aplikaci "Asistent" jako akci tlačítka Push to Talk nebo nouzového tlačítka.

#### Metoda č. 2 pro vypnutí telefonu

- 1. Přejetím prstem dolů po stavovém řádku otevřete panel oznámení.
- Znovu přejeďte prstem dolů a vyhledejte ikonu tlačítka napájení v dolní části obrazovky.

 Klepněte na tlačítko napájení a proveďte výběr z následujících možností: Pohotovost, Uzamknout, Vypnout a Restartovat.

## Operace s telefonem bez karty SIM

Následující operace můžete provádět bez karty SIM v telefonu:

- Proveďte tísňové volání
- Zobrazení a úprava všech nastavení s výjimkou využití dat a nastavení souvisejících s mobilní sítí.
- Aktivace a sdílení souborů přes Bluetooth
- Přístup k internetu pomocí připojení Wi-Fi
- Přístup k telefonnímu seznamu, Průzkumníku souborů, multimediálním souborům a všem nástrojům a aplikacím
- Zobrazit a upravit nastavení profilu

# Nastavení telefonu

Nastavení zařízení proveďte podle následujících kroků. Další informace získáte podle pokynů zobrazených na obrazovce zařízení.

- Při prvním zapnutí zařízení se zobrazí tato obrazovka. Postupujte podle pokynů a dokončete proces nastavení.
- Klepněte na START a zobrazí se následující obrazovka.

Máte k dispozici dvě možnosti:

- Zkopírovat data
- Nastavit jako nové

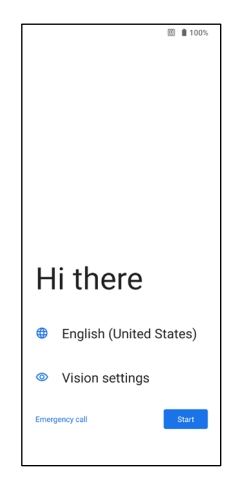

- Klepněte na Nastavit jako nové a zobrazí se obrazovka Připojit k Wi-Fi. Zařízení začne kontrolovat aktualizace.
- Připojte se k síti a rychle nastavte telefon. Pokud nejste připojeni k síti, nebudete mít možnost:
  - přihlásit se k účtu Google
  - Obnovit aplikace a data
  - Získat aktualizace softwaru
  - Automaticky nastavit čas a datum

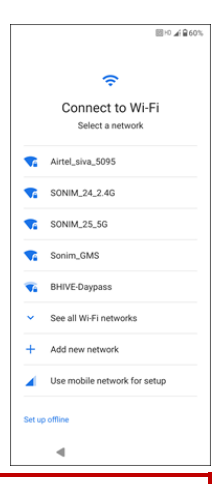

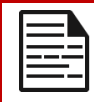

**POZNÁMKA:** Pro stahování aplikací nebo kopírování dat se připojte k dostupné síti Wi-Fi.

- Zobrazí se obrazovka Připojení k mobilní síti.
  - Řiďte se pokyny k nastavení SIM karty poskytovatele služeb.
  - Pokud potřebujete kartu SIM nainstalovat ručně, přečtěte si stručnou příručku.
  - Pokud není potřeba provést žádnou akci, klepněte na položku **Přeskočit**.

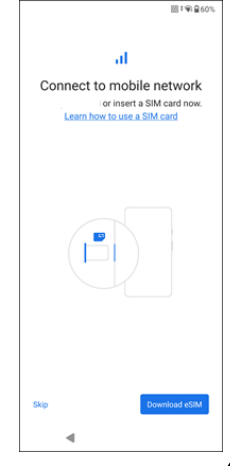

#### Zobrazí se obrazovka Kopírovat aplikace a data. Data můžete kopírovat některým z následujících způsobů:

- Záloha z telefonu se systémem Android
- Záloha z cloudu
- Zařízení iPhone®
- Pokud si nepřejete data kopírovat, klepněte na možnost Nekopírovat.
- Můžete použít různé služby Google. Klepnutím na Více se o službách dozvíte více.
- Klepnutím na Přijmout souhlasíte s podmínkami služeb Google.

 Po přidání účtu Google. Zobrazí se následující obrazovka s dotazem, zda chcete používat služby Google k zálohování fotografií a videí a/nebo dalších dat zařízení. Pro pokračování proveďte výběr.

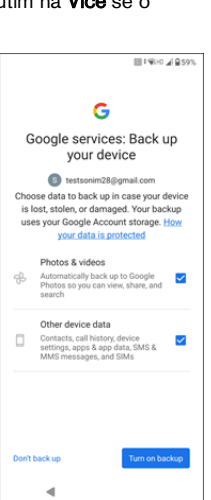

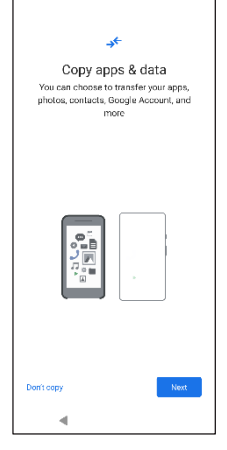

E 2 ■ 100%

- 10. Pro zvýšení bezpečnosti nastavte zámek obrazovky.
- Podle pokynů na obrazovce nastavte metodu záložního zámku obrazovky (PIN, vzor nebo heslo).
  - Pokud bude použit otisk prstu, vyberte jednu z následujících kombinací:
    - Otisk prstu+ Vzor
    - Otisk prstu+ PIN
    - Otisk prstu+ Heslo

DŮLEŽITÉ: Po restartování zařízení nebude odemykání otiskem prstu a obličejem fungovat. Při prvním odemknutí musíte k odemknutí zařízení použít kód PIN nebo heslo. Po prvním odemknutí bude odemykání otiskem prstu nebo obličejem fungovat podle očekávání.

- 12. Nastavte si otisk prstu. Snímač otisků prstů se nachází na tlačítku napájení. Vyhledejte snímač otisků prstů a podle pokynů přiložte prst na snímač a po ucítění vibrací prst zvedněte. Klepnutím na možnost Do it later (Provést později) provedete tento úkol později.
- Nyní, když byl otisk prstu přidán, můžete otisk prstu použít k odemknutí telefonu nebo ke schválení jakýchkoli nákupů. Klepněte na Next (Další) a pokračujte dále.

**POZNÁMKA:** Otisk prstu může být méně bezpečný než silný vzor nebo kód PIN.

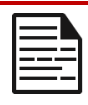

**POZNÁMKA:** Pokud stejné zařízení používá více uživatelů, můžete přidat více otisků prstů.

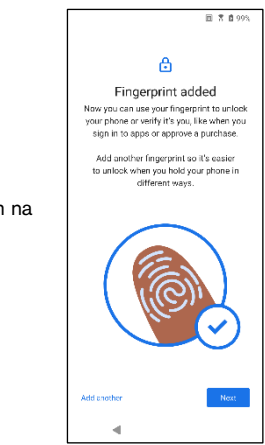

 Další otisk prstu přidáte klepnutím na Add another (Přidat další). V opačném případě klepněte na možnost Další.

14. Po nastavení zámku obrazovky a otisku prstu se zobrazí níže uvedené obrazovky. Pokračujte ve výběru v dolní části každé obrazovky, abyste dokončili počáteční nastavení.

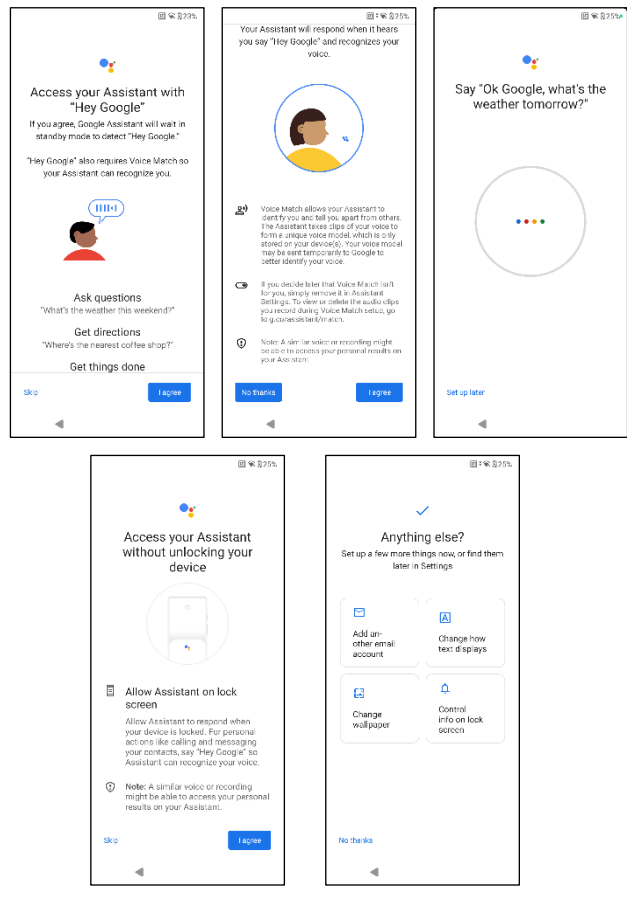

- Pomocí nabídky Nastavení můžete také přidat další e-mailový účet nebo nastavit další služby.
- Klepněte na možnost Ne, díky a přejděte na domovskou obrazovku.

# Správa domovské obrazovky

Po dokončení nastavení telefonu se zobrazí domovská obrazovka. Domovská obrazovka je výchozím bodem pro přístup ke všem funkcím zařízení.

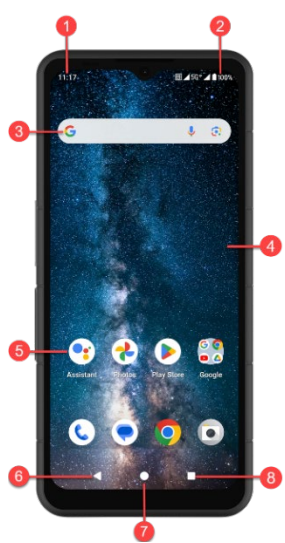

- 1. Indikátory oznámení
- 2. Indikátory stavu
- 3. Panel vyhledávání Google
- 4. Domovská obrazovka
- 5. Aplikace

| TLAČÍTKA                            | POPIS                                                                                                    |
|-------------------------------------|----------------------------------------------------------------------------------------------------|
| 6. Tlačítko zpět                    | Klepnutím se vrátíte na<br>předchozí obrazovku.                                                                                              |
| <b>7.</b> Tlačítko<br>Domů          | Klepnutím zobrazíte hlavní<br>obrazovku Domů.                                                                                                |
| 8. Tlačítko<br>Poslední<br>aplikace | Klepnutím zobrazíte seznam<br>naposledy použitých aplikací.<br>Dvojitým klepnutím přepínáte<br>mezi dvěma naposledy použitými<br>aplikacemi. |

# lkony oznámení a stavové ikony

lkony zobrazené v horní části obrazovky poskytují informace o stavu zařízení. Podrobnosti, jako je datum a čas, stav nabití baterie a datové služby, se zobrazují, když je telefon v pohotovostním režimu. Další ukazatele, jako je stav připojení Bluetooth, režim letadlo, budík a předávání hovorů (pouze pokud je funkce Always Forward aktivována) a připojení Wi-Fi, se zobrazují, pokud je tato funkce aktivována. Není zahrnuto:

| ICONS          | POPIS                                                              |
|----------------|--------------------------------------------------------------------|
| 4G             | Připojení k síti 4G                                                |
| 5G             | Připojená síť 5G                                                   |
| 4              | Režim letadlo                                                      |
| $( \bigcirc$   | Aktivovaný alarm                                                   |
| (4)            | Probíhá nabíjení baterie                                           |
|                | Indikátor stavu nabití baterie                                     |
| *              | Aktivováno Bluetooth                                               |
|                | Přesměrování hovorů (pouze pokud je<br>povoleno přesměrování vždy) |
| <b>%</b> 00:06 | Probíhající hovor                                                  |
| <b>.</b>       | Dochází místo v úložišti zařízení                                  |

| ٢    | Nerušit/ Tichý režim                                |
|------|-----------------------------------------------------|
| (i)  | Upozornění na chybu/informace - pozornost           |
| Ŀ    | Svítilna                                            |
| ۶C   | Zmeškaný hovor                                      |
| 5    | Přehrává se hudba                                   |
|      | Nová SMS nebo MMS                                   |
| e    | Používaná funkce komunikace v blízkém poli<br>(NFC) |
| Σ    | Nový e-mail                                         |
| ×    | Žádný signál                                        |
| ×    | Žádná karta SIM                                     |
| Rul  | Roaming                                             |
|      | Otáčení obrazovky                                   |
| 1    | Zachycení snímku obrazovky                          |
|      | Vložená karta SD                                    |
| .ull | Síla signálu (plný signál)                          |

| Ŷ | Kabel USB připojený k telefonu     |
|---|------------------------------------|
| ģ | Aktivovaný vibrační režim          |
| Ŕ | Hlasitost je vypnutá / Tichý režim |
| ۲ | Připojení Wi-Fi                    |
|   | Je aktivováno volání přes Wi-Fi    |

## Panel oznámení

Na domovské obrazovce přejeďte prstem dolů po stavovém řádku a otevřete **panel oznámení**. Přejetím vlevo nebo vpravo na oznámení jej odstraníte nebo klepnutím na **Vymazat vše** vymažete všechna oznámení založená na událostech.

# Panel rychlého nastavení

Z panelu oznámení opět přejeďte prstem dolů po stavovém řádku. Klepnutím na nastavení jej zapnete nebo vypnete. Klepnutím na Nastavení ((2)) získáte přístup k úplnému nastavení nebo klepnutím na Vypnout ((1)) vypnete telefon.

## Nastavení a používání zamykací obrazovky

Chcete-li telefon chránit před neoprávněným přístupem, musíte nastavit funkci zamykací obrazovky a zařízení zamknout.

 Na domovské obrazovce přejděte tažením prstu nahoru na obrazovku aplikací. Přejděte na položku Nastavení a klepněte na ni.  Přejděte nahoru a vyberte možnost Zabezpečení a soukromí, vyberte možnost Odemknout zařízení.

Vyberte možnost Zámek **obrazovky** a vyberte jednu z následujících možností nastavení telefonu:

- Žádné: Zámek obrazovky je zakázán.
- Přejedte prstem: Zkontrolujte, zda je zámek obrazovky zabezpečen: <u>Toto není zámek</u> a vyžaduje pouze přejetí obrazovky.
- Vzor: Pokud je tato možnost povolena, zadejte vlastní vzor. Když je telefon zamčený, odemkněte jej pomocí vzoru. Když je obrazovka telefonu zamčená, můžete přijmout příchozí hovor, aniž byste museli odemykat obrazovku.
- KÓD PIN: V PŘÍPADĚ, ŽE JE TELEFON VYPNUTÝ, JE MOŽNÉ POUŽÍT KÓD PIN: Když je tato funkce povolena, zadejte vlastní kód PIN. Když je telefon zamčený, odemkněte jej pomocí kódu PIN. Když je obrazovka telefonu zamčená, můžete přijmout příchozí hovor, aniž byste museli odemykat obrazovku.
- Heslo: Je-li tato funkce povolena, zadejte vlastní heslo. Když je telefon zamčený, odemkněte jej pomocí hesla. Když je obrazovka telefonu uzamčena, můžete přijmout příchozí hovor, aniž byste museli odemknout obrazovku.

# Změna tapety

Jako tapetu domovské obrazovky můžete nastavit obrázek nebo fotografii uloženou v telefonu. Chcete-li změnit tapetu, vyberte jednu z následujících kolekcí tapet.

Dotkněte se prázdného místa na domovské obrazovce, podržte je a potom klepněte na položku **Tapety**. Do nabídky Tapety můžete vstoupit také z nabídky Nastavení. Na domovské obrazovce přejeďte prstem nahoru a klepněte na položku **Nastavení> Tapety.** Vyberte tapetu z následujících složek.

- Výběr živých tapet
- Fotky: Fotografie, které se nacházejí na obrazovce, a které se nacházejí na obrazovce: Obsahuje fotografie a snímky obrazovky pořízené pomocí fotoaparátu telefonu.

(Výchozí tapeta Sonim je tapeta Černá malířská houba).

 Tapety a styl: Obsahuje obrázky, které jsou předinstalovány v telefonu.

#### POKYNY PRO SLUCHÁTKA A SLUCHÁTKA DO UŠÍ

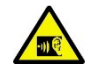

Abyste předešli možnému poškození sluchu, zdržte se delšího poslechu při vysokých úrovních hlasitosti.

# Pořízení snímku obrazovky

Můžete pořídit snímek toho, co je na obrazovce, a ten se uloží do aplikace Fotografie nebo Soubory.

#### Pořízení snímku obrazovky:

- 1. Ujistěte se, že je na aktuální obrazovce zobrazen obrázek, který má být zachycen.
- Stiskněte současně tlačítka Napájení a Snížení hlasitosti. Snímek obrazovky se zachytí a uloží do aplikace Fotografie > Sbírky > Snímky obrazovky NEBO Soubory > Obrázky > Snímky obrazovky.

# Konektor SecureAudio<sup>™</sup>

Konektor SecureAudio<sup>™</sup>není portem USB typu C. Používá se pro specifické kompatibilní zvukové příslušenství Push-to-Talk (PTT).

Informace o připojení USB typu C naleznete v místě č. 4 ve výpisu na začátku výše uvedené části "<u>Použití termokamery XP Pro</u>".

Příklady příslušenství PTT naleznete v obchodě s příslušenstvím Sonim. https://www.sonimtech.com/products/accessories

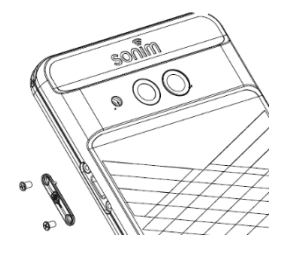

# MENU NASTAVENÍ

# Síť a internet

Na domovské obrazovce přejděte posunutím nahoru na obrazovku aplikací, přejděte na položku **Settings (Nastavení)** > **Network & Internet (Síť a internet)** a klepněte na ni.

## Wi-Fi

Wi-Fi je technologie bezdrátové sítě, která může poskytovat přístup k internetu na vzdálenost až 100 stop v závislosti na směrovači Wi-Fi a okolí.

Přístup k internetu získáte po připojení zařízení XP Pro Thermal k síti Wi-Fi. Připojení telefonu k síti Wi-Fi;

- 1. Na obrazovce Síť a Internet klepněte na položku Internet.
- 2. Zapněte funkci Wi-Fi.
- Zobrazí se seznam přístupových bodů Wi-Fi přítomných v dostupném dosahu telefonu.
- Vyberte preferovanou síť. Zadejte klíč WEP/ WPS/WPA (pokud se jedná o zabezpečenou síť) a vyberte možnost Připojit. Chcete-li před připojením ověřit heslo, povolte možnost Zobrazit heslo.

| 1 |  |
|---|--|
|   |  |
|   |  |
|   |  |
|   |  |

**POZNÁMKA:** Vždyse doporučuje zabezpečit připojení k síti Wi-Fi a také připojit telefon k zabezpečené síti.

### PŘIPOJENÍ K SÍTI

 Na obrazovce Wi-Fi klepněte na některý z uvedených přístupových bodů Wi-Fi zobrazených na zařízení. Zadejte heslo sítě.

- Můžete aktualizovat další podrobnosti nastavení sítě, jako jsou Rozšířené možnosti, Proxy, nastavení IP.
- 3. Klepnutím na položku Připojit se připojte k síti.

#### RUČNÍ PŘIDÁNÍ SÍTĚ

- 1. Na obrazovce Wi-Fi klepněte na položku Přidat síť.
- Zadejte název sítě a z rozevíracího seznamu vyberte možnost Zabezpečení. Můžete nastavit heslo sítě.
- Klepněte na možnost Rozšířené možnosti. Pomocí rozevíracího seznamu lze aktualizovat nastavení, například nastavení Proxy a IP.
- 4. Klepnutím na Uložit uložíte nastavení sítě.

K síti Wi-Fi se můžete připojit také naskenováním kódu QR, klepněte na kód QR.

(# ) na pravé straně **Přidat síť** a naskenujte síťový QR kód, abyste se připojili.

### ZAPOMENUTÍ SÍTĚ

- 1. Na obrazovce Wi-Fi klepněte na připojenou síť.
- 2. Klepněte na možnost ZAPOMENOUT.

Vybraná síť se odpojí a zobrazí se v seznamu Wi-Fi.

Pokud se máte připojit ke stejné síti, klepněte na síť a zadejte heslo.

### ZMĚNA SÍTĚ

- 1. Na obrazovce Wi-Fi klepněte na připojenou síť.
- Klepněte na (
   ) v pravém horním rohu obrazovky. Můžete změnit heslo sítě. Ostatní podrobnosti nastavení sítě, jako jsou Rozšířené možnosti, Proxy, nastavení IP, lze aktualizovat.
- 3. Výběrem možnosti Uložit uložte změny.

### PŘEDVOLBY SÍTĚ

- Na obrazovce Wi-Fi klepněte na položku Předvolby sítě.
- Zapněte automatické zapnutí Wi-Fi: Wi-Fi se zapne automaticky, když se nacházíte v blízkosti vysoce kvalitních uložených sítí, například domácí sítě.
- Upozornit na veřejné sítě: Tuto možnost povolte, abyste obdrželi oznámení, když je k dispozici vysoce kvalitní veřejná síť.
- Passpoint: V případě, že se jedná o síť, která se nachází v dosahu sítě, vyberte možnost Passpoint: Bezproblémové připojení k síti Passpoint<sup>™</sup>s povolenou službou Passpoint Wi-Fi bez nutnosti zadávat heslo.
- Instalovat certifikáty: Můžete procházet certifikát pro instalaci.
- Wi-Fi Direct: Klepnutím na možnost Searching (Vyhledávání) můžete vyhledat partnerská zařízení a také vybrat možnost Rename device (Přejmenovat zařízení) pro přejmenování zařízení.

### UCHOVÁVÁNÍ SÍTÍ

Na obrazovce Wi-Fi klepnutím na položku **Uložené sítě** zobrazíte uložené sítě Wi-Fi.

### POUŽÍVÁNÍ DAT BEZ OPERÁTORA

Na obrazovce Wi-Fi klepněte na položku **Využití dat bez operátora** a zobrazte data Wi-Fi využívaná jednotlivými aplikacemi.

### Mobilní síť

Na obrazovce Síť a internet klepněte na položku **Internet** a poté klepněte na (②) vpravo od sítě operátora SIM.

**Mobilní data:** Zapnutím možnosti Zapnuto povolíte přístup k datům v mobilní síti.

**Roaming:** Zapnutím možnosti Zapnuto povolíte datový roaming pro připojení k datovým službám při roamingu.

Využití dat aplikací: V případě, že chcete využívat data aplikací v rámci roamingu, klepněte na možnost : Zobrazte využití mobilních dat jednotlivých aplikací.

Upozornění a limit dat: Zobrazte následující možnosti správy dat:

- Cyklus využívání mobilních dat: Nastavte omezení používání mobilních dat: Nastavte datum obnovení cyklu používání dat.
- Nastavení upozornění na spotřebu dat: Nastavte upozornění na spotřebu dat: Zapnutím zapnete upozornění, když využití mobilních dat dosáhne nastaveného množství.
- Upozornění na spotřebu dat: Nastavte možnost
  Upozornění na spotřebu dat: Nastavte výši využití dat.
  Telefon vás upozorní, když dosáhne nastaveného množství.
  Využití dat naměřené telefonem je přibližné a může se lišit od skutečného množství.
- Nastavení datového limitu: Zapnutím možnosti Zapnuto povolíte datové limity.
- Datový limit: Nastavte datový limit. Telefon vypne mobilní data, když dosáhne nastaveného limitu.

**Upřednostňovaný typ sltě: Nastavte typ sltě, který chcete používat:** Doporučuje se 5G; pokud si to však přejete, můžete zvolit LTE nebo 3G.

### VOLÁNÍ PŘES WI-FI

Výchozí nastavení je zapnuté. Zapnutím této funkce může vaše zařízení uskutečňovat a přijímat hovory a odesílat textové zprávy prostřednictvím sítí Wi-Fi nebo sítě operátora, podle toho, co preferujete a který signál je silnější. Tato služba může vyžadovat dodatečnou aktivaci od vašeho operátora a může také vést k dodatečným poplatkům. Před aktivací se obraťte na svého operátora.

| 1 | $\equiv$ |   |
|---|----------|---|
|   |          |   |
|   | =        | _ |

**POZNÁMKA**: Pro ty, kdo používají zařízení TTY, platí, že nejsou kompatibilní s funkcí Wi-Fi Calling.

Automatický výběr sítě: Výchozí nastavení je zapnuto.

**Názvy přístupových bodů:** K dispozici jsou následující možnosti: Vybrat nebo přidat APN, Uživatelem řízená PLMN, Povolit 2G a Odstranit SIM.

### SIM karty

Na obrazovce **Síť a internet** klepněte na položku **Správce SIM karet,** kde najdete následující možnosti:

 SIM karty: Vyberte možnost SIM karty: Telefon přijímá až dvě SIM karty. Klepnutím na SIM kartu prozkoumáte další možnosti správy dané SIM karty.

| ſ | _ |   |
|---|---|---|
| l |   | _ |

**POZNÁMKA**: Při používání více karet SIM nastavte primární kartu (Preferovaná karta SIM), která se bude používat pro hovory, zprávy a data.

### **Režim Letadlo**

Když je telefon nastaven do režimu Letadlo, je síťové připojení a mobilní datové připojení zakázáno; stále však můžete přistupovat k fotoaparátu, mediálním souborům a dalším funkcím, které nevyžadují mobilní datové připojení.

Aktivace režimu Letadlo:

- 1. Na obrazovce Síť a Internet klepněte na položku **Režim letadlo**.
- 2. Zapněte režim Letadlo.

Režim Letadlo můžete přímo zapnout nebo vypnout prostřednictvím panelu rychlého nastavení.

### Hotspot a tethering

Funkce Hotspot a Tethering poskytuje internet jiným zařízením prostřednictvím mobilního datového připojení. Aplikace mohou také vytvořit hotspot a sdílet obsah s okolními zařízeními.

Na obrazovce Síť a Internet klepněte na položku Hotspot a Tethering.

#### HOTSPOT WI-FI

Funkce mobilního hotspotu využívá mobilní data z vašeho datového tarifu, kdykoli nejste připojeni k síti Wi-Fi.

- Na obrazovce Hotspot a tethering klepněte na položku Wi-Fi hotspot.
- 2. Zapnutím možnosti Zapnuto povolíte funkci mobilního hotspotu.

Pokud je tato možnost vypnutá, nemůžete sdílet internet nebo obsah s jinými zařízeními.

- Název hotspotu: Nastavte název hotspotu.
- Zabezpečení: Vyberte možnost Hotspot: V rozevíracím seznamu vyberte požadované zabezpečení.
- Heslo hotspotu: Heslo musí mít alespoň 8 znaků.
- AP Band: V rozevíracím seznamu vyberte možnost AP Band.
- **Ponechat mobilní hotspot zapnutý**: Nastavte časovač pro: Vždy, nečinnost po 5, 10, 20, 40 nebo 60 minutách.
- Maximální počet připojení: Klepnutím nastavte maximální počet uživatelů, kteří se mohou připojit k hotspotu.

- Připojení uživatelé: Nastavte, zda je hotspot připojen k internetu: Zobrazení připojených uživatelů.
- Nápověda a tipy: Vyberte možnost Připojení k internetu: Pokyny pro používání telefonu jako mobilního hotspotu a sdílení mobilních dat s jinými zařízeními podporujícími Wi-Fi.

#### SDRUŽENÍ USB

Pomocí funkce USB tethering můžete sdílet internetové připojení telefonu prostřednictvím USB. Chcete-li povolit funkci USB Tethering, připojte zařízení k počítači pomocí kabelu USB. Tato funkce bude k dispozici pouze v případě, že je zařízení XP Pro Thermal připojeno přes USB ke kompatibilnímu zařízení.

- Na obrazovce Hotspot a tethering klepněte na možnost USB tethering.
- 2. Zapněte možnost Zapnout tethering USB.

#### **BLUETOOTH TETHERING**

Internetové připojení telefonu můžete sdílet prostřednictvím technologie Bluetooth. Pro sdílení internetu je třeba spárovat Bluetooth s jiným zařízením.

- Na obrazovce Hotspot & tethering klepněte na položku Bluetooth tethering.
- 2. Zapněte možnost Zapnout tethering Bluetooth.
- 3. Spárujte zařízení Bluetooth s jiným zařízením.

## Úspora dat

Spotřeba dat označuje množství dat, které telefon spotřebuje při přenosu dat přes internet. Poplatky za využití dat závisí na plánu bezdrátových služeb poskytovaných poskytovatelem služeb.

Chcete-li sledovat využití dat, upravte nastavení využití dat.

- 1. Na obrazovce Síť a Internet klepněte na položku Spořič dat.
- 2. Zapněte funkci Spořič dat.
- Neomezená data: Nastavte, aby aplikace mohly používat omezená data, když je zapnutý Spořič dat.

### VPN

- 1. Na obrazovce Síť a internet klepněte na položku VPN.
- Klepnutím na (+) v pravém horním rohu obrazovky přidejte nový profil VPN.
- Na obrazovce Upravit profil VPN zadejte název, typ (vyberte z rozevíracího seznamu) a adresu serveru.
- 4. Zadejte uživatelské jméno a heslo. Vyberte možnost Uložit.

### Privátní DNS

- 1. Na obrazovce Síť a internet klepněte na položku Soukromý DNS.
- 2. Vyberte režim soukromého DNS.

# Připojená zařízení

Na domovské obrazovce přejděte tažením nahoru na obrazovku

Aplikace, přejděte na položku **Nastavení > Připojená zařízení** ( 🗔 ) a klepněte na ni.

## Bluetooth

Bluetooth je komunikační technologie krátkého dosahu, která umožňuje bezdrátové připojení k několika zařízením Bluetooth, jako jsou náhlavní soupravy a hands-free sady do auta, kapesní počítače s podporou Bluetooth, počítače, tiskárny a bezdrátové telefony. Komunikační dosah technologie Bluetooth je přibližně 30 stop. Na obrazovce Připojená zařízení klepněte na **Předvolby připojení > Bluetooth**.

### SPÁROVÁNÍ NOVÉHO ZAŘÍZENÍ

Aktivace funkce Bluetooth a spárování zařízení XP Pro Thermal s jinými zařízeními Bluetooth:

- V systému Android 14 se funkce Bluetooth automaticky zapne při vyhledávání nového zařízení.
- Vyberte požadované zařízení ze seznamu. Spustí se párování s vybraným zařízením. Zobrazí se potvrzovací zpráva pro spárování zařízení. Vyberte možnost Párovat.

#### SONIM BLE

Sonim BLE (Bluetooth Low Energy) umožňuje spojení s kompatibilními zařízeními s nízkou spotřebou energie. Pokud vaše zařízení Bluetooth podporuje technologii Sonim BLE, je třeba provést následující kroky k dokončení procesu BLE:

- 1. Pro spárování zařízení viz část Bluetooth.
- Otevřete aplikaci Sonim Scout, poté Nástroje a poté Sonim BLE Connect.
- 3. Ujistěte se, že zařízení, které chcete spárovat s BLE, je zapnuté a v režimu párování. Aplikace Sonim BLE vyhledá dostupná zařízení. Pokud vaše zařízení není v seznamu, zobrazí se možnost připojit se ručně prostřednictvím aplikace Sonim BLE Connect.
- Aplikace Sonim BLE Connect pak zobrazí stav připojení těchto spárovaných zařízení.

#### ZAPOMENUTÍ ZAŘÍZENÍ BLUETOOTH

 Na obrazovce Bluetooth klepněte na Nastavení ( ) vedle zařízení, které chcete zapomenout.
- 2. Klepněte na možnost Zapomenout > Zapomenout zařízení
- Zařízení bude z vašeho telefonu odpárováno. Chcete-li se se zařízením znovu spojit, musíte jej znovu spárovat.

#### ODESÍLÁNÍ INFORMACÍ PŘES BLUETOOTH

Pomocí technologie Bluetooth můžete přenášet soubory mezi telefonem a jinými zařízeními podporujícími technologii Bluetooth, například telefony nebo počítači. Můžete posílat fotografie, videa, události kalendáře, kontakty a další informace.

### PŘIJÍMÁNÍ SOUBORŮ

Když se jiné zařízení pokusí odeslat soubor do vašeho telefonu přes Bluetooth, zobrazí se žádost o přijetí souboru. Klepnutím na **Přijmout** soubor přijmete.

Chcete-li zobrazit soubory přijaté přes Bluetooth, klepněte na Předvolby připojení > Soubory přijaté přes Bluetooth na obrazovce Připojená zařízení.

# USB

USB je rozhraní plug-and-play, které umožňuje počítači komunikovat s periferními zařízeními a dalšími zařízeními.

Na **obrazovce Připojená zařízení** klepněte na položku **USB**. USB můžete používat k následujícím úkolům:

- **Přenos souborů:** Klepnutím na tuto možnost přenesete data z jednoho zařízení do druhého.
- Připojení přes USB: Výběrem této možnosti nastavíte režim tetheringu USB.
- MIDI: Digitální rozhraní pro hudební nástroje (MIDI). Výběrem této možnosti povolíte, aby telefon fungoval jako digitální rozhraní pro připojení hudebních nástrojů a dalších zařízení. To znamená, že můžete telefon připojit ke klávesnici nebo kontroléru MIDI a používat jej k přehrávání nebo nahrávání hudby nebo jej připojit k počítači a odesílat a přijímat data MIDI.
- PTP: Klepnutím na tuto možnost můžete přenášet fotografie.
- Bez přenosu dat: V případě, že chcete přenášet data, můžete použít tuto možnost: Klepnutím na tuto možnost povolíte režim bez přenosu dat. Tato možnost se zobrazí POUZE v případě, že zařízení připojíte pomocí kabelu USB k notebooku nebo počítači.
- Možnosti přenosu souborů: Vyberte možnost přenosu souborů: Klepnutím na tuto možnost povolíte možnost Převést videa do formátu AVC.

# NFC

NFC (Near-Field Communication) je sada komunikačních protokolů, které umožňují dvěma elektronickým zařízením, typicky přenosným zařízením, jako je smartphone, navázat komunikaci přiblížením do vzdálenosti 4 cm od sebe.

Funkce NFC je ve výchozím nastavení zapnutá.

- Na obrazovce Připojená zařízení klepněte na možnost Předvolby připojení> NFC. Vyberte možnost Enable prompt for NFC (Povolit výzvu NFC), která vás upozorní, když se v blízkosti nachází karta NFC.
- Chcete-li nastavit bezkontaktní platby, klepněte na stránce NFC na možnost Bezkontaktní platby a podle pokynů nastavte platební metody.

# Obsazení stránky

- Na obrazovce Připojená zařízení klepněte na Předvolby připojení
  > Cast.
- Obrazovku můžete obsadit ze zařízení se systémem Android. Připojte zařízení se systémem Android ke stejné síti Wi-Fi jako zařízení Chromecast nebo televizor s integrovaným zařízením Chromecast. V levém horním rohu domovské obrazovky aplikace klepněte na možnost Menu Cast Screen > Audio Cast Screen > Audio.
- Ujistěte se, že jsou zařízení Android a Chromecast připojeny ke stejné síti Wi-Fi.
- Klepněte na () v pravém horním rohu obrazovky a zaškrtnutím políčka Enable wireless display (Povolit bezdrátové zobrazení) zobrazte seznam okolních zařízení, na která můžete vysílat.

|--|

**POZNÁMKA:** Když připojíte termální telefon Sonim XP Pro k počítači, zobrazí se jako jednotka, nikoli jako zařízení.

# Tisk

- Na obrazovce Připojená zařízení klepněte na možnost Předvolby připojení > Tisk.
- Klepněte na položku Výchozí tisková služba. Zapněte výchozí tiskovou službu.
- Klepněte na možnost Přidat službu. Zobrazí se obrazovka Google Play. Můžete se přihlásit pomocí přihlašovacích údajů Google a přidat libovolnou požadovanou službu.

# Chromebook

Pomocí telefonu můžete odemknout obrazovku Chromebooku a odesílat a přijímat textové zprávy z Chromebooku.

- Na obrazovce Připojená zařízení klepněte na Předvolby připojení
  > Chromebook.
- Klepnutím na rozevírací seznam zobrazte účty Gmail, které jsou v zařízení nakonfigurovány.

# Rychlé sdílení

Rychlé sdílení umožňuje rychlou výměnu obrázků, videí, textů, kontaktních informací, pokynů, videí a dalších dat na krátkou vzdálenost prostřednictvím Bluetooth.

Na obrazovce Připojená zařízení klepněte na Předvolby připojení
 > Rychlé sdílení.

 Zapněte funkci Rychlé sdílení. Funkci Quick Share můžete přímo zapnout nebo vypnout prostřednictvím panelu rychlých nastavení.

Další informace o funkci Rychlé sdílení naleznete na adrese support.google.com.

# **Android Auto**

Pomocí aplikace Android Auto můžete během jízdy ovládat mapy, média a funkce zpráv v telefonu pomocí asistenta Google.

- Na obrazovce Připojená zařízení klepněte na možnost Předvolby připojení > Android Auto.
- Před použitím navštivte obchod Google Play a ujistěte se, že máte v zařízení nainstalovanou nejnovější verzi.

# Aplikace

Zobrazení aktuálně spuštěných aplikací, správa výchozích aplikací a další.

Na domovské obrazovce přejeďte nahoru, přejděte na položku a klepněte na ni.

#### 

# Výchozí aplikace

Zobrazí se seznam výchozích aplikací.

- 1. Na obrazovce Aplikace klepněte na položku Výchozí aplikace.
- Nastavte výchozí aplikaci pro prohlížeč, telefon, zprávy a další aplikace. Můžete také nastavit výchozí aplikace pro otevírání odkazů.

# Čas obrazovky

- 1. Na obrazovce Aplikace klepněte na položku Čas obrazovky.
- Klepnutím na ( ) na pravé straně většiny aplikací můžete nastavit denní časovače. Když časovač aplikace skončí, aplikace se na zbytek dne pozastaví.

# Nepoužívané aplikace

Pokud je aplikace nepoužívaná po dobu několika měsíců, bude uvedena v seznamu:

- Oprávnění jsou odebrána z důvodu ochrany vašich dat.
- Oznámení jsou zastavena, aby se šetřila baterie.
- Dočasné soubory jsou odstraněny, aby se uvolnilo místo.

Chcete-li oprávnění a oznámení znovu povolit, otevřete aplikaci.

# Využití baterie aplikace

Prohlédněte si a nastavte parametry využití baterie pro jednotlivé aplikace.

# Přístup ke speciálním aplikacím

Zobrazí se seznam úrovní oprávnění. Kliknutím na úroveň oprávnění zobrazíte seznam aplikací, které mají povoleno provádět dané oprávnění/úkol/přístup atd.

- Na obrazovce Aplikace klepněte na položku Speciální přístup k aplikacím.
- Zobrazte přístup aplikací ke speciálním funkcím, jako je optimalizace baterie, zobrazení přes ostatní aplikace, neomezená data,

přístup k používání atd.

 Chcete-li zakázat oprávnění aplikace, klepněte na aplikaci a zakažte oprávnění.

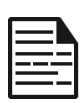

POZNÁMKA: V části Aplikace správce zařízení můžete použít funkci FIND MY DEVICE. Aktivace této služby vám umožní pomocí služeb Google Play změnit zámek obrazovky, zamknout obrazovku, zakázat některé funkce zámku obrazovky nebo dokonce zcela vymazat zařízení provedením obnovení továrních dat.

Výchozí nastavení funkce Najít moje zařízení je VYPNUTO.

# Oznámení

Správa nastavení oznámení.

Na domovské obrazovce přejděte tažením prstu nahoru na obrazovku aplikací, přejděte na položku **Nastavení > Oznámení (**<u></u>) a klepněte na ni.

#### Správa stránek

# Nastavení aplikace

- 1. Na obrazovce Oznámení klepněte na Oznámení aplikací.
- Aplikace jsou rozděleny do čtyř typů: Nejnovější, Nejčastější, Všechny aplikace nebo Vypnuto. V rozevíracím seznamu vyberte kategorii a vyberte aplikaci, u které chcete upravit nastavení oznámení.

# Historie oznámení

Zobrazení posledních a odložených oznámení.

- 1. Na obrazovce Oznámení klepněte na položku Historie oznámení.
- Výchozí nastavení je VYPNUTO. Zapněte možnost Zapnout historii oznámení.

 Když toto nastavení zapnete, zobrazí se vaše poslední a odložená oznámení.

#### Konverzace

#### Konverzace

Zobrazení prioritních a upravených konverzací.

- 1. Na obrazovce Oznámení klepněte na položku Konverzace.
- Zobrazí se vaše prioritní a upravené konverzace. Chcete-li změnit nastavení konverzací, postupujte podle následujících kroků.
- 3. Přejetím stavového řádku dolů zobrazte panel oznámení.
- 4. Dotkněte se konverzace a podržte ji.

# **Bubliny**

Povolte zobrazení konverzací se zprávami jako bubliny, které se vznášejí nad ostatními aplikacemi.

- 1. Na obrazovce Oznámení klepněte na možnost Bubliny.
- Zapnutím možnosti Zapnout bubliny povolíte aplikacím zobrazovat bubliny.

#### Soukromí Oznámení zařízení a aplikací

Ovládejte, které aplikace a zařízení mohou číst oznámení.

- Na obrazovce Oznámení klepněte na možnost Oznámení zařízení a aplikací.
- Můžete zobrazit zařízení a aplikace, které mají a nemají povolený přístup k oznámením.

### Oznámení na zamčené obrazovce

- 1. Na obrazovce Oznámení klepněte na položku Oznámení na zamykací obrazovce.
- 2. Vyberte, jak se mají oznámení zobrazovat na zamykací obrazovce.

#### POZNÁMKA: Citlivá oznámení

Toto nastavení určuje, zda se má při zamknutém zařízení zobrazovat citlivý obsah.

- Chcete-li zobrazit citlivý obsah, zapněte možnost ON; nebo
- Vypněte, aby se citlivý obsah nezobrazoval.

# Obecné

#### Nerušit

- 1. Na obrazovce Oznámení klepněte na možnost Nerušit.
- 2. Klepnutím na (TURN ON NOW) zapněte režim Nerušit.
- 3. Můžete nastavit chování Nerušit, výjimky, plány atd.

# Blesková oznámení

Můžete nastavit, aby zařízení XP Pro Thermal blikalo světlem fotoaparátu nebo obrazovkou, když obdrží oznámení nebo když zazní alarm.

- Nastavením možnosti Blesk fotoaparátu na ON aktivujete světlo fotoaparátu při přijetí oznámení nebo při aktivaci alarmů.
- Nastavením záblesku obrazovky na ON aktivujete osvětlení obrazovky při přijetí oznámení nebo při aktivaci alarmů. Dotykem tlačítka Screen Flash vyberte barvu, kterou chcete rozsvítit.

### Bezdrátová nouzová upozornění

- Na obrazovce Oznámení se dotkněte možnosti Bezdrátová nouzová upozornění.
- Povolte funkci Povolit upozornění (Wireless Emergency Alerts). UPOZORNĚNÍ
  - Extrémní hrozby: V případě, že se objeví extrémní hrozba, můžete se obrátit s žádostí o pomoc: Zapnutím této možnosti získáte upozornění na extrémní ohrožení života a majetku.
  - Závažné hrozby: Tuto možnost zapněte, pokud chcete, aby se zobrazovala upozornění na vážné ohrožení života a majetku.
  - Výstrahy AMBER: Zapnutím této možnosti získáte nouzová hlášení o únosu dítěte.
  - Zprávy o veřejné bezpečnosti: Zapnutím této možnosti získáte upozornění na veřejnou bezpečnost.
  - Státní a místní testy: Zapnutím této možnosti získáte zobrazení státních a místních testovacích výstrah.
  - Historie tísňových výstrah: Můžete zobrazit historii tísňových výstrah.

#### PŘEDVOLBY VÝSTRAH

- Vibrace: Zapnutím této možnosti nastavíte zařízení na vibrace během výstrahy.
- Upozornění na výstrahu: Můžete nastavit připomenutí výstrahy na následující časový rámec: Jednou, Každé 2 minuty, Každých 15 minut a Nikdy.
- Vyslovit výstražnou zprávu: Povolte, abyste slyšeli textové zprávy bezdrátových tísňových výstrah.

### Skrytí tichých oznámení na stavovém řádku

- 1. Na obrazovce Oznámení klepněte na položku Skrýt tichá oznámení ve stavovém řádku.
- Povolením této možnosti skryjete tichá oznámení ve stavovém řádku.

### Povolit uspávání oznámení

- Na obrazovce Oznámení klepněte na možnost Povolit uspávání oznámení.
- Zapnutím této možnosti povolíte dočasné uspání určitých oznámení.

### Tečka oznámení na ikoně aplikace

Výchozí nastavení je povoleno. Tato možnost umožňuje zobrazit na ikoně aplikace oznamovací tečky, které upozorňují na oznámení.

# Rozšířená oznámení

Rozšířená oznámení mohou zpřístupnit obsah oznámení včetně osobních informací, jako jsou jména kontaktů a zprávy. Tato funkce může také odmítat oznámení nebo na ně reagovat, například přijímat telefonní hovory, a řídit funkci Nerušit.

Výchozí nastavení je Zapnuto. Tato možnost automaticky zobrazuje navrhované akce a odpovědi.

# Nastavení baterie

Na domovské obrazovce přejděte tažením nahoru na obrazovku aplikací, přejděte na položku **Nastavení > Baterie** (**1**) a klepněte na ni. Zobrazí se aktuální úroveň nabití baterie v procentech a odhadovaný počet dní a hodin nabíjení.

# Využití baterie

Zobrazení využití baterie od posledního plného nabití.

- 1. Na obrazovce Baterie klepněte na položku Využití baterie.
- Můžete zobrazit procento baterie, které spotřebovaly jednotlivé aplikace.

# Spořič baterie

Režim Spořič baterie zapne tmavé téma a omezí nebo vypne činnost na pozadí, některé vizuální efekty, některé funkce a některá síťová připojení.

Na obrazovce Baterie klepněte na položku Spořič baterie.

- Použít režim Spořič baterie: Po zapnutí tohoto nastavení se režim Spořič baterie zapne a po připojení telefonu k síti se automaticky vypne.
- Nastavení časového rozvrhu: Klepněte na možnost Based on percentage (Min Settings 5%, Max Settings 75%) a přetáhněte posuvník na požadované procento. Režim Spořič baterie se automaticky zapne, jakmile telefon dosáhne daného procenta baterie.
- Vypnutí při 90 %: Tato možnost je ve výchozím nastavení povolena. Pokud je toto nastavení povoleno, funkce Spořič baterie se vypne, když baterie dosáhne 90 %.

### **Procento baterie**

Ve výchozím nastavení je tato možnost povolena. Dokud je toto nastavení povoleno, bude se na stavovém řádku zobrazovat procento baterie.

# Snížit stárnutí baterie

Tato funkce je ve výchozím nastavení **vypnutá**. Je-li povolena, omezí nabíjení baterie na 80 % kapacity, což pomáhá prodloužit celkovou životnost baterie. To je výhodné v každé situaci, kdy zařízení zůstává delší dobu připojeno ke zdroji napájení, například při používání stolních nabíječek, nabíječek na nočním stolku nebo držáků ve vozidle. Telefon se občas nabije na 100 %, aby bylo zajištěno přesné měření kapacity baterie.

Chcete-li tuto funkci aktivovat, přejděte do nabídky Nastavení > Baterie

#### > Snížit stárnutí baterie.

# Úspora energie USB

Můžete povolit specifická nastavení týkající se nabíjení přes USB.

 Automatické zapnutí napájení: Výchozí nastavení je VYPNUTO, nicméně zapnutím této funkce se zařízení automaticky zapne, když je připojeno zařízení USB.

K dispozici máte také dvě možnosti týkající se vypnutí napájení zařízení, pokud je vázáno na nabíjení přes USB:

- Automatické vypnutí: Výchozí nastavení je VYPNUTO; zapnutím této funkce však můžete nastavit konkrétní čas, kdy se má zařízení vypnout.
- Automatické vypnutí napájení: Výchozí nastavení je VYPNUTO; povolení této funkce však umožňuje nastavit dobu (v hodinách), po které se vaše zařízení po odpojení od napájení USB vypne.

### Stav baterie

- Datum výroby: Datum výroby baterie, vyjádřené měsícem a rokem.
- První použití: Datum prvního použití baterie, reprezentované měsícem a rokem.
- Plně nabité cykly: Jedná se o počet cyklů, kdy zařízení využilo kapacitu baterie.
- Maximální kapacita: Maximální kapacita představuje odhad aktuální kapacity baterie zařízení v porovnání s dobou, kdy bylo nové. Nižší procento znamená kratší dobu používání mezi nabitími. Výdrž baterie: Minimálně 1000 cyklů plného nabití. Po 1000 úplných nabíjecích cyklech má baterie v plně nabitém stavu zbývající kapacitu minimálně 80 % jmenovité kapacity.

Další informace o výkonu, skladování a nabíjení baterie naleznete v části Informace o baterii.

# Nastavení skladování

Nabídka Nastavení úložiště umožňuje spravovat interní úložiště telefonu a poskytuje volby nabídky pro volitelnou kartu SD (není součástí dodávky).

Na domovské obrazovce přejděte tažením nahoru na obrazovku aplikací, přejděte na položku **Nastavení > Úložiště** a klepněte na ni ( ).

# Karta SD

Pro správu nastavení musíte mít vloženou kartu SD.

- Na obrazovce Úložiště klepněte na (THISDEVICE ) > Karta SD a zobrazte soubory uložené na kartě SD.
- Klepnutím na () v pravém horním rohu obrazovky získáte přístup k následujícím možnostem:
  - Přejmenovat: změna názvu karty SD.
  - Vysunout: vysunutí karty SD pro bezpečné vyjmutí.
  - Formátovat: naformátuje kartu SD.

# Správce úložiště

Správce úložiště odstraní ze zařízení zálohované fotografie a videa.

- 1. Na obrazovce Úložiště klepněte na Správce úložiště.
- 2. Zapnutím možnosti Zapnuto povolte Správce úložiště.
- Klepněte na Správce úložiště. Poté klepněte na Remove photos & videos a vyberte typy fotografií a videí, které mají být odstraněny.

Můžete nastavit odstranění fotografií a videí, které **jsou starší než 30** dní, starší než 60 dní nebo starší než 90 dní.

Do aplikace **Soubory** můžete přejít a uvolnit místo klepnutím na **Uvolnit** místo.

# Nastavení zvuku a vibrací

Ovládejte zvuk telefonu, od vyzváněcích tónů a upozornění až po tóny klepnutí a oznámení.

Na domovské obrazovce přejděte tažením nahoru na obrazovku aplikací, přejděte na položku **Nastavení > Zvuk a vibrace** ( ) a klepněte na ni.

 Přetažením posuvníků upravte hlasitost médií, hovorů, oznámení, vyzvánění a budíku.

# Nerušit

- 1. Na obrazovce Zvuk a vibrace klepněte na možnost Nerušit.
- 2. Klepnutím na (TURN ON NOW) zapněte režim Nerušit.
- 3. Můžete nastavit chování režimu Nerušit, výjimky, plány atd.

# Vyzváněcí tón telefonu

- Na obrazovce Zvuk a vibrace klepněte na položku Vyzvánění telefonu.
- 2. Vyberte vyzváněcí tón pro příchozí telefonní hovory.
- Vyzváněcí tón si můžete přizpůsobit klepnutím na položku Přidat vyzváněcí tón.

# Živé titulky

Funkce Live Caption detekuje řeč v zařízení a automaticky generuje titulky. Při vytváření titulků k řeči tato funkce spotřebovává další baterii. Veškerý zvuk a titulky jsou zpracovávány lokálně a nikdy neopouštějí zařízení.

- 1. Na obrazovce Zvuk a vibrace klepněte na možnost Živé titulky.
- 2. Funkci povolte výběrem možnosti Použít živé titulky.

#### NASTAVENÍ

- Jazyky: Telefon bude zobrazovat titulky pro načtené jazyky. Jazyk můžete vyhledat ručně.
- Skrýt vulgární výrazy: Profánní výrazy budou nahrazeny symbolem hvězdičky (\*).
- Zobrazit zvukové popisky: Zobrazte zvukové popisky: Zahrnuje zvuky, jako je smích, potlesk a hudba.
- Živé titulky v ovládání hlasitosti: Pokud je tato možnost povolena, všechny zvuky, titulky a psané odpovědi během hovorů se zpracovávají v zařízení (nikdy se neodesílají do společnosti Google). Živé titulky zvyšují spotřebu baterie. Texty písní nejsou opatřeny titulky.
- Nápověda: Pro zobrazení užitečných rad je vyžadováno připojení Wi-Fi nebo mobilní data.

### Média

- 1. Na obrazovce Zvuk a vibrace klepněte na možnost Média.
- Zapněte možnost Zapnout přehrávač médií, aby byl přehrávač médií otevřen na panelu rychlých nastavení i po ukončení relace médií.
- Zapněte možnost Zobrazit média na uzamčené obrazovce, aby zůstal otevřený na uzamčené obrazovce & rychle pokračoval v přehrávání.
- Zapněte možnost Zobrazit doporučení médíl, aby se zobrazovala doporučení médií na základě vašich aktivit.

### Vibrace a haptika

- 1. Na obrazovce Zvuk a vibrace klepněte na Vibrace a haptika.
- Poté můžete povolit nebo zakázat Vibrace pro hovory, Oznámení a budíky a Interaktivní haptika.

# Zkratka pro zabránění vyzvánění

Chcete-li aktivovat tuto funkci, stiskněte současně tlačítko napájení a tlačítko zvýšení hlasitosti, čímž ztlumíte vyzvánění nebo nastavíte vibrace.

# Výchozí zvuk oznámení

- 1. Na obrazovce Zvuk klepněte na položku Výchozí zvuk oznámení.
- 2. Vyberte výchozí zvuk oznámení.
- Zvuk oznámení si můžete přizpůsobit tak, že sjedete dolů na konec seznamu a klepnete na možnost Přidat oznámení.

# Výchozí zvuk budíku

- 1. Na obrazovce Zvuk a vibrace klepněte na položku Výchozí zvuk budíku.
- 2. Vyberte výchozí zvuk budíku.
- Zvuk budíku si můžete přizpůsobit posunutím dolů na konec seznamu a klepnutím na položku Přidat budík.

# Další parametry zvuku

Můžete také povolit nebo zakázat Tóny číselníku, Zvuk zamykání obrazovky, Zvuky a vibrace při nabíjení, Zvuky klepnutí a kliknutí a Vždy zobrazit ikonu při vibračním režimu.

# Nastavení displeje

Upravte položky, jako je tapeta, jas, časový limit obrazovky a další. Na domovské obrazovce přejděte tažením prstu nahoru na obrazovku aplikací, přejděte na položku **Nastavení > Displej ( )** a klepněte na ni.

# Úroveň jasu

- 1. Na obrazovce Displej klepněte na položku Úroveň jasu.
- 2. Přetažením posuvníku ručně nastavte úroveň jasu obrazovky.

| 1 |       |
|---|-------|
|   |       |
|   | <br>= |
|   | _     |
|   |       |

**POZNÁMKA**: Čím vyšší je jas při zapnutém displeji, tím více se spotřebovává energie baterie.

# Adaptivní jas

Výchozí nastavení je povoleno. Pokud je toto nastavení povoleno, jas obrazovky se automaticky upravuje podle světelných podmínek.

# Zámek obrazovky

- 1. Na obrazovce Displej klepněte na položku Zámek obrazovky.
- 2. Nastavte, co a kdy se má zobrazit, když je obrazovka zamčená.

# Časový limit obrazovky

- Na obrazovce Displej klepněte na položku Časový limit obrazovky a vyberte čas.
- Obrazovka se po uplynutí předem nastavené doby automaticky uspí. Toto nastavení má také vliv na spotřebu baterie.

 Upozornění na obrazovku: Tato funkce je ve výchozím nastavení vypnutá. Zabraňuje vypnutí obrazovky, když se na ni díváte.

### Tmavé téma

- 1. Na obrazovce **Displej** klepněte na možnost **Tmavé téma**.
- Zapnutím této možnosti použijete černé pozadí, které pomůže udržet baterii na některých obrazovkách déle při životě.

# Velikost displeje a text

- Na obrazovce Displej klepněte na položku Velikost displeje a text.
- 2. Na této obrazovce:
  - Přetažením posuvníku nastavte velikost písma textu, aby byl text menší nebo větší.
  - Přetažením posuvníku nastavte velikost zobrazení všeho na obrazovce.
  - Aktivací možnosti BOLD TEXT (Tučný text) ztučníte veškerý text na obrazovce.
  - Aktivací možnosti HIGH CONTRAST TEXT změníte barvu textu na černou nebo bílou.
  - Dotykem možnosti RESETOVAT NASTAVENÍ vrátite nastavení velikosti displeje a textu na původní nastavení telefonu.

# Noční světlo

- Na obrazovce Displej klepnutím na možnost Noční světlo přidáte na obrazovku jantarový odstín, který usnadní pohled na obrazovku nebo čtení při slabém osvětlení.
- 2. Na obrazovce můžete nastavit plán a intenzitu nočního světla.

# Barvy

Vyberte si z možností Přirozené, Zvýrazněné a Adaptivní. K dispozici jsou tři fotografie, které si můžete prohlédnout a zjistit, jak se na základě výběru zobrazí.

# Automatické otáčení obrazovky

- Na obrazovce Displej klepněte na možnost Automatické otočení obrazovky.
- Výchozí nastavení je ZAPNUTO. Tato možnost umožňuje automatické otáčení obrazovky.

# Spořič obrazovky

- 1. Na obrazovce Displej klepněte na položku Spořič obrazovky.
- 2. Zapněte funkci Spořič obrazovky.
- Můžete si vybrat, zda chcete jako spořič obrazovky použít Hodiny, Barvy nebo Fotografie.

# Tapeta

Pomocí funkce Tapety můžete upravit zobrazení obrazovky pomocí tapet v zařízení nebo vlastních fotografií. Můžete použít s tmavým motivem a změnit rozložení mřížky.

Na domovské obrazovce přejděte tažením nahoru na obrazovku aplikací,

přejděte na položku Nastavení > Tapeta a klepněte na ni ( ).

V podnabídce **Choose wallpaper form (Vybrat tapetu**) se zobrazí možnosti, odkud chcete obrázek vybrat.

**Tapeta a styl:** umožní zvolit barevné téma, režim tmavého tématu, tematické ikony (Beta) a mřížku aplikace (3x3 nebo 4x4).

# Přístupnost:

Webové stránky a aplikace můžete zpřístupnit osobám se zdravotním postižením při používání mobilních telefonů a dalších zařízení.

Na domovské obrazovce přejděte tažením prstu nahoru na obrazovku

Aplikace, přejděte na položku **Nastavení > Zpřístupnění** ( **†** ) a klepněte na ni.

Vzdálená podpora SCOUT: Výchozí nastavení je VYPNUTO. Tuto službu zpřístupnění používáme, abychom vám nabídli vzdálené ovládání tohoto zařízení během vzdáleného připojení.

# Čtečka obrazovky

# Talk Back

Funkce Talk Back poskytuje mluvenou zpětnou vazbu a umožňuje vám používat zařízení, aniž byste se museli dívat na obrazovku. Výchozí nastavení je VYPNUTO.

#### Zkratka funkce Talk Back

K dispozici je zkratka Talk Back, která usnadňuje používání této funkce, když je aktivována. Možnosti jsou: Klepněte na tlačítko zpřístupnění na obrazovce nebo stiskněte a podržte obě tlačítka hlasitosti.

#### Nastavení

Tato část slouží k úpravě různých nastavení zvuku a ovládacích prvků pro barvy, gesta, popisy obrázků a ikon, různá nastavení braillské klávesnice a displeje a obecná nastavení zařízení.

V této sekci můžete zobrazit aktuální nainstalovanou verzi aplikace Talk Back a v případě potřeby ji přímo aktualizovat pomocí odkazu do Obchodu Play, získat přístup k různým výukovým programům, získat přístup k podpoře Google pro aplikaci Talk Back a přímo se spojit s podporou Google pro osoby se zdravotním postižením.

#### Zobrazit

# Zvolte možnost Mluvit

Na obrazovce **zpřístupnění** klepněte na možnost **Select to** Speak **(Vybrat k** mluvení), abyste mohli klepnout na konkrétní položky na obrazovce a poslechnout si jejich hlasité čtení nebo popis.

# Velikost zobrazení a text

Viz pokyny v předchozí části výše, Nastavení zobrazení.

# Barva a pohyb

Na obrazovce Zpřístupnění klepněte na možnost Barva a pohyb.

- Korekce barev: může být užitečná, když chcete přesněji vidět barvy nebo odstranit barvy, abyste se mohli lépe soustředit.
- Převod barev: změní světlé obrazovky na tmavé. Rovněž změní tmavé obrazovky na světlé.
- Tmavý motiv: používá černé pozadí, které na některých obrazovkách pomáhá udržet baterii déle při životě. Můžete také nastavit plán.
- Odstranění animací: snižuje pohyb na obrazovce,
- Velký ukazatel myši: zvýrazní ukazatel myši.

# Extra ztmavení

Na obrazovce **Zpřístupnění** klepněte na možnost **Extra ztmavit**. Ztlumí obrazovku nad rámec minimálního jasu telefonu.

# Zvětšení

Na obrazovce Zpřístupnění klepněte na možnost Zvětšení.

Zkratka pro zvětšení: Zapnutí zkratky zvětšení. Chcete-li

zvětšit obrazovku, klepněte na ikonu ( 🕙 ).

- Typ zvětšení: Zvolte typ zvětšení: Zvětšit celou obrazovku, část obrazovky nebo přepínat mezi oběma možnostmi.
- Zvětšit psaní: Lupa sleduje texty při psaní.
- Ponechání při přepínání aplikací: Při přepínání aplikací může lupa zůstat zapnutá a zvětšovat text.

### Režim dotykové rukavice

- Na obrazovce Zpřístupnění klepněte na položku Rukavicový dotykový režim.
- Ve výchozím nastavení je toto nastavení VYPNUTO, nicméně jeho zapnutím zvýšíte možnosti používání zařízení v rukavicích.

| ſ     |   |   |
|-------|---|---|
| I     | = |   |
| I     |   | _ |
| <br>I |   | _ |

**POZNÁMKA**: Zapnutím režimu dotyku v rukavicích může být displej velmi citlivý, což může vést k falešným dotykům.

#### Ovládací prvky interakce

# Nabídka zpřístupnění

Tato nabídka poskytuje velkou nabídku na obrazovce pro ovládání zařízení. Můžete zařízení uzamknout, ovládat hlasitost a jas, pořizovat snímky obrazovky a další funkce.

# Přístup k přepínači

Přepínače vám mohou pomoci, pokud máte potíže s používáním dotykové obrazovky. Mohou být k zařízení připojeny externě, podobně jako klávesnice nebo velké tlačítko.

Existuje několik možností, jak pomocí gest obličeje spravovat fotoaparát a různé akce/přiřazení na základě gest obličeje.

V nabídce Nastavení této funkce je k dispozici podrobnější průvodce nastavením a možnosti nápovědy.

# Ovládání časování

Na obrazovce **Zpřístupnění** klepněte na položku **Ovládací prvky** časování.

- Zpoždění při dotyku a podržení: Nastavte zpoždění dotyku a podržení na krátkou, střední nebo dlouhou dobu.
- Čas do provedení akce (časový limit zpřístupnění): Zvolte, jak dlouho se mají zobrazovat zprávy, které vás vyzývají k provedení akce. Upozorňujeme, že ne všechny aplikace jsou s touto funkcí kompatibilní.
- Automatické kliknutí (časování prodlevy): Povolte automatické kliknutí při použití myši a nastavte dobu mezi zastavením myši a kliknutím. Pokud je klikání myší problém, může to být užitečné.

# Ovládací prvky systému

Na obrazovce **Zpřístupnění** klepněte na položku **Systémové ovládací prvky**.

- Navigační režim: Vyberte možnost Navigace: Nastavte navigaci v systému pomocí gest nebo pomocí tlačítek Zpět, Domů a Poslední aplikace umístěných ve spodní části obrazovky.
- Tlačítko napájení ukončí hovor: Stisknutím tlačítka napájení povolte ukončování hovorů.
- Automatické otáčení obrazovky: Povolte nebo zakažte otáčení obrazovky.

# Vibrace a haptická síla

Na obrazovce **Zpřístupnění** klepněte na položku **Vibrace a haptická síla**.

 Vibrace vyzvánění: Vložte do nabídky možnost Vibrace vyzvánění: Povolte nebo zakažte vibrace pro vyzvánění.

- Nejdříve vibrujte a pak postupně vyzvánějte: Povolte nebo zakažte.
- Vibrace při oznámeních: Vyberte možnost Vibrace při oznámeních: Vibrace pro oznámení: Povolte nebo zakažte vibrace pro oznámení.
- Vibrace budíku: Nastavení vibrací budíku: Vibrace pro alarmy: Povolte nebo zakažte vibrace pro alarmy.
- Zpětná vazba při dotyku: Povolte nebo zakažte vibrace pro dotyk.
- Vibrace médií: Povolte nebo zakažte vibrace pro různá média.

### Titulky:

# Živé titulky

Automatické titulky médií. Podrobnosti naleznete v části **Nastavení >** Zvuk a vibrace > Živé titulky.

# Předvolby titulků

Na obrazovce Zpřístupnění klepněte na položku Předvolby titulků.

Podrobnosti naleznete v části Nastavení > Zvuk a vibrace > Živé titulky.

#### <u>Zvuk</u>

# Popis zvuku

V podporovaných filmech a pořadech si můžete poslechnout popis toho, co se děje na obrazovce.

# Blesková oznámení

Rozblikejte světlo fotoaparátu nebo obrazovku, když obdržíte oznámení nebo když zazní alarm.

### Nastavení zvuku

Na obrazovce Zpřístupnění klepněte na položku Nastavení zvuku.

- Monofonní zvuk: Povolte kombinování kanálů při přehrávání zvuku.
- Vyvážení zvuku: Vyberte možnost Vyvážení zvuku:
  Přetažením posuvníku doleva nebo doprava upravte vyvážení zvuku z reproduktoru.

#### Obecné

# Zkratky přístupnosti

Na obrazovce Zpřístupnění klepněte na položku Zkratky zpřístupnění.

- Tlačítko zpřístupnění: Spravujte nastavení tlačítka přístupnosti, včetně umístění, velikosti a dalších možností.
- Zkratka ze zamykací obrazovky: Povolte zapnutí zástupce funkce ze zamykací obrazovky.

# Výstup převodu textu na řeč

Na obrazovce **Zpřístupnění** klepněte na položku **Výstup převodu textu na řeč.** 

- Preferovaný motor: Nastavení motoru pro převod textu na řeč. (výchozí je Google). Klepnutím na spravujte nastavení převodu textu na řeč.
- Jazyk: Vyberte možnost Jazyk: Nastavte jazyk pro používání této funkce.
- Rychlost řeči: Přetažením posuvníku nastavte rychlost řeči.
- **Hřiště:** Přetažením posuvníku upravte výšku tónu.

Klepnutím na PLAY přehrajete příklad.

Klepnutím na **RESET** obnovíte všechna nastavení převodu textu na řeč na výchozí hodnoty.

# Programovatelné klávesy

Vaše zařízení má dvě programovatelné klávesy. Tato tlačítka můžete přiřadit konkrétním vestavěným aplikacím.

Na domovské obrazovce přejděte tažením prstu nahoru na obrazovku Aplikace, přejděte na položku **Nastavení > Programovatelné klávesy (** 

) a klepněte na ni.

# Vyberte aplikaci PTT Key

Tlačítko PTT (Push-to-Talk) se nachází na levé straně zařízení. Výchozí volba nastavení je **Telefon**.

Chcete-li ji změnit, stiskněte v nabídce Programovatelné klávesy na zařízení tlačítko **Vybrat aplikaci klávesy PTT** a procházejte seznam dostupných aplikací, které chcete této klávese přiřadit. Dotkněte se aplikace, kterou chcete této klávese přiřadit. Pokud si přejete neprovádět žádnou akci, můžete zvolit možnost "No Action" (Žádná akce).

K dispozici je také možnost nastavit časovač aktivace tlačítka PTT Key. Výchozí nastavení tohoto časovače je OFF, což znamená, že jakmile stisknete tlačítko, spustí se aplikace přiřazená tomuto tlačítku.

# Výběr aplikace nouzového tlačítka

V pravém horním rohu zařízení se nachází nouzové tlačítko. Výchozí nastavení je "nepřiřazeno".

Chcete-li toto nastavení změnit, stiskněte v nabídce **Programovatelné** klávesy na zařízení tlačítko **Vybrat nouzovou klávesu** a procházejte seznam dostupných aplikací, které chcete této klávese přiřadit. Dotkněte se aplikace, kterou chcete této klávese přiřadit. **Pokud nechcete provádět žádnou akci**, můžete zvolit možnost **"No Action" (Žádná akce)**.

# Výběr možnosti Stiskněte a podržte časovač pro aktivaci klávesy PTT

Chcete-li této akci přiřadit zpoždění, dotkněte se možnosti **SELECT Press and Hold Timer to engage PTT Key** a ze zobrazené nabídky vyberte příslušné zpoždění, které chcete přiřadit. Výchozí nastavení je VYPNUTO.

Chcete-li tuto aplikaci aktivovat, stiskněte a podržte tlačítko PTT po zvolenou dobu a poté se aplikace spustí.

# Push To Talk (PTT)

Funkce Push to Talk vyžaduje předplatné. Mohou být účtovány další poplatky. Další informace o nabídce služby PTT získáte u svého operátora.

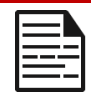

**POZNÁMKA**: Chcete-li používat službu PTT, musíte si u operátora aktivovat předplatné PTT.

# Zabezpečení a ochrana osobních údajů

Na domovské obrazovce přejděte tažením nahoru na obrazovku aplikací,

přejděte na položku **Nastavení > Zabezpečení a soukromí (**) a klepněte na ni.

#### Nastavení

# Zabezpečení APP (Google Play Protect)

Na obrazovce Zabezpečení klepněte na položku Skenovat zařízení. Společnost Google bude pravidelně kontrolovat vaše zařízení a předcházet/upozorňovat vás na možné poškození. Kontrolovány budou pouze aplikace na Google Play.

# Odemknutí zařízení

### ZÁMEK OBRAZOVKY

Nastavte zámek obrazovky. K dispozici jsou následující možnosti: Žádné, Přejetí prstem, Vzor, PIN nebo Heslo.

### ODEMKNUTÍ OBLIČEJEM A OTISKEM PRSTU

Kromě odemykání telefonu můžete otiskem prstu autorizovat nákupy a přistupovat k aplikacím.

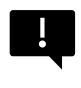

DŮLEŽITÉ: Při prvním spuštění / zapnutí nebude možné odemknout telefon pomocí otisku prstu.

#### Odemknutí obličejem

Tato funkce umožňuje uživatelům odemknout telefon pohledem. Na obrazovce Zabezpečení a soukromí klepněte na Odemknutí obličejem a otiskem prstu > Odemknutí obličejem.

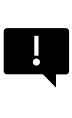

DŮLEŽITÉ: Pro zvýšení přesnosti odemykání obličejem při pokusech o odemknutí zařízení doporučujeme, abyste se při registraci do odemykání obličejem ujistili, že máte dobré osvětlení.

#### Nastavení ověřování obličejem

- 1. Zadejte svůj vzor, kód PIN nebo heslo.
- Mějte otevřené oči a ujistěte se, že je váš obličej plně viditelný a není zakrytý žádným předmětem, například kloboukem nebo slunečními brýlemi.

#### Odemknutí telefonu pomocí obličeje

Chcete-li telefon odemknout, stiskněte tlačítko Napájení, čímž se rozsvítí obrazovka telefonu a automaticky se spustí funkce Odemknutí obličejem.

| I=- |
|-----|

**POZNÁMKA:** Použití odemknutí obličejem funguje nejlépe v dobře osvětleném prostředí.

#### Otisk prstu

Na obrazovce Zabezpečení a soukromí klepněte na Odemknutí zařízení > Odemknutí obličejem a otiskem prstu > Otisk prstu.

Klepněte na "Přidat otisk prstu" a podle pokynů na obrazovce přiložte palec na boční snímač otisků prstů (tlačítko napájení).

# Zabezpečení účtu

To vám umožní zkontrolovat nastavení zabezpečení Google a všechna hesla uložená k vašemu účtu Google.

Některá nastavení, jako například funkce Najít mé zařízení a aktualizace systému, nebudou fungovat, dokud nepřidáte účet Google.

# Vyhledávání zařízení

Pomocí funkce Najít mé zařízení Google můžete vyhledat své zařízení nebo jakékoli připojené příslušenství Fast Pair.

Pro použití této funkce musí mít uživatel v telefonu již dříve přihlášený účet Google.

Další informace o funkci Najit moje zařízení naleznete na tomto odkazu: https://www.google.com/android/find/about\_

# Systém a aktualizace

V této části naleznete data poslední bezpečnostní aktualizace Google, aktualizace systému Google Play a také nástroj pro zálohování zařízení do účtu Google za účelem ochrany vašich dat.

# Ochrana osobních údajů

Zde budete mít přístup ke správci oprávnění, panelu ochrany osobních údajů, reklamám, zdravotnímu obsahu, aktualizacím sdílení dat o poloze a také k ovládacím prvkům pro přístup ke schránce, zobrazení znaků hesla, aplikacím přistupujícím k vaší poloze a ovládacím prvkům aktivity Google.

### SPRÁVCE OPRÁVNĚNÍ

- 1. Na obrazovce Soukromí klepněte na položku Správce oprávnění.
- Ovládejte oprávnění aplikací, které používají fotoaparát, polohu, mikrofon, kontakty, úložiště atd.

#### OVLÁDACÍ PANEL OCHRANY SOUKROMÍ

- 1. Na obrazovce Soukromí klepněte na položku Ovládací panel soukromí.
- 2. Zobrazí, které aplikace použily oprávnění za posledních 24 hodin.

#### ADS

Spravujte informace používané k zobrazování reklam a měření jejich výkonu.

- Obnovit reklamní ID: Tím se vygeneruje nové reklamní ID, které budou aplikace používat.
- Odstranění reklamního ID: Vložte reklamní ID do aplikace, která je používá: Aplikace již nemohou používat toto reklamní ID k zobrazování personalizovaných reklam.

 Povolit protokolování ladění pro reklamy: Povolením dáte aplikacím pokyn, aby zapisovaly informace o ladění reklam (například síťový provoz) do systémového protokolu.

#### ZDRAVOTNÍ PŘIPOJENÍ

Funkce Health Connect ukládá údaje o vašem zdraví a kondici a poskytuje jednoduchý způsob synchronizace různých aplikací v zařízení.

### AKTUALIZACE SDÍLENÍ DAT O POLOZE

Přehled aplikací, které změnily způsob, jakým mohou sdílet údaje o vaší poloze.

#### Ovládací prvky

# ZOBRAZENÍ PŘÍSTUPU KE SCHRÁNCE

Výchozí nastavení je ZAPNUTO; zobrazí zprávu, když aplikace přistupují k textu, obrázkům nebo jinému obsahu, který jste zkopírovali.

#### **ZOBRAZIT HESLA**

Výchozí nastavení je ZAPNUTO; Při psaní krátce zobrazí znaky.

# PŘÍSTUP K UMÍSTĚNÍ

Zobrazení aplikací a služeb, které mají přístup k poloze.

### OVLÁDACÍ PRVKY AKTIVITY

Vyberte aktivity a informace, které povolíte společnosti Google ukládat.

#### Další nastavení

### Další zabezpečení a ochrana soukromí

Tato část poskytne další ovládací prvky týkající se soukromí a zabezpečení.

#### PRIVACY

- Oznámení na zamčené obrazovce: Zobrazit veškerý obsah oznámení.
- Zobrazit média na zamykací obrazovce: Zobrazení médií na zamykací obrazovce: Rychle obnoví přehrávání a přehrávač médií zůstane otevřený na zamčené obrazovce.
- Obsah aplikací: Na obrazovce se zobrazí obsah aplikací, který se zobrazí na displeji: Umožňuje aplikacím odesílat obsah do systému Android.
- Inteligence systému Android: Získávání návrhů na základě lidí, aplikací a obsahu, se kterými komunikujete.
- Služba automatického vyplňování od společnosti Google: Seznam uložených hesel, kreditních karet a adres.
- Používání a diagnostika: Sdílejte data, která pomáhají vylepšovat systém Android.

### ZABEZPEČENÍ

#### Rozšíření odemykání

Tato funkce Google vám umožňuje nechat zařízení odemčené, i když ho máte u sebe. Funkce Extend Unlock dokáže rozpoznat, kdy:

- zařízení držíte v ruce
- Jste v blízkosti domova nebo jiného důvěryhodného místa
- V blízkosti jsou vaše hodinky nebo jiné důvěryhodné zařízení

Klepněte na modré tlačítko GOT IT.

**Rozpoznání na těle:** Tuto funkci povolte, aby zařízení zůstalo odemčené, když je v pohybu, například když s ním jdete.

Přidání důvěryhodného místa: Klepněte na možnost Přidat důvěryhodné místo a postupujte podle pokynů na obrazovce.

- Po odemknutí zůstane telefon odemčený, dokud se nacházíte na důvěryhodném místě nebo v jeho blízkosti.
- Telefon zůstane odemčený až 4 hodiny nebo dokud neopustíte některé z důvěryhodných míst. Pro přesnost se používá vaše přesná poloha.

**Přidání důvěryhodného zařízení:** Po odemknutí telefonu zůstane telefon odemčený, pokud je připojen k důvěryhodnému zařízení uvedenému výše, například k hodinkám Bluetooth nebo systému v autě.

- Telefon zůstane odemčený až 4 hodiny nebo dokud se neodpojí od všech důvěryhodných zařízení.
- Když je funkce Smart Lock aktivní, můžete kdykoli vynutit uzamčení telefonu. Stačí otevřít nabídku napájení a klepnout na možnost Zamknout

#### Bezpečné prohlížení v systému Android

Funkce Bezpečné procházení vás při procházení v rámci podporovaných aplikací upozorňuje na bezpečnostní hrozby, například na škodlivé odkazy a webové stránky.

#### Ochrana proti krádeži

Zamknout obrazovku zařízení, pokud je zjištěna krádež. Pomocí vestavěných ochranných prvků můžete chránit své osobní údaje v případě krádeže zařízení.

- Zámek při detekci krádeže. Klepnutím na zapněte tuto funkci. Obrazovka se uzamkne, pokud toto nastavení zjistí, že někdo vzal vaše zařízení a utekl.
- Zámek zařízení v režimu offline. Klepnutím na zapnete tuto funkci. Obrazovka se uzamkne krátce poté, co zařízení přejde do režimu offline, aby pomohla chránit vaše data.
- Vzdálený zámek. Pokud je vaše zařízení ztraceno nebo odcizeno, můžete jeho obrazovku uzamknout pouze pomocí telefonního čísla.
- Vyhledání a vymazání zařízení. Pomoci funkce Najít mé zařízení můžete zařízení najít a/nebo vymazat.

#### Aplikace pro správu zařízení

V této části získáte přístup k aplikaci FIND MY DEVICE a dalším aplikacím pro správu.

### Zámek sim karty

Máte možnost uzamknout kartu SIM. Výchozí nastavení je VYPNUTO; zapnutí této funkce by vyžadovalo zadání kódu PIN pro používání zařízení. Pokud je SIM karta uzamčena a kód PIN není znám, obraťte se na svého poskytovatele služeb.
#### Šifrování a pověření

V této podnabídce můžete spravovat úložiště pověření.

- Šifrování telefonu: Telefon je již zašifrován.
- Důvěryhodná pověření: Důvěryhodné certifikáty: Zobrazte důvěryhodné bezpečnostní certifikáty.
- Uživatelská pověření: Uživatelské pověření: Zobrazte a upravte uložené pověření.
- Instalace certifikátu: Nainstalujte certifikát: Instalace certifikátů z karty SD.
- Vymazat pověření: Odstranění všech certifikátů.
- Aplikace pro správu certifikátů: Klepnutím zobrazíte aplikace, ve kterých lze pověření použít k ověření.

#### Agenti důvěryhodnosti

Na obrazovce Zabezpečení a soukromí přejděte na položku **Další** zabezpečení a soukromí a klepněte na ni, poté přejděte na položku Agenti důvěry a klepněte na ni.

Posunutím přepínače do polohy Zapnuto je zapněte.

#### Aplikace Pining

- Na obrazovce Zabezpečení klepněte na možnost Připnutí aplikace. Posunutím přepínače do polohy Zapnuto jej zapněte.
- Po zapnutí můžete pomocí připnutí aplikace udržovat aktuální obrazovku v zobrazení, dokud připnutí neodvoláte.

#### Potvrzení odstranění SIM karty

Tuto možnost zapněte, chcete-li před odstraněním SIM karty vyžadovat ověření.

# Nastavení polohy

Na domovské obrazovce přejděte tažením prstu nahoru na obrazovku aplikací, přejděte na položku Settings (Nastavení)> Location (Umístění)

( 🛇 ) a klepněte na ni.

• Zapněte služby určování polohy.

#### PŘÍSTUP K OBJEKTU

Zobrazení seznamu aplikací, které si nedávno vyžádaly vaši polohu.

### Oprávnění aplikací k určování polohy

Zobrazte, které aplikace mají oprávnění k přístupu ke službám určování polohy a na jaké úrovni: Povoleno po celou dobu, Povoleno pouze při používání a Není povoleno.

### Služby určování polohy

- Upozornění na zemětřesení: Budete dostávat upozornění s počáteční odhadovanou magnitudou a vzdáleností od vaší polohy. Výstrahy spravuje společnost Google.
- Služba nouzové polohy: Zapněte službu Google ELS. Pokud je služba ELS ve vaší oblasti podporována, může vaše zařízení při kontaktování čísla tísňového volání automaticky odeslat svou polohu záchranářům pomocí služby ELS.
- Přesnost určení polohy Google: Zapnutím této možnosti určíte svou polohu pomocí GPS, Wi-Fi, Bluetooth, mobilních sítí a senzorů.
- **Historie polohy Google:** Výchozí nastavení je Zapnuto; ukládá, kam se svým zařízením jdete, i když nepoužíváte konkrétní službu Google.
- Sdílení polohy Google: Sdílení polohy: Výchozí nastavení je VYPNUTO; Sdílení polohy umožňuje sdílet vaši polohu v reálném čase ze zařízení s vybranými lidmi.
- Důvěryhodná místa: Tato funkce vyžaduje zámek obrazovky. Některá nastavení používají důvěryhodná místa k určení, kdy je potřeba větší zabezpečení. Například když se vaše zařízení nachází mimo důvěryhodná místa, jako je váš domov nebo kancelář, některá nastavení budou vyžadovat další kroky k ověření, že jste to vy.
- Prověřování Wi-Fi: V případě, že je zařízení připojeno k síti Wi-Fi, je možné použít tzv: Zapnutím této možnosti zlepšíte služby určování polohy tím, že umožníte systémovým aplikacím a službám kdykoli detekovat sítě Wi-Fi.
- Skenování přes Bluetooth: Zapnutím této možnosti zlepšíte služby určování polohy tím, že umožníte systémovým aplikacím a službám kdykoli detekovat zařízení Bluetooth.

## Bezpečnost a nouzové situace

Uložení zdravotních a nouzových informací, zobrazení nouzových upozornění a správa nastavení nouzového SOS a lokalizační služby.

Na domovské obrazovce přejděte tažením nahoru na obrazovku aplikací, přejděte na položku **Nastavení > Bezpečnost a pohotovost** a klepněte

na ni **( ). ≭** 

 Otevřete OSOBNÍ BEZPEČNOST Google a přidejte své zdravotní informace, nouzové kontakty a přístup k tísňovým informacím.

### Zdravotní informace

Poskytuje možnost zadat vaše jméno, datum narození, krevní skupinu, výšku, hmotnost, alergie, stav těhotenství, léky, adresu, veškeré lékařské poznámky a status dárce orgánů. Tyto informace jsou uloženy pouze ve vašem zařízení.

### Kontakty pro případ nouze

Přidejte své nouzové kontakty. V případě nouze jsou tyto informace k dispozici, aby bylo možné tyto kontakty zavolat, aniž byste museli zařízení odemknout.

### Tísňové volání SOS

Rychlým pětinásobným stisknutím tlačítka POWER (nebo vícekrát) v případě nouze může zařízení zavolat záchranné služby, sdílet informace s nouzovými kontakty a nahrát video.

### **Detekce autonehody**

Jedná se o službu společnosti Google, která není v tomto zařízení k dispozici.

#### Upozornění na krizové situace

Výchozí nastavení je VYPNUTO: Získejte upozornění na přírodní katastrofy a veřejné nouzové situace, které se týkají vaší oblasti. Použití této funkce vyžaduje oprávnění k poloze.

### Služba určení polohy v případě nouze

Pokud je tato funkce aktivována a nachází se v oblasti, která ji podporuje, může zařízení při volání nebo odesílání SMS na tísňové číslo automaticky odeslat svou polohu a další důležité informace záchranářům.

### Upozornění na zemětřesení

Výchozí nastavení je zapnuté. Zobrazí se upozornění s počáteční odhadovanou magnitudou a vzdáleností od vaší polohy.

### Výstrahy neznámého sledovacího zařízení

Ve výchozím nastavení je zapnuto. Sledovače pracují se značkami kompatibilními se sítí Find My Device.

Když jsou výstrahy zapnuté, dostanete upozornění, pokud je zjištěn neznámý tracker, který s vámi cestuje. Tato upozornění se po 48 hodinách odstraní.

### Ztlumení upozornění během jízdy

Výchozí nastavení je VYPNUTO. Funguje to jako funkce Nerušit během jízdy.

Pokud je zapnuta, automaticky umlčí příchozí hovory, textové zprávy a oznámení při detekci jízdy.

### Bezdrátová tísňová upozornění

Povolením funkce Wireless Emergency Alerts (Bezdrátová tísňová upozornění) získáte upozornění na extrémní a závažné ohrožení života a majetku, AMBER Alerts (Upozornění AMBER), zprávy veřejné bezpečnosti, státní a místní testy. Každé z těchto upozornění můžete zapnout nebo vypnout jednotlivě.

Další informace naleznete v části Nastavení > Oznámení > Bezdrátová nouzová upozornění.

# Hesla a účty

Na domovské obrazovce přejděte tažením nahoru na obrazovku aplikací,

přejděte na položku Nastavení > Hesla a účty ( 🙆 ) a klepněte na ni.

### HESLA

Zobrazení, změna nebo odstranění hesel uložených v účtu Google.

### SLUŽBA AUTOMATICKÉHO VYPLŇOVÁNÍ

V případě potřeby automaticky vyplňte informace ze svého účtu Google. Vyplňte kategorie s informacemi, které chcete automaticky vyplnit, například adresy a platební metody.

### ÚČET PRO VLASTNÍKA

Na obrazovce Hesla a účty klepněte na možnost Přidat účet.

- Klepněte na typ účtu, který chcete přidat.
- Podle pokynů zadejte přihlašovací údaje a nastavte účet.

### Automatická synchronizace dat aplikace

Na obrazovce Hesla a účty klepněte na možnost Automaticky synchronizovat data aplikace.

 Zapnutím této možnosti aktivujete automatickou synchronizaci dat.

# Digitální pohoda a rodičovská kontrola

Na domovské obrazovce přejděte tažením prstu nahoru na obrazovku Aplikace, přejděte na položku **Nastavení > Digitální pohoda a** 

rodičovská kontrola ( 💸 ) a klepněte na ni.

#### DIGITÁLNÍ POHODA

- Pomocí časovačů aplikací a dalších nástrojů můžete sledovat čas strávený u obrazovky a snadněji se odpojit.
- Dotkněte se časovače uprostřed obrazovky a zobrazte dobu používání aplikace Screen Time, počet přijatých oznámení a počet otevření.
- Můžete také nastavit časovače pro jednotlivé aplikace a nastavit tak dobu, po kterou budou jednotlivé aplikace pro daný den dostupné. Hodiny pro účely časování běží od 12:00 do 23:59.

Zobrazení podrobností o činnosti (známé také jako Dashboard): Dotkněte se časovače uprostřed obrazovky a zobrazte dobu využití času obrazovky, počet přijatých oznámení nebo počet otevřených časů.

Tato část umožňuje nastavit denní limity času stráveného na obrazovce pro většinu aplikací. Po skončení limitu se aplikace na zbytek dne pozastaví.

### ZPŮSOBY ODPOJENÍ

#### Limity aplikací

Zobrazení času na obrazovce a nastavení časovačů pro aplikace.

### Režim před spaním

Ztište telefon, ztlumte tapetu a nastavte obrazovku na černobílou v určený čas spánku.

 Použijte režim Nerušit před spaním a povolte pouze hovory od kontaktů označených hvězdičkou, opakované hovory a budíky.

### Režim soustředění

Nastavte plán, který pozastaví rozptylující aplikace a skryje jejich oznámení.

### Připomenutí času u obrazovky

Mějte své digitální návyky pod kontrolou díky připomínkám času u obrazovky. Získejte příležitostná připomenutí zobrazující, kolik času strávíte v aplikaci.

Chcete-li funkci zapnout, klikněte na tlačítko Zapnout.

#### OMEZTE VYRUŠOVÁNÍ

### Správa oznámení

Povolte nebo zakažte oznámení aplikací.

### Nerušit

Zapněte, chcete-li dostávat oznámení pouze od důležitých osob a aplikací. V této části můžete nastavit, které osoby, aplikace a různé alarmy, připomenutí a události kalendáře mohou přerušit režim Nerušit.

#### Co může přerušit funkci Nerušit

- Lidé: Zvolte si, které z vašich kontaktů vás mohou ještě zastihnout.
- Aplikace: Zvolte, které aplikace vás mohou stále zastihnout.
- Budíky a další vyrušení: Zvolte, zda mohou budíky, zvuky médií, dotykové zvuky, připomenutí nebo události kalendáře stále rušit.

#### Obecné

- Harmonogramy: Vyberte, zda chcete, aby vás rušily plány, nebo zda chcete, aby vás rušily: Nastavte si plán spánku a událostí.
- Doba trvání pro rychlá nastavení: Nastavte časový limit, abyste se dostali do režimu spánku: Do vypnutí, po dobu 1 hodiny nebo se pokaždé zeptat.
- Možnosti zobrazení skrytých oznámení: Při zapnutém režimu Nerušit nastavte, zda 1) se při příchodu oznámení přehraje zvuk, nebo 2) se při příchodu oznámení nepřehraje žádný obraz ani zvuk.
- Můžete také nastavit vlastní nastavení.

### Hlavičky nahoru

- Při chůzi během používání telefonu obdržíte od společnosti Google připomínku, abyste se soustředili na to, co je kolem vás.
- Zobrazení ikony v seznamu aplikací: Zapněte, chcete-li zobrazit ikonu v seznamu aplikací.

#### RODINA

### Rodičovská kontrola

Můžete přidat omezení obsahu a nastavit další limity, abyste pomohli dítěti vyvážit čas strávený u obrazovky.

# Google

Konfigurace nastavení zařízení Google. Dostupné možnosti závisí na vašem účtu Google.

Na domovské obrazovce přejděte tažením prstu nahoru na obrazovku aplikací a klepněte na možnost **Nastavení > Google ( G ).** 

Pokud jste se ještě nepřihlásili ke svému účtu Google, můžete se pomocí této nabídky přihlásit.

- Na obrazovce Google klepněte na položku PŘIHLÁSIT SE K ÚČTU Google.
- 2. Klepněte na položku ÚČET Google.
- 3. Podle pokynů na obrazovce dokončete nastavení.
- 4. Vyberte si z možností Doporučené služby nebo Všechny služby.
  - Zobrazí se aktuální stav zálohování a aktuální využití úložiště Google.
  - Z této nabídky budete mít možnost přístupu k funkcím Najít mé zařízení, Správce hesel, Peněženka Google a Rychlé sdílení.

# Systém

Konfigurace jazyků, gest, času a zálohování zařízení. Na domovské obrazovce přejděte tažením prstu nahoru na obrazovku aplikací, přejděte

na položku Nastavení > Systém ( (i) ) a klepněte na ni.

## Jazyky

Jazyk telefonu a možnosti zadávání můžete nastavit na některý z jazyků zobrazených v seznamech jazyků.

- 1. Na obrazovce Systém klepněte na položku Jazyky.
- Zde můžete změnit jazyky pro Systém, pro Aplikace a pro regionální předvolby.
- Jako výchozí jazyk systému je nastavena angličtina; chcete-li ji však změnit, jednoduše klepněte na položku Jazyky systému a vyberte alternativní jazyk nebo klepněte na položku Přidat jazyk.

- Pokud bylo přidáno více jazyků, můžete se dotknout a podržet jazyk a poté jej přetáhnout na první pozici, aby byl nastaven jako výchozí jazyk zobrazení.
- 5. Chcete-li jazyk odebrat, dotkněte se možnosti ODSTRANIT.
- Chcete-li změnit JAZYKY APLIKACÍ, dotkněte se Jazyky aplikací, vyberte aplikaci, u které chcete změnit jazyk, a na další obrazovce vyberte jazyk, který chcete s danou aplikací spojit.
- 7. U položky REGIONÁLNÍ PREFERENCE můžete změnit:
  - Teplota mezi stupni Fahrenheita a Celsia,
  - nastavit první den v týdnu a
  - Zvolit předvolby čísel.

#### SPEECH

Tyto nástroje pomohou s hlasovým zadáváním a rozpoznáváním a také s výstupem převodu textu na řeč.

- Voice input: Rozpoznávání a syntéza řeči od společnosti Google.
- Rozpoznávání v zařízení: Rozpoznávání řeči v zařízení: Vyberte jazyk pro rozpoznávání řeči v zařízení.
- Výstup převodu textu na řeč:
  - i. Předvolený engine: Výchozí je Speech Services od Googlu, nicméně po kliknutí na ikonu nastavení můžete nainstalovat hlasová data (různé hlasové jazyky), ovládat způsob stahování hlasových dat (Wi-Fi vs. mobilní), zesílit hlasitost řeči, aby byla lépe slyšet, nastavit detekci jazyka (vypnuto, konzervativní nebo agresivní) a další nastavení.
  - ii. Jazyk: Výchozí nastavení je systémový jazyk. Primární jazyk však můžete změnit na některý z uvedených jazyků.

iii. V této podnabídce můžete také nastavit Rychlost řeči a Výšku převodu textu na řeč.

#### Klávesnice

V této podnabídce můžete vybrat klávesnici na obrazovce, kterou chcete používat, a také další nástroje, jako je Kontrola pravopisu, Osobní slovník a Rychlost ukazatele.

#### Klávesnice na obrazovce

**Gboard (Klávesnice):** Můžete použít **klávesnici Google,** což je vícejazyčná klávesnice pro psaní. Klikněte na ni a otevře se podnabídka, kde můžete změnit nastavení Gboard.

Hlasové psaní Google: Na klávesnici Google můžete psát hlasem: Pro zadávání textu můžete místo klávesnice použít hlasové psaní Google.

#### Kontrola pravopisu

Zapněte, chcete-li používat kontrolu pravopisu.

Jazyk můžete vybrat ze seznamu jazyků.

Ve výchozím nastavení kontroly pravopisu můžete kliknout na ikonu Nastavení a můžete zahrnout jména a příjmení svých kontaktů jako součást slovníku a také označit slova, která jsou potenciálně chybně napsaná, modrým podtržením.

#### Osobní slovník

Do svého slovníku můžete přidávat slova. Stisknutím tlačítka Přidat (+) přidáte do osobního slovníku další slova.

#### Rychlost ukazatele

Pomocí tohoto posuvníku můžete nastavit rychlost pohybu ukazatele na obrazovce.

### Gesta

Pomocí této nabídky můžete spravovat gesta v zařízení. Na domovské obrazovce přejděte do nabídky **Nastavení > Systém > Gesta**.

#### Rychlé otevření fotoaparátu

Povolení této možnosti umožňuje aktivovat fotoaparát dvojím stisknutím tlačítka napájení z libovolné obrazovky.

#### Režim navigace

Máte na výběr, jak spravovat navigaci pomocí nastavení navigace gesty nebo navigace pomocí 3 tlačítek.

#### Stisknutí a podržení tlačítka napájení

Stisknutí a podržení tlačítka napájení lze nastavit pro dvě různé akce:

- Zobrazení nabídky napájení: Při výběru této možnosti se zobrazí možnosti uskutečnění tísňového volání, uzamčení telefonu, restartování zařízení nebo jeho vypnutí.
- Otevření digitálního asistenta.

Ve výchozím nastavení se otevře digitální asistent.

Při výběru digitálního asistenta máte možnost nastavit citlivost, jak dlouho je třeba stisknout a podržet tlačítko napájení, než se digitální asistent aktivuje.

Pokud zvolíte digitálního asistenta a chcete vstoupit do nabídky napájení, stiskněte současně tlačítko napájení a tlačítko zvýšení hlasitosti.

Pokud zvolíte digitálního asistenta a chcete ztišit vyzvánění příchozího telefonního hovoru, stiskněte libovolné tlačítko hlasitosti.

#### Zabránění vyzvánění

Když je ovládáno tlačítko napájení pro přístup do nabídky napájení, můžete současným stisknutím tlačítka napájení a tlačítka zvýšení hlasitosti zvolit vibrace nebo ztlumit vyzvánění.

#### Přepínání svítilny

Je-li tato funkce povolena, můžete svítilnu aktivovat dvojitým zatřesením zařízením.

|--|

**POZNÁMKA:** Náhlé pohyby mohou nechtěně aktivovat svítilnu. Upozorňujeme, že svítilna spotřebovává energii baterie a může vytvářet teplo, proto toto nastavení zkontrolujte, abyste se ujistili, že zařízení funguje podle očekávání.

### Datum a čas

Na domovské obrazovce klikněte na možnost **Nastavení > Systém >** Datum a čas.

Zařízení ve výchozím nastavení používá datum a čas ze sítě. Pokud toto nastavení zakážete, můžete ručně změnit datum a čas na preferované nastavení.

### ČASOVÁ ZÓNA

Zařízení je ve výchozím nastavení zapnuto a automaticky detekuje časové pásmo, ve kterém se právě nacházíte.

Můžete také povolit, aby zařízení používalo vaši polohu k určení časového pásma.

### FORMÁT ČASU

Můžete vybrat možnost **Použít výchozí místní nastavení**, které je ve výchozím nastavení nastaveno na hodnotu OFF.

Můžete také formátovat čas na 12hodinový nebo 24hodinový formát. Ve výchozím nastavení je nastaven 12hodinový formát času.

### Zálohování

Zde budete moci spravovat úložiště svého účtu Google a také zálohovat svůj účet Google.

Ve výchozím nastavení je povoleno zálohování pomocí služby Google One.

| = |
|---|

**POZNÁMKA**: Pokud tuto funkci vypnete, zobrazí se zpráva VYPNOUT A ODSTRANIT ZÁLOHOVÁNÍ. Tím vypnete zálohování dat zařízení v tomto zařízení A odstraníte také zálohovaná data zařízení, včetně nastavení zařízení, aplikací a dat aplikací, kontaktů a historie hovorů a zpráv SMS/MMS.

Zálohování využívá k zálohování dat pouze připojení Wi-Fi.

Můžete určit, co chcete zálohovat:

- Aplikace
- Fotografie a videa
- SMS a MMS zprávy
- Historie hovorů
- Nastavení zařízení
- Údaje účtu Google

#### Předběžná nastavení

Můžete také zvolit zálohování pomocí mobilních dat nebo měřených dat Wi-Fi. Výchozí nastavení je zde VYPNUTO.

| ſ |  |
|---|--|
|   |  |
|   |  |
|   |  |
|   |  |
|   |  |
|   |  |
|   |  |
|   |  |

**POZNÁMKA**: Při použití této funkce mohou být účtovány poplatky. Podrobnosti o cenovém plánu získáte od svého mobilního operátora.

### Více uživatelů

Povolením této funkce můžete povolit více uživatelů zařízení. Výchozí nastavení je VYPNUTO.

Každý uživatel bude mít v zařízení svůj osobní prostor pro vlastní domovské obrazovky, účty, aplikace, nastavení a další.

V této nabídce budete také moci odstranit aktivitu hosta.

Máte možnost, aby host používal možnosti telefonu. Ve výchozím nastavení je tato možnost VYPNUTÁ. Pokud tuto funkci aktivujete, mějte na paměti, že historie hovorů bude sdílena s hostujícím uživatelem.

Máte také možnost přidávat uživatele ze zamykací obrazovky.

### Možnosti resetování

Zde můžete:

- Obnovit nastavení mobilní sítě
- Resetovat Bluetooth a Wi-Fi (Poznámka: Tuto akci nelze vrátit zpět.)
- Obnovení předvoleb aplikace. Tím se obnoví všechny předvolby pro:
  - o zakázané aplikace
  - o zakázaná oznámení aplikací
  - o výchozí aplikace pro akce
  - o omezení dat na pozadí pro aplikace
  - o omezení oprávnění
  - o nastavení využití baterie
  - o (Nepřijdete o žádná data aplikací.)
- Vymazání všech dat. (Obnovení továrních dat\*). Úplně vymažte zařízení, jako by bylo úplně nové z výroby.
- Obnovení nastavení. Obnovení výchozího nastavení systémů.

#### NEJPRVE SI ZAZÁLOHUJTE DŮLEŽITÁ DATA \*!

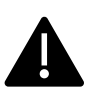

VAROVÁNÍI Funkce obnovení továrních dat <u>odstraní</u> ze zařízení <u>VŠECHNO</u>, včetně účtu Google, všech aplikací a jejich nastavení, všech kontaktů, fotografií, stažené hudby a textových zpráv. Předtím, než budete pokračovat, zálohujte důležitá data, protože v opačném případě je nebudete moci obnovit.

# Aktualizace systému

Tato část umožňuje zkontrolovat všechny dostupné aktualizace softwaru pro vaše zařízení.

# O telefonu

Chcete-li získat přístup ke konkrétním informacím o svém zařízení, přejděte na domovské obrazovce tažením prstu nahoru na obrazovku

```
aplikací, přejděte na položku Nastavení > O telefonu ( ) a klepněte na ni.
```

Zobrazí se následující informace:

#### Základní informace

### Název zařízení

Klepnutím na tuto položku zobrazíte název zařízení. Tento údaj můžete změnit. Všimněte si, že právě tento údaj uvidí ostatní, když/jestliže se připojíte k zařízením Bluetooth, sítím Wi-Fi nebo hotspotům.

### Telefonní číslo (slot SIM 1)

Klepnutím na zobrazíte informace.

### Telefonní číslo (slot SIM 2)

Klepnutím na zobrazíte informace.

#### Právní a regulační předpisy

### Právní informace

Klepnutím na zobrazíte další informace.

#### Podrobnosti o zařízení

### Odemknutí zařízení

Zobrazte informace o stavu odemčení zařízení.

### Stav SIM karty (slot SIM 1)

Klepnutím na zobrazíte další informace o připojení k síti a statistiky výkonu zařízení.

### Stav SIM karty (slot SIM 2)

Pokud je používána druhá SIM karta, klepnutím na zobrazíte další informace.

### Model

Klepnutím na zobrazíte model, číslo typu, sériové číslo a číslo verze hardwaru.

#### EID

Klepnutím na zobrazíte kód QR pro vaše EID.

### IMEI (slot SIM 1) (primární)

Klepnutím na zobrazíte informace.

### IMEI (slot SIM 2)

Pokud je používána druhá SIM karta, klepnutím na zobrazte informace.

### Verze systému Android

- Klepnutím na zobrazíte verzi systému Android
- Nejnovější aktualizace zabezpečení systému Android
- Nejnovější aktualizace systému Google Play
- Verze základního pásma
- Verze jádra
- Číslo verze sestavení (softwaru)

#### Identifikátory zařízení

### IP adresa

Zobrazí se IP adresa zařízení.

### MAC adresa Wi-Fi

| ſ | _ |   | ſ |  |
|---|---|---|---|--|
| I | _ | _ |   |  |
| I | = | _ | - |  |
| I | _ | - | - |  |
| I | _ |   |   |  |

**POZNÁMKA**: Adresy MAC jsou k dispozici pouze tehdy, když je služba povolena.

IP adresy jsou k dispozici pouze v případě, že je zařízení připojeno k síti Wi-Fi nebo mobilním datům.

### Adresa MAC zařízení Wi-Fi

Zobrazí se adresa MAC Wi-Fi zařízení.

### Adresa Bluetooth

Tato adresa slouží k identifikaci telefonu při připojení k jiným zařízením Bluetooth.

#### Doba provozu

Zobrazuje měření času v hodinách od posledního restartu nebo zapnutí zařízení.

### **ID FCC**

Zobrazí se identifikační číslo FCC.

## Číslo sestavení

Jedná se o verzi softwaru vašeho zařízení a je důležité, abyste ji aktualizovali o nejnovější vylepšení a zdokonalení softwarového balíčku zařízení.

# SPRÁVA KONTAKTŮ

Telefonní seznam umožňuje ukládat telefonní čísla a další podrobnosti o kontaktech. Tato funkce umožňuje přidávat a vytáčet telefonní čísla a také odesílat zprávy SMS a MMS.

Na domovské obrazovce přejděte tažením prstu nahoru na obrazovku aplikací, přejděte na aplikací **Kontakty** () a klepněte na ni.

# Přidání kontaktu

Při prvním zapnutí Zařízení nejsou v zařízení ani na kartě SIM přidány žádné kontakty. Kontakty lze importovat při synchronizaci účtu Google.

# Vytvoření nového kontaktu

- 1. Na obrazovce Kontakty klepněte na (+).
- Zadejte všechny údaje, vyberte místo uložení kontaktu a klepněte na Uložit. Kontakt se přidá do telefonního seznamu.

#### Přidání nového kontaktu z číselníku/telefonní cesty:

- 1. Klepněte na aplikaci Telefon (📞 ).
- 2. Nyní klepněte na číselník (💻).
- 3. Zadejte telefonní číslo.
- Klepněte na položku Vytvořit nový kontakt. Zadejte všechny údaje a klepněte na Uložit.
- 5. Kontakt bude přidán do telefonního seznamu.

#### Přidání obrázku ke kontaktu:

Na obrazovce **Kontakty** přejděte na požadovaný kontakt a klepnutím na kontakt zobrazte podrobnosti.

- Klepněte na ikonu tužky ( ) v horní části obrazovky (Upravit) a poté klepněte na ikonu obrázku + ( ) v horní části a postupujte podle pokynů.
- 2. Stiskněte tlačítko Uložit.

# Úprava údajů o kontaktu

Na obrazovce **Kontakty** přejděte na požadovaný kontakt a klepnutím na kontakt zobrazte podrobnosti.

- Klepněte na ikonu Upravit tužku ( ), která se nachází v pravém horním rohu.
- Upravte požadované údaje. Klepnutím na Uložit uložte podrobnosti.

# Odeslání zprávy z kontaktů

Zprávy SMS a MMS můžete odesílat kontaktům v telefonním seznamu.

Na obrazovce Kontakty přejděte na požadovaný kontakt a klepnutím na jej otevřete.

- 1. Klepněte na ikonu Zprávy () ).
- Klepněte do pole Textová zpráva v dolní části stránky a zadejte zprávu.
- Pokud chcete připojit fotografii/video, klepněte na ikonu fotografie/video a vyberte požadovanou fotografii/video.
- Pokud chcete připojit emoji/GIF/nálepku, klepněte na ikonu smajlíka a vyberte požadovaný emoji/GIF/nálepku.

- Chcete-li nahrát hlasovou poznámku, klepněte na ikonu zvukové vlny a postupujte podle pokynů na obrazovce.
- Až budete připraveni k odeslání, klepněte na šipku v textovém poli na pravé straně obrazovky a zprávu odešlete.

| $\equiv$ |   |
|----------|---|
|          | - |
|          | - |

**POZNÁMKA:** Pokud ke zprávě SMS připojíte mediální soubor nebo kontakt, bude automaticky převedena na zprávu MMS.

# Správa nastavení kontaktů

### USPOŘÁDÁNÍ

Obrazovka aplikace > Kontakty > ikona Organizovat (

- Vyzváněcí tóny kontaktů: Nastavte vyzváněcí tóny pro konkrétní kontakty.
  - 1. Klepněte na tlačítko **Přidat vyzvánění kontaktu**.
  - Klepněte na kontakt, kterému chcete přiřadit vyzváněcí tón.
  - 3. Klepněte na požadovaný vyzváněcí tón.
  - 4. Klepněte na OK.
- Správa karty SIM: Importování nebo odstraňování kontaktů z karty SIM.
- Importovat ze souboru: Importovat soubor VCF pro doplnění kontaktů.

Vyberte soubor .vcf > vyberte účet/zařízení, do kterého mají být kontakty importovány.

| 1 |  |
|---|--|
|   |  |
|   |  |
|   |  |
|   |  |
|   |  |
|   |  |

**POZNÁMKA**: Tímto způsobem se kontakty přidají do stávajícího seznamu kontaktů v telefonu a vytvoří se duplicitní položky, pokud jsou přítomny totožné položky kontaktů.

**POZNÁMKA:** Pokud má zařízení pouze jeden soubor .vcf, bude importován bez jakéhokoli výběrového okna.

- Exportovat do souboru: uloží kontakty jako soubor .vcf.
  - Klepnutím na tlačítko ULOŽIT vytvoříte soubor kontaktů.vcf. Bude uložen do složky Stažené soubory.
  - Tento soubor můžete sdílet prostřednictvím textových zpráv nebo pro více možností zobrazit soubor ve složce Stažené soubory.
     Obrazovka všech aplikací > Soubory > Kategorie: Stažené soubory.
- Zablokovaná čísla: Čísla, ze kterých nebudete přijímat hovory ani textové zprávy.

Neznámá: Vložte do seznamu čísel, která vám budou volat: Tuto funkci povolte, chcete-li blokovat hovory od neidentifikovaných volajících.

**Přidání čísla:** Přidejte desetimístné číslo, které chcete blokovat, a klepněte na **Blokovat**.

 Nastavení: Vložte číslo do seznamu čísel, která chcete volat: Nastavení: Přizpůsobte si, jak chcete zobrazovat/používat kontakty.

Obrazovka aplikace > Kontakty > ikona Organizovat (

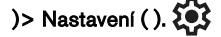

 Vaše informace: Zvolte si, zda chcete, aby vaše kontakty byly v kontaktu s vámi: Nastavte svůj profil. Zadejte údaje a klepněte na Uložit.  Účty: Zvolte, zda chcete mít kontakty v seznamu, nebo zda chcete mít kontakty v seznamu: Správa účtů.

#### Zobrazit

- Řazení podle: Vyberte účet, který chcete použít: Řazení kontaktů podle jména nebo příjmení.
- Formát jména: Nastavení formátu jména kontaktu.
- Motiv: Nastavte motiv kontaktu: Nastavení: Vyberte mezi světlým, tmavým nebo výchozím systémem.

#### Upravit kontakty

- Výchozí účet pro nové kontakty: Zvolte zařízení nebo přidejte jiný účet.
- Fonetické jméno: Zvolte, zda se má vždy zobrazit fonetické jméno, nebo zda se má skrýt, pokud je prázdné.
- Vrátit změny.

# Vyhledávání kontaktu

Na obrazovce Kontakty klepněte na ikonu vyhledávání (  ${\bf Q}$  ) v horní části. Zadejte několik prvních písmen/číslic jména kontaktu nebo telefonního čísla, které chcete vyhledat. Zobrazí se všechny kontakty obsahující hledaný text.

# Sdílení kontaktu

Obrazovka aplikace > aplikace Kontakty ( )> Ikona Kontakty ( ).

 Rychlá cesta (odeslání všech údajů): Na obrazovce Kontakty se dotkněte požadovaného kontaktu a podržte jej. Klepněte na možnost Sdílet

(< ) a vyberte si z několika režimů sdílení kontaktu.

Vyberte podrobnosti kontaktu, které chcete odeslat:

- 1. Klepněte na kontakt(y), který(é) chcete sdílet.
- 2. Klepněte na ikonu možností ( ) > Sdílet.
- Posuňte se dolů po oznamovací liště a vyberte položku (položky) exportující kontakty ze závěsu oznámení.
- Ze seznamu můžete vybrat požadovaný způsob, například Bluetooth, Disk, zpráva atd. Klepněte na "Jen jednou", pokud to není způsob, jakým vždy sdílíte data, nebo na "Vždy".
- V dalších krocích postupujte podle pokynů na obrazovce, které se liší v závislosti na zvolené metodě ze seznamu.

# Sdílení kontaktu

Obrazovka aplikace > aplikace Kontakty ( )> Ikona Kontakty ( ).

Na obrazovce Kontakty se dotkněte požadovaného kontaktu a podržte

jej, abyste jej vybrali. Klepnutím na ikonu koše ( 🔟 ) jej odstraníte.

Zobrazí se potvrzovací zpráva: "Tento kontakt bude z vašeho zařízení trvale odstraněn." V případě, že kontakt bude odstraněn, zobrazí se zpráva o odstranění.

Potvrďte klepnutím na položku Odstranit. Kontakty jsou odstraněny.

# SPRÁVA NASTAVENÍ VOLÁNÍ

Na obrazovce Nastavení hovorů můžete upravit úrovně hlasitosti, vyzváněcí tóny, možnosti vibrací a další akce, jako je nastavení hlasové schránky.

Můžete také přizpůsobit zvuky a úrovně hlasitosti vyzváněcích tónů, budíků a navigační zpětné vazby.

Na obrazovce HLAVNÍ obrazovka klepněte na položku Telefon ( ), poté klepněte na položku () v pravém horním rohu obrazovky a poté klepněte na položku **Nastavení**.

### <u>ASISTENČNÍ</u>

# ID volajícího a spam

Povolte funkci pro zobrazení ID volajícího a ID rozmezí. Identifikace firemních čísel a nevyžádané pošty.

### **OBECNÉ**

# Dostupnost

Zde můžete:

- aktivovat režim TTY
- Zapnout kompatibilitu se sluchadly
- Zapnout volání v reálném čase (RTT), které umožňuje zasílání zpráv v rámci hlasového hovoru.

**POZNÁMKA:** Hovory RTT se ukládají jako přepis zprávy. RTT není k dispozici pro videohovory.

# Asistované vytáčení

Povolte možnost předvídat a přidávat kód země při volání na cestách v zahraničí.

# Blokovaná čísla

Neznámá čísla: Povolte možnost blokovat hovory od neidentifikovaných volajících.

Z blokovaných čísel nebudete přijímat žádná volání ani textové zprávy.

Pokud chcete přidat číslo, které má být blokováno, klepněte na možnost **Přidat číslo**. Zadejte číslo, které má být blokováno, a klepněte na možnost **Blokovat**. Číslo bude zablokováno a vy nebudete z tohoto čísla přijímat žádné hovory ani zprávy.

# Účty volání\*

### NASTAVENÍ

Klepněte na název svého operátora. Zde můžete:

- Aktivovat volání přes Wi-Fi, když není k dispozici mobilní síť.
- Aktivovat videohovory
- Nastavit automatickou odpověď na hovory v rozmezí 3 až 30 sekund.
- Zesílit reproduktor během telefonního hovoru.
- Nastavení IMS
- Nastavení přesměrování hovorů
  - Vždy přesměrovat
  - Když je obsazeno
  - Při nepřijatém hovoru
  - Při nedostupnosti
- Blokování hovorů
  - Všechny odchozí hovory
  - Odchozí mezinárodní hovory

- Odchozí mezinárodní roaming
- Všechny příchozí
- Příchozí mezinárodní
- Deaktivovat všechny
- Změna hesla
- Další nastavení
  - ID volajícího
  - Výchozí nastavení sítě
  - Skrýt číslo
  - Zobrazit číslo
  - Čekání hovoru
    - Povolením zakážete upozornění během hovoru při příchozím hovoru.

\*Tyto funkce souvisejí se sítí. Možnosti nabídky budou viditelné pouze v závislosti na nabídce sítě vašeho poskytovatele.

## Možnosti zobrazení

Zde můžete nastavit způsob zobrazení kontaktů v adresáři.

- Řazení podle: V nabídce je možné nastavit, zda chcete kontakty řadit podle: Pomocí této položky můžete seřadit adresář podle jména nebo příjmení.
- Formát jména: Tuto možnost použijte k seřazení adresáře podle křestního jména nebo příjmení.
- Zvolit téma: Zvolte motiv: Zvolte téma z dostupných možností.

# Rychlé odpovědi

Zde jsou k dispozici čtyři rychlé odpovědi, které lze použít při odpovídání na zprávy SMS nebo MMS. Každou z nich lze upravovat. Klepněte na odpověď a upravte ji podle svých představ.

# Zvuky a vibrace

Tato podnabídka umožňuje nastavit úrovně hlasitosti médií, hlasitost při hovoru, hlasitost vyzvánění, hlasitost oznámení a hlasitost budíku.

#### Nerušit

Můžete zapnout nebo vypnout režim Nerušit a můžete zde také určit konkrétní osoby, aplikace, alarmy a zvuky, připomenutí a události kalendáře, které mohou režim Nerušit zrušit.

Můžete aktivovat plán režimu Nerušit a určit, které události mohou být zahrnuty do správy režimu Nerušit.

#### Co může rušit funkci Nerušit

#### Lidé:

- Zvolte typy zpráv, které budou povoleny.
- Zvolte typy hovorů, které budou povoleny.

#### Aplikace: V případě, že se jedná o aplikaci, můžete vybrat, zda chcete, aby se rušilo rušení:

Vyberte aplikace, které bude povoleno rušit.

#### Budíky a další přerušení

Vyberte, zda mají být povolena přerušení budíků, zvuků médií, dotykových zvuků, připomenutí nebo událostí kalendáře.

#### <u>Obecné</u>

#### Harmonogramy: Vložte do nabídky možnost přerušit přerušování:

 Spánek\*: Nastavte plán, který automaticky povolí funkci Nerušit.  Událost\*: Nastavte možnost Nerušit: Pokud nechcete být rušeni během událostí v kalendáři, povolte tuto funkci.

\*Přizpůsobení chování této aktivity Nerušit buď pomocí výchozího nastavení, nebo vytvořením vlastního nastavení.

#### Doba trvání pro rychlé nastavení

Určete dobu trvání rychlých nastavení. Vyberte mezi možnostmi Dokud jej nevypnete, Po dobu 1 hodiny nebo Pokaždé se zeptat.

#### Možnosti zobrazení skrytých oznámení

Určete, jak budou vypadat vaše možnosti pro skrytá oznámení, když je funkce "Nerušit" zapnutá:

- Na obrazovce se zobrazí oznámení, ale bez zvuku.
- Oznámení neuvidíte ani neuslyšíte, nebo
- Můžete nastavit vlastní nastavení podle toho, kdy je obrazovka vypnutá nebo zapnutá.

#### Vyzváněcí tón telefonu

V této dílčí nabídce můžete nastavit preferované vyzvánění pro příchozí hovory.

#### Živé titulky

Funkce Live Caption rozpozná řeč v zařízení a automaticky generuje titulky. Nastavení umožňují vybrat jazyky, navrhnout detekované jazyky, nastavit preference titulků, skrýt vulgární výrazy, zobrazit zvukové popisky a upravit ovládání hlasitosti. Další podrobnosti naleznete v **části Nastavení > Zvuk a vibrace > Živé titulky.** 

#### Média

- Připněte přehrávač médií: Tuto funkci povolte, chcete-li rychle pokračovat v přehrávání, protože přehrávač médií zůstane otevřený na panelu rychlého nastavení.
- Zobrazit média na uzamčené obrazovce: Vyberte možnost Zobrazit média na uzamčené obrazovce: Povolte tuto funkci pro rychlé obnovení přehrávání, protože přehrávač médií zůstane otevřený na panelu Rychlá nastavení.
- Zobrazit doporučení médií: Na základě vaší aktivity se zobrazí doporučení, která můžete zvážit.

#### Vibrace a haptika

Můžete povolit vibrace zvonění, nastavit, aby zařízení nejprve vibrovalo a pak postupně zvonilo, nastavit vibrace oznámení a budíků a povolit zpětnou vazbu na dotyk a vibrace médií.

#### Zkratka pro zabránění vyzvánění

Povolení této funkce umožňuje vibrovat nebo ztlumit vyzvánění při současném stisknutí tlačítek zvýšení hlasitosti a zapnutí.

#### Výchozí zvuk oznámení

Výběr výchozího zvuku pro oznámení, která jsou přijímána vaším zařízením.

#### Výchozí zvuk budíku

Vyberte výchozí zvuk pro budíky, který se přehraje při aktivaci budíku.

#### Tóny číselníku

Povolte tuto možnost a při stisknutí tlačítek číselníku se budou přehrávat tóny.

#### Zvuk zamykání obrazovky

Povolte tuto funkci, aby se při uzamčení obrazovky přehrával zvuk.

#### Zvuky a vibrace při nabíjení

Tuto možnost povolte pro přehrávání zvuku/vibrace, když zařízení přejde do režimu nabíjení.

#### Zvuky klepnutí a kliknutí

Vyberte, zda chcete při interakci s telefonem slyšet zvuky klepnutí a kliknutí.

#### Vždy zobrazit ikonu, když je v režimu vibrací

Zvolte, zda chcete, aby se na navigačním panelu zobrazovala ikona vibračního režimu (II

# Hlasová schránka

V této podnabídce můžete změnit různá nastavení zvuků a oznámení hlasové pošty.

- Zvuky: Zvolte možnost Zvuky, které chcete posílat, abyste mohli poslouchat hlasové zprávy: Je vybrán výchozí zvuk oznámení. Ze seznamu můžete vybrat jakýkoli jiný zvuk.
- Vibrace: Vyberte možnost Vibrace: Hlasová schránka:
  Zapněte, aby se při přijetí hlasové schránky ozvala vibrace.
- Zobrazit oznamovací tečku: Zapnutím přepínacího tlačítka zobrazíte při přijetí hlasové pošty oznamovací tečku.
- Přepsat funkci Nerušit: Tuto možnost zapněte, pokud oznámení pokračují v přerušování, když je funkce Nerušit nastavena pouze na možnost Priorita.

#### POKROČILÉ

## Oznámení ID volajícího

Tato funkce umožňuje hlasité čtení jména a čísla volajícího u příchozích hovorů.

**Oznámení ID volajícího**: Zvolte Vždy, Pouze při použití náhlavní soupravy nebo Nikdy.

# Překlopení do ticha

Povolte funkci pro ztišení příchozího hovoru položením zařízení lícem dolů na rovný povrch.

# ODESÍLÁNÍ ZPRÁV A E-MAILŮ

SMS a MMS jsou pohodlné komunikační prostředky. Prostřednictvím služby SMS můžete odeslat textovou zprávu dalším osobám. MMS umožňuje posílat zprávy tak, že do nich zahrnete multimediální obsah, jako jsou obrázky, zvukové soubory, video soubory atd.

Pomocí aplikace Zprávy v telefonu můžete posílat zprávy SMS a MMS na jiné mobilní telefony nebo jiná zařízení, která mohou přijímat zprávy SMS a MMS.

K odeslání zprávy MMS je nutné aktivní mobilní datové připojení. Na domovské obrazovce přejděte tažením prstu nahoru na obrazovku aplikace a klepněte na položku Zprávy ().

# Odesílání zpráv SMS/MMS

Zprávy SMS a MMS můžete odesílat kontaktům v telefonním seznamu a číslům, která se v telefonním seznamu nenacházejí.

- 1. Na obrazovce aplikace Zprávy klepněte na tlačítko Zahájit chat.
- Do pole Komu zadejte jméno kontaktu nebo telefonní číslo. Při zadávání písmen se zobrazí kontakty, které začínají na zadaná písmena a obsahují je. Posunutím dolů vyberte požadovaný kontakt.
- Zadejte zprávu do pole Textová zpráva. Pokud přidáte přílohu, zpráva se automaticky převede na multimediální zprávu.
- Možnost Přidat přílohu

**Multimediální**: Můžete přidat libovolnou multimediální přílohu o velikosti <=1 MB\*. Postup přidání přílohy: 1. Klepněte na možnost Přidat přílohu. 2. Klepněte na možnost Přidat přílohu,

- i. Klepněte na ikonu Připojit (🕁 ).
- ii. V dalším kroku vyberte typ přílohy z možností: emoji, umístění, kontakt nebo připojit soubor.

iii. Vyberte multimediální soubor, který chcete připojit.
 \* Velikost souboru se může lišit v závislosti na požadavcích operátora.

Fotografie: V případě, že chcete, aby byl e-mail odeslán, použijte následující možnost: Fotografie: Můžete přidat dříve pořízenou fotografii nebo pořídit fotografii.

- i. Klepněte na ikonu fotoaparátu ( 🖸 ).
- ii. V dalším kroku pořiďte fotografii klepnutím na šedý kruh nebo klepněte na existující fotografii (fotografie), kterou chcete sdílet.
- Chcete-li odeslat zprávu, klepněte na ikonu odeslat (>) na pravé straně pole pro textovou zprávu.

# Odstranění zpráv

Chcete-li odstranit zprávu, klepněte na zprávu, kterou chcete odstranit.

- Klepněte na ikonu možností () a klepněte na možnost odstranit. Zobrazí se vyskakovací okno se zprávou.
- 2. Klepnutím na možnost smazat zprávu ji odstraníte.

| 1 |  |
|---|--|
|   |  |
|   |  |
|   |  |

**POZNÁMKA:** Jednou smazané položky nelze obnovit ani zrušit jejich smazání.
# Nastavení účtů Gmail

Nastavení účtu (účtů) Gmail vám umožní přístup k e-mailu a e-mailovým službám.

#### Přidání účtu Google do zařízení:

- 1. Na domovské obrazovce klepněte na aplikaci Google.
- Klepněte na obrazovku nad položkami Doporučené a Všechny služby.
- 3. Klepněte na položku PŘIDAT DALŠÍ ÚČET.

# APLIKACE SONIM IRIS

# Proč používat termokameru

Termokamery detekují a zobrazují povrchové teploty objektů i ve tmě a mohou pozorovat teplotní rozdíly až na zlomky stupně. Na rozdíl od rentgenového vidění nevidí skrz zdi, dveře, sklo, oblečení ani nedokážou odhalit zakopané objekty. Mají také problémy s přesným měřením teplot lesklých povrchů. Jejich schopnost rozšířit lidský zrak z nich dělá cenné diagnostické nástroje v mnoha oblastech, včetně průmyslu, zemědělství,

stavebnictví, bezpečnosti, automobilového průmyslu, hornictví a záchranných služeb. Díky identifikaci teplotních anomálií neviditelných pouhým okem umožňují tyto kamery provádět preventivní opatření dříve, než dojde k selhání systému.

# Začněme

## Spusťte aplikaci IRIS

Aplikace IRIS se nachází na domovské obrazovce, zcela vpravo na Hot Seat Google. Klepnutím na ni spustíte aplikaci MyFLIR Pro a získáte přístup k termokameře.

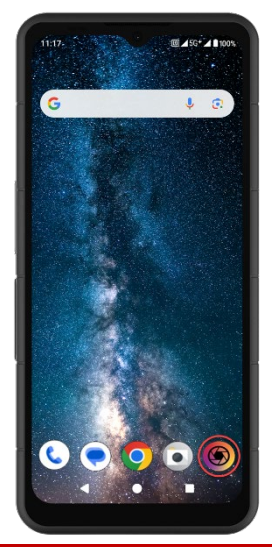

| ſ | - |   |   |   |
|---|---|---|---|---|
| I | = |   |   |   |
| I | _ | _ |   | - |
| I | = | _ | - |   |
| I | _ | - |   | - |

**POZNÁMKA**: Při prvním spuštění bude aplikace IRIS vyžadovat, aby uživatel přijal podmínky služby, licenční smlouvu s koncovým uživatelem, zásady ochrany osobních údajů, oprávnění atd.

## lkony hlavní nabídky

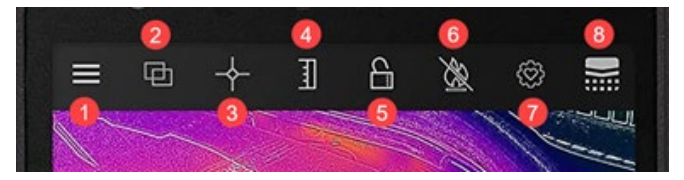

#### lkony nabídky na hlavní obrazovce

- Tlačítko nabídky. Toto tlačítko otevře rozevírací nabídku pro přístup k odkazům, kterými se dostanete do galerií Tipy a triky FLIR a Komunita. Z tohoto rozbalovacího seznamu získáte také přístup k možnostem svítilny a časovače a k nabídce nastavení MyFLIR PRO.
- Režim prolínání. Výběrem tohoto tlačítka se otevře karta pro možnosti vylepšení termálního obrazu a prolnutí obrazu MSX a Alpha Blending. Umožňuje rychle přepínat mezi plně termálním a standardním obrazem.
- Bodový měřič. Toto tlačítko otevře kartu s 5 možnostmi měření obrazu, včetně bodových teplot a oblastí zájmu.
- Přepínání infračerveného měřítka. Výběrem tohoto tlačítka otevřete funkce IR stupnice a izotermy. Ty umožňují různé funkce správy, například nastavení teplotního rozsahu a alarmů.
- 5. Funkce Toggle IR Scale Lock (Přepnout zámek IR stupnice) umožňuje uzamknout teplotní rozsah IR stupnice na aktuální zorné pole. Tím se efektivně vytvoří rychlá základní izoterma z libovolného zorného pole, která umožňuje rychlé srovnávací vyhodnocení různých scén pomocí stejné IR stupnice.
- Přepínání měření vysokých teplot. Výběrem tohoto tlačitka přepnete mezi standardním teplotním rozsahem (-40 °C až

120 °C) a režimem vysoké teploty (80 °C až 400 °C). Ikona s lomítkem označuje standardní teplotní rozsah.

- Kontrolní bod nastavení. Výběrem tohoto tlačítka můžete obnovit, uložit nebo obnovit konfiguraci nastavení aplikace.
- Teplotní kalibrace. Výchozí nastavení aplikace zajišťuje, že se snímač během používání často sám kalibruje; výběrem tohoto tlačítka provedete ruční kalibraci. Když probíhá kalibrace (ruční nebo automatická), můžete pozorovat, jak se tato ikona

mění na tento obrázek.

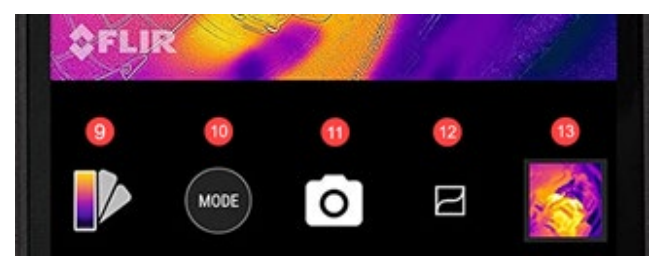

- 9. Výběr palety. Výchozí barevnou paletou pro termální snímky je paleta Iron (Železo), ale podle různých případů použití lze zvolit 8 dalších palet. V části Změna palety (viz dále) jsou uvedeny další informace o možnostech palety.
- Volič režimů. Slouží k výběru režimu, v němž chcete termokameru používat. Výchozím nastavením je statická kamera a volba tlačítka Mode (Režim) vám umožní vybrat si mezi dalšími možnostmi režimu Video.
- 11. Toto místo na obrazovce ukazuje, který režim je aktivní.
- 12. Podrobnosti o vylepšení VividlR. Přepnutím tohoto tlačítka zapnete funkci VividlR, což je algoritmus, který digitálně vylepšuje kvalitu termálních snímků pro zlepšení detailů na termálních snímcích. Je-li aktivní, změní se ikona na tento obrázek.
- 13. Poslední pořízený snímek se zde zobrazí jako miniatura.

## Navigace v dílčích menu

#### MENU

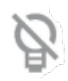

**Torch (Svítilna)** zapne nebo vypne funkci svítilny, která umožňuje lepší viditelnost na špatně osvětlených místech a lepší pochopení vizuálních prvků scény. Ikona se přepne na zapnuto (bez lomítka) nebo vypnuto (s lomítkem) v závislosti na stavu svítilny.

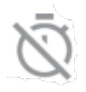

Časovač umožňuje zpoždění pořízení fotografie. Tato funkce umožňuje nastavit prodlevu 3 nebo 10 sekund, která se bude odpočítávat na obrazovce po výběru tlačítka fotoaparátu před zachycením snímku.

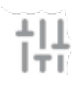

Nabídka **Settings (Nastavení)** poskytuje možnosti nastavení, které vám umožní vylepšit práci s termokamerou. Podrobnosti o těchto možnostech jsou popsány níže v části Nastavení systému.

## **REŽIM MÍCHÁNÍ**

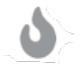

Termokamera zobrazuje pouze obraz z termokamery ve vysokém rozlišení (120 x 160, 12 µm pixelů) s 24bitovým výstupem RGB.

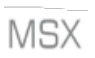

FLIR **MSX<sup>®</sup>** (Multi-Spectral Dynamic Imaging) přidává v reálném čase do termálních snímků detaily viditelného světla pro větší zřetelnost a vkládá do termálních snímků detaily okrajů a obrysů.

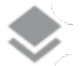

Prolínání alfa plynule integruje viditelné a termální snímky v reálném čase pro větší přehlednost.

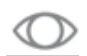

**Funkce Visible only** zobrazuje pouze viditelný obraz ze zadní kamery termokamery XP Pro Thermal pro případy, kdy je v aplikaci MyFLIR Pro vyžadován kontext viditelného obrazu.

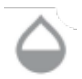

**Posuvník** umožňuje úplnou kontrolu v režimu prolínání tím, že umožňuje uživateli nastavit úroveň viditelných, respektive termálních detailů, ať už používá funkce prolínání MSX nebo Alpha.

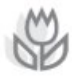

Zarovnání obrazu umožňuje uživatelům ručně nastavit relativní polohu termálních a viditelných obrazů posunutím lišty doleva nebo doprava. Zejména při snímání v blízkém dosahu může zarovnání obrazu vyžadovat ruční nastavení vzhledem k ohniskové vzdálenosti a různým polohám jednotlivých snímačů.

#### SPOT METER

Bodový měřič. Výběrem tohoto tlačítka se v zorném poli zobrazí až 5 bodových měřičů teploty. Každý bodový měřič lze přetáhnout na požadované místo na obrazovce a zobrazuje teplotu tohoto přesného bodu v zorném poli.

**Obdélník** [Přesunutelný]. Výběrem tohoto tlačítka se v zorném poli zobrazí čtvercová oblast zájmu. Tento čtverec lze libovolně přetahovat a roztahovat, aby poskytoval průměrnou teplotu vybrané oblasti.

**Obdélník** [Celý snímek]. Výběrem tohoto tlačítka se nastaví celé zorné pole jako oblast zájmu a poskytne se průměrný teplotní profil této oblasti.

**Kruh.** Výběrem tohoto tlačítka se vykreslí kruhová oblast zájmu přes celé zorné pole. Tuto kružnici lze podle potřeby přetahovat a roztahovat, abyste získali představu o průměrné teplotě vybrané oblasti.

Čára. Tato možnost vykreslí teplotní pruh přes celé zorné pole. Tento pruh lze otočit na svislou lištu a přetáhnout přes zorné pole, čímž získáte představu o průměrné teplotě všech bodů protnutých tímto pruhem.

**Teplotní příznaky** lze vykreslit přes libovolnou oblast zájmu dotykem a podržením v oblasti zájmu. Kromě průměrné teploty lze vybrat minimální a/nebo maximální teplotu. Tyto extrémní hodnoty budou přesně označeny a reprezentovány příznaky minimální a maximální teploty.

#### **IR SCALE**

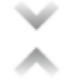

**Tlačítko Isotherm (Izoterma)** otevře nabídku, která umožňuje izolovat konkrétní teplotní rozsahy v rámci zorného pole (izotermy). Povolení tohoto přepínače v nabídce Isotherm (Izoterma) vám umožní nastavit teplotní rozsah a barevné znázornění pro preferované izotermy.

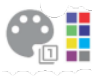

Palety barev. K dispozici jsou dvě výchozí barevné palety izoterm a osm (8) volitelných barev. Současně lze ručně nastavit teplotní rozsah zadáním horní a dolní hranice preferované izotermy.

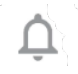

Alarm. Když je funkce izotermy aktivní, je povolena možnost Alarm. Tato volba poskytne zvukové upozornění při zjištění nastavené izotermy. Kromě toho lze alarm nakonfigurovat také tak, aby pořídil fotografii, zavibroval a odeslal oznámení na zařízení.

## REŽIM

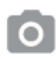

Režim **statické kamery** umožňuje pořizovat termální fotografie. Vysoké rozlišení (120 x 160, 12 μm pixelů) 24bitový RGB výstup.

Režim videokamery umožňuje pořizovat termální videozáznamy.

## Úprava snímků

Možnost úpravy snímků se otevře výběrem snímku v pravém dolním rohu hlavního zorného pole. To umožňuje další možnosti úprav a sdílení snímků v aplikaci MyFLIR PRO.

|--|

**POZNÁMKA:** Jakmile je snímek vybrán, přetažením nahoru nebo dolů přes něj se zobrazí vizuální snímek z kamery odpovídající termálnímu snímku.

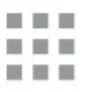

Výběrem tlačítka **Galerie** zobrazíte všechny termální snímky ve své knihovně. Jednotlivé snímky pak lze vybrat a upravit nebo sdílet podle potřeby. Výběrem možnosti Zobrazení jednotlivých snímků se vrátíte k jednotlivým snímkům.

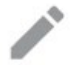

Výběrem ikony **Upravit** se otevřou možnosti úprav vybraného snímku. To vám umožní zpětně provádět všechny funkce původně dostupné v živém náhledu, včetně: Prolínání, Bodové měřiče, Přepínání IR měřítka a Výběr palety.

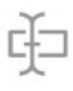

Kromě úprav snímku můžete k vybranému snímku **přidat Poznámky** a uvést tak důležité a relevantní informace. Tato poznámka se přidá do pravého dolního rohu snímku.

8

Funkce **Uložit** umožní uložit všechny úpravy nebo poznámky, které byly do snímku přidány nebo změněny v režimu úprav.

Tlačítko **Info** zobrazí všechna metadata snímku, včetně data, času, polohy, teploty a emisivity vybraného snímku.

Funkce **Generate Report (Generovat zprávu)** poskytuje čtyři (4) různé šablony PDF pro vytvoření výkonných zpráv o snímcích pro každý vybraný termální snímek. Tyto zprávy obsahují informace o měření a snímku a také termální a viditelné snímky. Výběrem možnosti **Share (Sdílet)** otevřete výběr komunikačních platforem (e-mail, instant messaging, cloudové úložiště, fotoalba a platformy sociálních médií) pro rychlé sdílení termálních snímků s ostatními.

Výběrem možnosti **Odstranit** trvale odstraníte vybraný snímek z knihovny.

## Nastavení systému

Nabídka System Settings (Nastavení systému) (111) poskytuje možnosti podpory a pokročilejší konfigurace snímků a aplikace MyFLIR Pro.

| ?          | Help: Nabídka nápovědy poskytuje pokyny v aplikaci pro nejčastěji používané funkce aplikace MyFLIR Pro.                                                                                                    |
|------------|----------------------------------------------------------------------------------------------------|
| 1          | About MyFLIR (O aplikaci MyFLIR): Nabídka About (O<br>aplikaci MyFLIR) poskytuje systémové informace,<br>informace o společnosti FLIR Systems a také<br>softwarovou licenci a podmínky používání.                              |
| <b>E</b> 2 | <b>Emisivita:</b> Emisivita je schopnost materiálu vyzařovat<br>infračervené záření. Reflexní materiály vyzařují jinak než<br>matné materiály; proto lze pro optimální výkon emisivitu<br>upravit podle sledovaného materiálu. |
| l°         | Jednotka teploty: Tato možnost umožňuje uživatelům<br>přepínat mezi metrickými (Celsiovými) a imperiálními<br>(Fahrenheitovými) jednotkami teploty.                                                                            |
| Ľ          | <b>Uložit umístění:</b> Pokud je k dispozici GPS, tato možnost uloží polohu do metadat snímku a umožní tak geolokaci.                                                                                                    |
| 0          | Automatická kalibrace: Snímač se ve výchozím<br>nastavení automaticky kalibruje. Tím je zajištěna<br>optimální kvalita obrazu a teolotní přesnost ale během                                                                    |

|     | vypnout.                                                                                                    |
|-----|----------------------------------------------------------------------------------------------------|
| ıl. | Povolit statistiky používání: Tato možnost pomáhá<br>vylepšit aplikaci sdílením informací o používání se<br>společností FLIR Systems.                                                                                                |
| 5   | <b>Obnovit nastavení:</b> Tato možnost vymaže všechna<br>nastavení aplikace a obnoví je na výchozí hodnoty.<br>Vymaže také všechna naměřená data.                                                                                    |
| •   | Image Alignment Utility (Nástroj pro vyrovnání<br>obrazu): Pokud dojde k nesprávnému vyrovnání obrazů<br>z termokamery a viditelné kamery, může tento nástroj<br>znovu vyrovnat kamery pro optimální funkci MSX a Alpha<br>Blending. |

## Uživatelské pokyny

## VÝBĚR REŽIMU

- Klepnutím na tlačítko Mode (<sup>MODE</sup>) v dolní části obrazovky zobrazte volič režimů.
- 2. Proveďte jeden z následujících kroků:
  - Klepnutím na ikonu fotoaparátu ( ) přejděte do režimu Fotografie.
  - Klepnutím na ikonu videa ( ) přejdete do režimu videa.
  - Klepnutím na ikonu časovače () přejděte do režimu časosběrného snímání.

## ULOŽENÍ SNÍMKU

- Klepnutím na tlačítko Mode (<sup>MODE</sup>) ve spodní části obrazovky zobrazte volič režimů.
- Klepnutím na ikonu fotoaparátu (
   ) přejděte do režimu Fotografie.
- Na obrazovce živého náhledu termálního snímku klepněte na ikonu fotoaparátu.

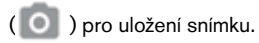

## OTEVŘENÍ NEBO ÚPRAVA SNÍMKU

Když uložíte obrázek, uloží se do galerie obrázků zařízení MyFLIR Pro. Snímek můžete kdykoli otevřít a přidat bodový měřič, změnit paletu atd. (viz: Změna palety, Použití oblasti zájmu (ROI).

Měření, Úpravy obrazu (Prolínání obrazu) a Použití IR měřítka a izotermy.

Chcete-li otevřít poslední pořízený snímek, klepněte na miniaturu snímku v pravém dolním rohu obrazovky.

#### Zobrazení obrázku

V zobrazení obrazu můžete provádět následující činnosti:

- Klepnutím na ikonu ( ) Galerie přejdete do zobrazení Knihovna.
- Přejetím doleva/doprava přejdete na předchozí/následující obrázek/video.
- Přejetím nahoru/dolů přepínáte mezi termovizními a vizuálními snímky (pouze snímky).
- Klepnutím na ikonu ( ) Edit (Upravit) zobrazíte zobrazení, kde můžete přidat bodový měřič a změnit paletu (pouze snímky).
- Klepnutím na ikonu () Info zobrazíte informace o snímku a volitelně i polohu GPS, kde byl snímek pořízen (pouze snímky).
- Klepnutím na ikonu ( ) Share (Sdílet) můžete snímek/video sdílet např. pomocí e-mailu, Facebooku, Twitteru atd.
- Klepnutím na ikonu ( ) Odpadkový koš obrázek/video odstraníte.

Přidání obrázku Bodové měřiče, Poznámky nebo změna knihovny Prolínání obrázků, IR měřítko nebo palety obrázků:

 Klepnutím na miniaturu obrázku otevřete obrázek, který chcete opatřit poznámkami.

- Klepnutím na ikonu ( / ) otevřete možnosti úprav obrázku.
  - Klepnutím na ikonu ( ) otevřete možnosti prolínání snímků.
  - Klepnutím na ikonu ( ) bodového měřiče přidáte nebo odeberete bodové měřiče.
  - Klepnutím na ikonu ( ) přidáte k obrázku poznámky. Poté klepnutím na tlačítko uložit uložte poznámky do obrázku.
  - Klepnutím na ikonu ( ) můžete změnit barevnou paletu obrázku.
- Klepnutím na ikonu ( ) uložte všechny provedené změny.

V zobrazení Knihovna můžete provést následující kroky:

- Klepnutím na ikonu () přejdete do zobrazení Obrázek.
- Klepnutím na miniaturu zobrazíte celý obrázek/video.
- Klepnutím a podržením miniatury přejdete do režimu výběru, kde můžete provést následující kroky:
  - Klepnutím na miniatury můžete vybírat/odebírat obrázky/videa.
  - Klepnutím na ikonu ( ) vyberete všechny obrázky/videa.
  - Klepnutím na ikonu ( ) můžete vybrané snímky/videa sdílet např. pomocí E-mailu, Facebooku, Twitteru atd.
  - Klepnutím na ikonu ( ) můžete vybrané snímky/videa odstranit.

## GENEROVÁNÍ ZPRÁV

Aplikace MyFLIR Pro je vybavena funkcí automatického vytváření zpráv, která umožňuje rychlé a efektivní vytváření zpráv pomocí libovolného snímku z vaší knihovny snímků.

- V zobrazení obrázku vyberte pod zobrazeným obrázkem tlačítko (
  ).
- Vyberte jednu ze čtyř dostupných šablon hlášení:
- Hlášení se automaticky vyplní podle souborů informací v jednotlivých šablonách.
- Uložte a sdílejte sestavu podle potřeby.

#### ULOŽENÍ VIDEOKLIPU

- Klepnutím na tlačítko Mode (<sup>MODE</sup>) v dolní části obrazovky zobrazte volič režimů.
- 2. Proveďte jednu z následujících akcí:
  - Klepnutím na ikonu ( ) přejděte do režimu Video.
  - Namiřte fotoaparát na objekt zájmu
  - Klepnutím na ikonu ( ) spusťte nahrávání.
  - Klepnutím na ikonu ( ) zastavte nahrávání.

## VYTVOŘENÍ ČASOSBĚRNÉHO VIDEA

Časosběrné video můžete vytvořit tak, že necháte zařízení MyFLIR Pro pořídit několik snímků v nastaveném časovém intervalu a poté na jejich základě vytvořite videoklip.

- Klepnutím na tlačítko Mode ( ) v dolní části obrazovky zobrazte nabídku volby režimu.
- Klepnutím na ikonu () přejděte do režimu časosběrného snímání.
- (Volitelný krok) Klepněte na ikonu (
   ) a vyberte preferovanou paletu.
- Klepnutím na tlačítko () otevřete nabídku nastavení časosběrného snímání.
- 6. Definujte nastavení. Nastavení, která lze definovat, jsou následující:
- 7. Počáteční zpoždění (sekundy)
- 8. Interval mezi snímky (sekundy)
- 9. Rychlost přehrávání (snímky za sekundu/FPS)
- **10.** Zobrazit uplynulý čas.
- 11. Klepnutím na tlačítko ( ) spustíte nahrávání.
- 12. Klepnutím na tlačítko ( ) nahrávání zastavíte.

## ZMĚNA PALETY

Každý uživatel si termální snímky prohlíží a interpretuje jinak. Pro někoho nemusí být jednoduchost režimu Bílá horká dostatečně detailní, zatímco měnící se barvy režimu Žehlička mohou jiné rozptylovat. Termokamery jsou nejefektivnější pro uživatele, kteří dokáží rychle interpretovat scénu, a praktické zkušenosti s každou dostupnou paletou jsou nejlepším způsobem, jak se s jistotou rozhodovat ve zlomku vteřiny, když na tom skutečně záleží.

Aplikace MyFLIR Pro nabízí uživatelům výběr z 9 různých barevných palet. Výběr palety:

- Klepnutím na tlačítko ( ) v levém dolním rohu obrazovky zobrazíte nástroj pro výběr palety.
- 2. Vyberte jednu z dostupných palet následujícím způsobem:

| IRON .     | Univerzální paleta, která rychle identifikuje tepelné<br>anomálie a tělesné teplo, Iron používá barvy k<br>zobrazení rozložení tepla a jemných detailů. Horké<br>objekty jsou zobrazeny světlejšími, teplými<br>barvami, zatímco chladnější objekty jsou<br>zobrazeny tmavými, studenými barvami.                                                           |
|------------|----------------------------------------------------------------------------------------------------|
| BÍLÁ HORKÁ | Funkce White Hot zobrazuje teplejší objekty bílou<br>barvou a chladnější objekty černou barvou. Palety<br>ve stupních šedi nabízejí jednoduchost pro scény<br>s širokým teplotním rozpětím a generují snímky s<br>realistickými detaily. Univerzálnost funkce White<br>Hot ji činí atraktivní pro použití v měnících se<br>krajinách a městských oblastech. |
| BLACK HOT  | Black Hot je převrácená verze White Hot, která<br>zobrazuje teplejší objekty jako černé a chladnější<br>objekty jako bílé. Funkce Black Hot, oblíbená<br>mezi orgány činnými v trestním řízení a lovci,<br>zobrazuje tělesné teplo v jasném, realistickém<br>obraze.                                                                                        |
| RAINBOW    | Díky použití různých barev pro zobrazení<br>nepatrných teplotních rozdílů se Rainbow nejlépe<br>hodí pro scény s minimálními tepelnými změnami.<br>Zaměření na oblast s podobnou tepelnou energií<br>umožňuje Rainbow detekovat objekty a nepatrné<br>změny teploty i přes nízký kontrast.                                                                  |
| LAVA       | Termokamery FLIR poskytují nejen<br>bezkonkurenční noční vidění, ale jsou neuvěřitelně<br>užitečné i ve dne. Mnoho druhů zvířat se vyvinulo<br>tak, aby splynula s okolím, což ztěžuje jejich<br>nalezení lovcům nebo milovníkům divoké přírody.<br>K vyhledávání těchto maskovaných zvířat se<br>nejlépe hodí láva.                                        |

| ARTIC         | Arktická paleta identifikuje teplé objekty zlatou<br>barvou a chladnější objekty odstíny modré. Mísí<br>se v ní jednoduché zbarvení Iron s<br>nízkokontrastním provedením Rainbow. Rozdílné<br>barvy rychle odhalí zdroje tepla, zatímco tmavší<br>odstíny zachytí mírné změny teploty.      |
|---------------|----------------------------------------------------------------------------------------------------|
| NIGHT         | Lidské oko je citlivější na zelené světlo, vydrží<br>déle sledovat obrazovku a snáze najde<br>přizpůsobení mezi sledováním obrazovky a<br>reálným viděním ve tmě. Při použití termovize v<br>noci se používá zelený filtr, který zajišťuje komfort<br>trvalého používání a snadné nastavení. |
| NEJSTUDENĚJŠÍ | V aplikacích, jako je detekce úniků, kde je<br>užitečné eliminovat vše kromě nejchladnějšího<br>bodu ve scéně, se používá paleta Coldest. V této<br>scéně se vše zobrazí ve stupních šedi kromě<br>nejchladnější části scény, která se zobrazí modře.                                        |
| HOTTEST       | Paleta Hottest se používá v aplikacích, jako je<br>údržba strojů, kde je užitečné eliminovat vše<br>kromě nejteplejšího bodu ve scéně. V této scéně<br>se vše zobrazí v odstínech šedé kromě nejteplejší<br>části scény, která se zobrazí červeně.                                           |

## **KALIBRACE**

Ve výchozím nastavení se obraz automaticky kalibruje, aby se zajistila optimalizace obrazu a optimalizace přesnosti teploty. Během probíhající kalibrace je obraz zmrazen a tlačitko ( ) se animuje do polohy .

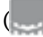

( ), což znamená, že probíhá kalibrace.

Můžete přepínat mezi automatickým a ručním režimem kalibrace. V manuálním režimu je třeba obraz kalibrovat ručně.

Chcete-li snímek kalibrovat ručně, klepněte na tlačítko (FFF).

 Chcete-li přepnout mezi automatickým a ručním režimem, klepněte na tlačítko.

(
 ). Poté klepněte na ikonu (
 <sup>4</sup>
 <sup>1</sup>
 1
 1
 1 ) a přepněte nastavení v části Automatická kalibrace.

## **REŽIM VYSOKÉ TEPLOTY**

Chcete-li přesně zobrazit a měřit teploty vyšší než 120 °C až do 400 °C, použijte režim vysoké teploty. Tím se sníží zesílení snímače.

Klepnutím na tlačítko (
) v horní části obrazovky zapnete nebo vypnete režim vysokých teplot. Vysoká teplota je zapnutá, když je tlačítko v tomto stavu: (
)

## POUŽÍVÁNÍ MĚŘENÍ V OBLASTI ZÁJMU (ROI)

Funkce měření oblasti zájmu (ROI) je k dispozici stejným způsobem v režimu úprav i v režimu živého vysílání. Pro každou ROI lze zobrazit maximální/minimální/průměrnou teplotu v ROI spolu se značkami

jejich umístění.

K dispozici je pět typů značek ROI:

- Bodový měřič
- Obdélník Celý snímek
- Obdélník pohyblivý
- Kruh
- Čára

Stisknutím a podržením ROI se zobrazí možnosti odstranění ROI nebo zobrazení minimální a maximální teploty.

Klepněte na tlačítko ( ) v horním panelu nástrojů a provedte jednu z následujících akcí:

#### Spot Meter

- Klepnutím na tlačítko (+) vytvoříte individuální bodový měřič.
- Přetažením vytvořené ikony Spot meter po obrazovce změříte teplotu konkrétního místa na scéně. Do snímku můžete přidat až pět bodových měřičů.

#### Obdélník - celý snímek

 Klepnutím na tlačítko ( ) zobrazíte maximální/minimální/průměrnou teplotu pro celou obrazovku.

#### Obdélník - Pohyblivý

- Klepnutím na menší tlačítko ( ) zobrazíte max/mm/průměrnou teplotu pro obdélníkovou oblast snímku.
- Velikost obdélníku lze měnit tažením z libovolného rohu a přesouvat tažením z jeho středu.

#### Kruh

- Klepnutím na tlačítko () zobrazíte max/min/průměrnou teplotu pro kruhovou oblast rámečku.
- Velikost kruhu lze měnit tažením od jeho okraje a přesouvat tažením od jeho středu.

## Čára

- Klepnutím na ikonu ( ) zobrazíte max/min/průměrnou teplotu podél čáry v rámečku.
- Chcete-li přepínat mezi svislou a vodorovnou linií, dvakrát na ni klepněte.
- Čáru lze přesouvat tažením.

#### Minimální a maximální teploty

- Ve všech režimech ROI kromě bodového měřiče můžete zapnout příznaky označující body maximální (▲▼) a minimální teploty v rámci ROI.
- Klepnutím a podržením kdekoli v rámci ROI zobrazíte přepínače teploty a povolíte min/max nebo oba limity.

## ÚPRAVY OBRAZU (PROLÍNÁNÍ OBRAZU)

Snímky lze prohlížet a pořizovat buď v režimech s jedním vstupem z kamery (tepelné a viditelné snímky), nebo jako překrytý či prolnutý obraz pomocí funkce MSX nebo Alpha Blending. Režimy kamery s jedním vstupem

jsou k dispozici po stisknutí tlačítka termálního nebo viditelného obrazu v nabídce režimu prolínání nebo v režimu úprav galerie. V režimu jedné kamery budou pořízeny jak viditelné, tak termální snímky.

Nastavení těchto čtyř režimů jsou znázorněna a popsána níže:

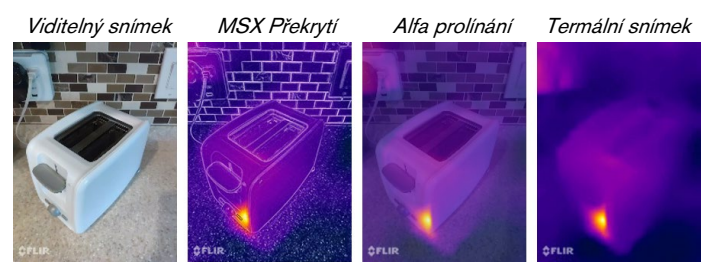

#### Viditelný snímek

Jediné zadání pro viditelný fotoaparát je k dispozici stisknutím tlačítka ( ) v menu režimu prolínání nebo v režimu úprav galerie. Při jednorázovém vstupu pro viditelnou kameru se zachytí a uloží také příslušný termální snímek, který je později přístupný v režimu úprav.

#### Překrytí MSX

Funkce MSX prolíná obrysy objektů z viditelné kamery s termovizním snímkem pro zvýraznění detailů.

Sílu obrysů MSX lze upravit pomocí posuvníku alfa.

(), když je kamera v režimu prolínání MSX. V režimu MSX můžete pořizovat detailní fotografie/videozáznamy objektů ve vzdálenosti 0,3-1 m (12-40 palců). Postupujte podle následujícího postupu:

- Umístěte fotoaparát do vzdálenosti 0,3-1 m (12-40 palců) od objektu.
- Pomocí posuvníku ( ) upravte obrysy, dokud se nezarovnají s okraji infračerveného objektu.
- Klepněte na tlačítko zachycení.

#### Prolínání alfa

Režim prolínání alfa lze zapnout pomocí tlačítka ( ). Tato možnost zobrazí překrytí videozáznamu z termální a viditelné kamery bez obrysů MSX. Sílu jednotlivých vstupů lze upravit pohybem posuvníku alfa ( ).

#### Termální obraz

Jeden vstup pro termokameru je k dispozici stisknutím tlačítka () v nabídce režimu prolínání nebo v režimu úprav galerie. Při jednorázovém vstupu pro viditelnou kameru se rovněž zachytí a uloží příslušný viditelný snímek, který lze později zpřístupnit v režimu úprav.

## UŽIVATELSKÉ ZAROVNÁNÍ

Pokud se zarovnání termokamery a viditelné kamery změní, můžete provést ruční úpravy.

#### Postup opětovného zarovnání

Chcete-li nastavit zarovnání, klepněte na ikonu ( ). Poté klepněte na ikonu (

- Umístěte do zorného pole objekt, například ruku, ve vzdálenosti asi půl metru.
- Klepnutím na tlačítko fotoaparátu zmrazte obraz a aktivujte ovládací prvky zarovnání.

- Tažením prstu po snímku upravte zarovnání nahoru a dolů. Pomocí posuvníku jej můžete otáčet.
- Pokud objekt, který používáte k zarovnání snímků, není vzdálen půl metru, nastavte vzdálenost pomocí spodního posuvníku.
- 5. Klepnutím na položku ULOŽIT aplikujte změny.

#### Vrátit

• Klepnutím na možnost Vrátit načtete zarovnání z výroby.

#### Zrušit

 Klepnutím na položku Cancel (Zrušit) ukončíte nástroj Image Realignment Utility bez uložení.

## POUŽÍVÁNÍ MĚŘÍTKA IR

IR Scale umožňuje ovládat způsob, jakým jsou barvy palety aplikovány na teploty v obraze. IR

Scale se ve výchozím nastavení nastavuje automaticky.

- Chcete-li zobrazit IR Scale, klepněte na přepínací tlačítko
   ).
- Rozsah teplot lze uzamknout/odemknout klepnutím na přepínací tlačítko ( ). Po odemknutí se tlačítko zobrazí takto: ( )
- Při dvojitém klepnutí na IR stupnici se horní/dolní teplotní meze vrátí na výchozí automatické hodnoty.
- Přetažením pruhu stupnice upravte rozsah.
- Klepnutím na políčko s číslem povolíte přímou úpravu čísla.

### NASTAVENÍ IZOTERMY

Funkce izotermy umožňuje zadat teplotní rozsah se zvýrazněnou barvou.

- Otevřete infračervenou stupnici.
- Chcete-li zapnout izotermu, klepněte na přepínací tlačítko ( ) vedle IR stupnice.
- Teplotní rozsah bude ve výchozím nastavení nastaven na rozsah uprostřed teplotního rozsahu scény.
- Každá paleta má 2 doporučené barvy ( ) pro použití izotermy, ale k dispozici jsou i jiné barvy. Klepněte na barvu () ) požadovanou pro izotermu.
- Teplotní rozsah lze nastavit klepnutím na textová pole pro min. a max. teplotu.

### POUŽÍVÁNÍ ALARMU IZOTERMY

Alarmy spouštěné teplotou povolíte vstupem do režimu izotermy a

kliknutím na tlačítko ( , ) alarmu v nabídce možností izotermy. Alarmy mají tři možnosti pro události spouštěné teplotou, které se zobrazí po stisknutí tlačítka alarmu:

- Zachytit fotografii
- Vibrace

Čekací doba mezi jednotlivými po sobě následujícími alarmy je 5 sekund. Když je alarm aktivní, zobrazí se tlačítko alarmu jako ( ).

## POUŽÍVÁNÍ ČASOVAČE

| ſ |  |
|---|--|
| I |  |
| I |  |
| I |  |
| I |  |

**POZNÁMKA**: Tato část se vztahuje pouze na režimy Foto a Video.

Zařízení MyFLIR můžete nastavit tak, aby po uplynutí určitého intervalu uložilo snímek.

Postupujte podle následujícího postupu:

- Klepnutím na ikonu ( ) zobrazte nabídku nástrojů a nastavení.
- Klepněte na ikonu ( 💟 ).
- Dalším klepnutím vyberte požadovaný časový interval (3 s nebo 10 s).
- Klepnutím na tlačítko ( ) nebo ( ) (v režimu Fotografie, resp. Video) spusťte časovač.

## POUŽÍVÁNÍ LAMPY

Pomocí aplikace můžete ovládat vestavěnou lampu. Použití této lampy zlepšuje detaily okrajů objektů na scéně.

Postupujte podle následujícího postupu:

- Klepnutím na ikonu ( ) zobrazte nabídku nástrojů a nastavení.
- Klepnutím na ikonu ( ) lampu zapnete a klepnutím na ikonu ( ) lampu vypnete.

## ZMĚNA NASTAVENÍ

Můžete změnit řadu nastavení souvisejících s chováním zařízení MyFLIR.

Postupujte podle následujícího postupu:

- 1. Klepnutím na ikonu ( = ) zobrazte nabídku nástrojů a nastavení.
- 2. Klepnutím na ikonu (
- 3. V nabídce Settings (Nastavení) můžete provést následující kroky:
  - Zobrazit soubory nápovědy ( i) a informace o aplikaci MyFLIR.
  - Emisivita: V případě, že je v přístroji MIRIFIR zobrazena informace o emisivitě, můžete ji změnit: Chcete-li změnit emisivitu, klepněte na položku Emissivity ( ?) a vyberte jednu z následujících možností:
    - o Matná (doporučená).
    - o Semi-Matte (Polomatná).
    - o Pololesklá.
    - Lesklý (nedoporučuje se).

#### Co je to emisivita?

Emisivita je schopnost materiálu vyzařovat infračervené světlo. Aby bylo měření přesné, musí emisivita odpovídat sledovanému materiálu. Pro většinu materiálů je výchozí nastavení Matný dobrou aproximací.

Lesklé materiály, jako jsou kovy, mohou poskytovat nesprávná měření teploty.

- Jednotka teploty: Chcete-li změnit jednotku teploty ( ), klepněte na °C nebo °F ( ).
- Uložit umístění: Chcete-li uložit polohu GPS ( ) na snímku, posuňte posuvník do polohy Zapnuto.

- Automatická kalibrace: Automatická kalibrace snímků
  - ), posuňte posuvník do polohy Zapnuto.
- Povolit statistiky používání. Chcete-li přispět ke zlepšení aplikace MyFLIR PRO, přepněte možnost Allow usage statistics (1) ) do polohy On (Zapnuto).
- Resetovat nastavení: Chcete-li obnovit výchozí tovární nastavení, přejděte na tlačítko

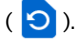

Image Realignment Utility (Nástroj pro vyrovnání obrazu):

Tento nástroj ( ) slouží k opětovnému sladění MSX a Alpha Blending mezi vizuálními a termovizními kamerami.

# Sonim Scout

Aplikace Sonim Scout je řešení, které umožňuje uživatelům zaregistrovat se u společnosti Sonim a využívat několik klíčových podnikových funkcí.

Pro plné využití funkcí aplikace Scout je vyžadován účet Sonim Cloud. Další informace naleznete na <u>adrese https://www.sonimcloud.com</u>.

Chcete-li získat přístup k aplikaci Sonim Scout, na **domovské** obrazovce přejděte tažením prstu nahoru na obrazovku aplikace, přejděte na položku **Sonim Scout** () a klepněte na ni.

POZNÁMKA: První spuštění aplikace bude vyžadovat přijetí smluvních podmínek a licenční smlouvy s koncovým uživatelem.

## NASTAVENÍ

Karta **Nastavení** se skládá z následujících funkcí:

- Průvodce nastavením Sonim
- SafeGuard
- Aktualizátor aplikací
- Režim kiosku
- Pomocník MDM

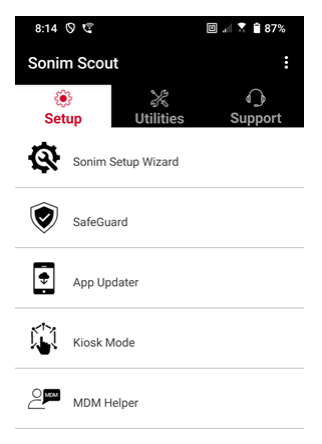

## UTILITIES

Karta **Nástroje** se skládá z následujících funkcí:

- Přenos kontaktů
- Sonim BLE Connect
- Prověřování hovorů
- Režim Stealth
- Nastavení zařízení
- Opakovaná oznámení
- Připojení USB-C
- Zprávy

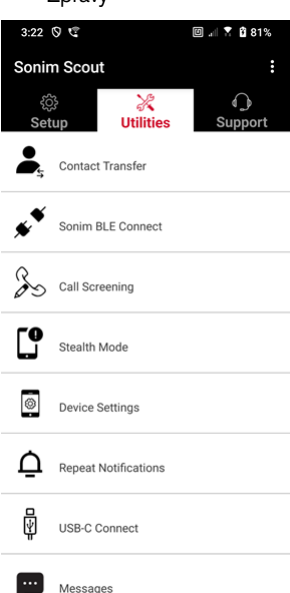

## PODPORA

Karta **Podpora** se skládá z následujících funkcí:

- Vzdálená podpora
- Sonim Care
- Registrace záruky
- Vzdálené zachycení protokolu
- Informace o zařízení
- Informace o SCOUT
- · Kontakt na podporu

| 3:22       | 0 4                   | 🗉 🖃 🕈 🛍 81%  |
|------------|-----------------------|--------------|
| Sonir      | m Scout               | :            |
| ې<br>Set   | 🔅 🔀<br>sup Utilities  | G<br>Support |
| □¢ <b></b> | Remote Support        |              |
| Ø          | Sonim Care            |              |
| Ŕ          | Warranty Registration |              |
|            | Remote Log Capture    |              |
| e          | Device Information    |              |
|            | SCOUT Information     |              |
| ⊠/\        | Support Contact       |              |
|            |                       |              |

# POUŽÍVÁNÍ APLIKACÍ

## Kamera

Sonim XP Pro je vybaven 50MP hlavním fotoaparátem a 16MP předním fotoaparátem s pevným zaostřením pro pořizování snímků. K uloženým snímkům lze přistupovat prostřednictvím aplikace Fotografie nebo kliknutím na tlačítko galerie v levém dolním rohu obrazovky.

Na domovské obrazovce přejedte prstem nahoru, čímž se dostanete na obrazovku aplikací, a klepněte na aplikaci **Fotoaparát**.

- Režim fotoaparátu: V režimu fotoaparátu se zobrazí fotografie, která se nachází na obrazovce: Klepnutím na softwarové tlačítko v dolní části obrazovky uprostřed pořídíte fotografii. Jako alternativní klávesy pro pořizování snímků použijte klávesy pro zvýšení a snížení hlasitosti.
- Režim souvislého snímání: V režimu souvislého snímání můžete pořizovat snímky, které se nacházejí v blízkosti fotoaparátu: Stisknutím a podržením klávesy Zvýšení nebo Snížení hlasitosti aktivujete režim sériového snímání, který pořídí až 20 snímků v rychlém sledu za sebou. Uvolněním tlačítka v libovolném okamžiku během dlouhého stisku se snímání v režimu sériového snímání ukončí.

Po aktivaci fotoaparátu se podél spodního okraje obrazovky nad softwarovým tlačítkem fotoaparátu zobrazí řada možností. Tyto možnosti jsou následující:

#### Pro

K dispozici je několik profesionálních nastavení, pomocí kterých můžete ručně upravit parametry pro pořizování snímků. Máte možnost nastavit některý z následujících parametrů:

- Ruční ostření
- ISO

- Rychlost závěrky
- Expozice
- Vyvážení bílé
- Automatické zaostřování

#### Noc

Tento režim snižuje šum a zostřuje detaily pro fotografování při slabém osvětlení. Při fotografování nechte telefon v klidu.

#### Video

Budete mít přístup k nastavení krásy a filtrů a také k nastavení automatického zoomu (0,6x, 1x nebo 2x).

#### Fotografie

Budete mít přístup k nastavení Krása a filtr a také k nastavení automatického zoomu (0,6x, 1x nebo 2x).

#### Portrét

Pro dosažení nejlepších efektů "bokeh" (neboli rozmazání) udržujte mezi telefonem a fotografovaným objektem vzdálenost 0,5-1,5 metru.

#### 50M a více

- Panorama
- Nálepka AR
- Vodoznak
- Časosběrné snímky
- QR kód
- Makro

<u>Hned pod těmito "režimy" se nacházejí tři tlačítka, která podporují vaše</u> <u>fotografické/video úsilí</u>. **Softwarové tlačítko Galerie** je softwarové tlačítko na levé straně obrazovky. Tím získáte přístup ke všem fotografiím a videím pořízeným z vašeho zařízení.

Měkké tlačítko Fotoaparát je tlačítko, které slouží k pořízení fotografie nebo ke spuštění a zastavení videa.

Zrcadlové softwarové tlačítko je tlačítko, které slouží k otočení předního fotoaparátu a umožňuje pořídit selfie. Tato funkce nefunguje se zadním fotoaparátem.

<u>V režimu fotoaparátu využijte následující funkce. Jedná se o ikony podél</u> horní části obrazovky v režimu Fotoaparát.

| ſ |  |
|---|--|
|   |  |
|   |  |
|   |  |

**POZNÁMKA:** Tyto popisy se týkají fotoaparátu nainstalovaného v zařízení Sonim XP Pro Thermal. Pokud používáte jinou kameru, mohou se tyto popisy lišit.

#### Tyto ikony jsou vidět v horní části obrazovky zleva doprava:

Klepnutím na ikonu blesku aktivujete nebo deaktivujete blesk. Pokud má ikona blesku oranžovou barvu, je blesk aktivován; pokud je ikona přeškrtnuta lomítkem, je blesk deaktivován; pokud má ikona v pravém dolním rohu malé písmeno "a", je blesk v automatickém režimu.

HDR (vysoký dynamický rozsah): Klepnutím na ikonu HDR tuto funkci aktivujete nebo deaktivujete. Pokud má ikona HDR oranžovou barvu, je aktivována; pokud je ikona přeškrtnuta lomítkem, je blesk deaktivován; pokud má ikona v pravém dolním rohu malé "a", pak je v režimu Automaticky.

**Al:** Klepnutím na ikonu Al aktivujete nebo deaktivujete automatickou detekci scény.

**Google Lens**: Klepnutím na ikonu Google Lens aktivujete funkci Google Lens. Když je aktivní, použijte fotoaparát k pořízení snímku a Google poskytne popis (pokud je k dispozici) snímku na snímku.

## POHYBOVÉ HRAČKY

Povolte nebo zakažte tuto funkci fotoaparátu Google a pořizujte fotografie s kreativními efekty rozmazání.

#### NASTAVENÍ

Velikost obrázku: Možnost nastavení velikosti v režimech Pro nebo Fotografie.

- 1,2 MPX (1:1)
- 13MP (4:3)
- 8MP (16:9)
- 7MP (přes celou obrazovku)

Zvuk závěrky: Může se zapnout nebo vypnout.

#### Rozpoznání QR kódu

**Označování zeměpisných údajů:** Pokud je zapnuta, zaznamenává souřadnice místa pořízení snímků. Podrobnosti naleznete v podrobnostech snímku.

#### Jas obrazovky fotoaparátu:

- Minimální jas
- Normální
- Maximální jas

Funkce tlačítek hlasitosti: V případě zapnutého fotoaparátu můžete klávesu hlasitosti nastavit tak, aby fungovala následujícím způsobem:

- Hlasitost
- Snímání
- Zoom

**Samospoušť**: Lze nastavit samospoušť na některou z následujících možností:

- Vypnuto:
- 3 sekundy
- 5 sekund
- 10 sekund
- 15 sekund

**Dotyková střelba:** Tato funkce umožňuje pořídit fotografii pouhým dotykem na libovolném místě dotykového displeje.

| 1 | <br>L |
|---|-------|
|   |       |
|   | <br>_ |
|   |       |
|   |       |
|   | <br>_ |
|   |       |

POZNÁMKA: Tato funkce NEFUNGUJE v režimu videa.

Detekce obličeje: Tato funkce umožňuje automaticky detekovat a sledovat obličej a udržovat jej zaostřený při pohybu fotoaparátu.

Vodoznak: Tato funkce fotoaparátu Google umožňuje vytvořit vodoznak času, vodoznak zařízení a/nebo vodoznak polohy.

Chcete-li vytvořit vlastní vodoznak, vyberte možnost **Vodoznak zařízení**. Tento vlastní vodoznak může obsahovat až 16 znaků, včetně písmen, číslic a speciálních znaků.

| 1 |  |
|---|--|
|   |  |
|   |  |
|   |  |
|   |  |

**POZNÁMKA:** Jako součást vlastního vodoznaku nelze použít emotikony.

Mřížka: Na obrazovce se zobrazí ikona, která se má zobrazit na

**displeji:** Povolením této funkce překryjete na obrazovce mřížku, která vám pomůže zarovnat obrázek před pořízením fotografie nebo videa.

Video: Možnost nastavení parametrů videa v režimu videa.

- Snímková frekvence videa: Vyberte 30FPS nebo 60FPS.
- Kvalita videa: Zvolte možnost Vysoká, Střední nebo Nízká.
Zachycení úsměvu: Slouží k zachycení úsměvu: V režimu fotografování zapněte tuto funkci, abyste pořídili fotografii, kdykoli fotoaparát rozpozná úsměv.

Pokročilé funkce: Vyberte možnost Snímání:

- Anti-Flicker: Vyberte z nastavení Auto, Off, 50 Hz nebo 60
  Hz.
- Korekce ultraširokoúhlého zkreslení: Povolte nebo zakažte.

**Obnovení výchozího nastavení:** Tato možnost obnoví všechna nastavení na výchozí hodnoty z výroby.

# Kalendář

Kalendář vám pomůže nastavit schůzky, naplánovat připomenutí a upozornění a podle potřeby je opakovat. Můžete také zobrazit uložené úkoly na denní nebo týdenní bázi.

Přístup ke kalendáři:

- 1. Na obrazovce aplikace klepněte na položku Kalendář ( 🧾 ).
- Chcete-li změnit zobrazení kalendáře, klepněte na možnost
   Option ( )a kalendář můžete zobrazit v:
  - Plán.
  - Den
  - 3 Dny
  - Týden
  - Měsíc

**Chcete-li naplánovat událost nebo úkol,** klepněte na tlačítko "+" v pravém dolním rohu obrazovky a poté klepněte na položku Úkol nebo Událost a postupujte podle pokynů.

**Chcete-li zobrazit události v kalendáři**, ujistěte se, že jsou vybrány k zobrazení. Přejděte do Nastavení klepnutím na tři řádky v levém horním rohu zařízení. Přejděte na spodní část a klepněte na položku Settings (

(). Postupujte podle pokynů podle toho, jaké aktivity a kalendáře chcete synchronizovat s telefonem.

# Kalkulačka

Výchozí kalkulačka v tomto telefonu je určena k provádění jednoduchých matematických výpočtů.

- Přístup ke kalkulačce získáte na obrazovce Aplikace, klepněte na položku Kalkulačka ().
- Chcete-li zadat čísla, klepněte na příslušná číselná softwarová tlačítka.
- Chcete-li provést výpočty, dotkněte se příslušných softwarových tlačítek na obrazovce.

Pro další matematické operace se dotkněte softwarového tlačítka "v" nad softwarovým tlačítkem dělení na pravé straně obrazovky.

V aplikaci Kalkulačka se nachází nabídka **Nastavení**. Odtud můžete získat přístup k následujícím položkám:

- Historie: můžete získat seznam předchozích výpočtů, které jste v zařízení provedli.
- Zvolit motiv: můžete si vybrat světlý, tmavý nebo výchozí systémový motiv.
- Můžete získat přístup k zásadám ochrany osobních údajů společnosti Google a také odeslat společnosti Google zpětnou vazbu k její aplikaci a získat přístup k nabídce nápovědy Google.

# Hodiny

Chcete-li získat přístup k aplikaci Hodiny, přejděte na obrazovce aplikace na položku a klepněte na ni.

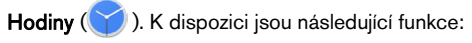

### Budík

Chcete-li naplánovat nový budík, klepněte na položku
 Alarm (), poté klepněte na tlačítko "+" a nastavte konkrétní čas budíku.

 Poté můžete přidat popisek, vybrat frekvenci budíku, nastavit tón, zda chcete, aby vibroval, zda chcete tento budík přidat do rutiny asistenta Google nebo zda chcete budík odstranit.

#### Hodiny

- Hodiny automaticky zobrazují aktuální čas pro vaši polohu pomocí dat z nejbližší připojené mobilní věže.
- Chcete-li zjistit čas v jiných městech po celém světě, klepněte na tlačítko "+" a začněte psát několik prvních písmen názvu města. Na základě vašeho zadání se zobrazí seznam možností měst. Vyberte požadovaná města a ta se přidají na obrazovku Hodiny pro snadné zobrazení.
- Pokud chcete město z obrazovky Hodiny odstranit, přejeďte po jeho názvu doleva a město bude odstraněno.

### Časovač

- Nastavte požadovaný časovač a stiskněte kulaté tlačítko
   Přehrát ve spodní části uprostřed obrazovky.
- Poté budete moci časovač pozastavit, přidat k němu 1 minutu nebo vytvořit další časovač. Můžete přidat libovolný počet časovačů.

### Stopky

Chcete-li spustit stopky, stiskněte tlačítko **Start** () na obrazovce. Máte možnosti restartovat (levé softwarové tlačítko) nebo vytvořit rozdělení (pravé softwarové tlačítko).

### Čas na spaní

Nastavení spánkového režimu.

- Nastavení pravidelného budíku
  - Zvolte si stálý čas buzení pro začátek dne.

- Pokud dáváte přednost jemnějšímu buzení, zapněte funkci Sunrise Alarm. Ta postupně rozjasňuje obrazovku před aktivací budíku.
- Přizpůsobení nastavení budíku
  - Vyberte preferovaný tón budíku, kterým se chcete probouzet.
  - Podle svých preferencí povolte nebo zakažte vibrace.
  - Přidejte budík do rutiny asistenta Google a plynule jej integrujte do svých každodenních úkolů.
- Nastavení upozornění před spaním
  - Nastavte si konzistentní čas spánku, který vám pomůže vytvořit zdravý spánkový režim.
  - Povolte oznámení před spaním, která vám připomenou, že se máte připravit na spánek.
     Můžete si vybrat, kdy chcete dostávat oznámení -15 minut, 30 minut, 45 minut nebo 1 hodinu před nastaveným časem spánku. Oznámení můžete také vypnout, pokud nepreferujete žádná připomenutí.
- Povolení režimu před spaním
  - Zapnutím režimu Bedtime Mode minimalizujete rozptylování a vytvoříte prostředí vhodné pro spánek. Když je tato funkce povolena:
    - Telefon automaticky ztiší oznámení.
    - Tapeta se ztmaví.
    - Displej se přepne na černobílý, aby se snížila stimulace obrazovky.
  - Režim Bedtime Mode můžete přizpůsobit tak, abyste umožnili konkrétním osobám, budíkům nebo oznámením obejít tato nastavení pro nezbytnou komunikaci.

- Další tipy pro lepší spánek
  - o Když se blíží čas spánku, odpojte se od zařízení.
  - Poslouchejte uklidňující zvuky, abyste se uvolnili a připravili se na klidnou noc.

**Chcete-li získat přístup k nastavení hodin** přímo z aplikace Hodiny, klepněte na 3 tečky v pravém horním rohu obrazovky.

#### K dispozici jsou následující nástroje:

Spořič obrazovky: Po vstupu na tuto obrazovku zapnete spořič obrazovky.

#### Nastavení:

- Nastavení hodin:
  - Style: Hodiny: Nastavení hodin: Styl: Nastavení: Digitální nebo Analogové
  - Zobrazení času se sekundami: zapnuto nebo vypnuto
  - Automatické domácí hodiny: V případě, že cestujete do oblasti mimo své domovské časové pásmo, můžete mít k dispozici 2<sup>(nd</sup>) hodiny, které zobrazují správný čas u vás doma.
  - Domácí časové pásmo: Pomocí této funkce můžete nastavit své oficiální domácí časové pásmo.
  - Změna data a času: Pomocí této funkce můžete ručně nastavit datum a čas.

### NASTAVENÍ ALARMU

**Ticho po:** Nastavte čas pro zrušení zvuku budíku po určité době. Možnosti jsou následující:

- 1 minuta
- 5 minut
- 10 minut
- 15 minut
- 20 minut
- 25 minut nebo
- Nikdy

**Snooze after:** To vám umožní nastavit čas, po kterém se má budík ztišit. Možnosti jsou od 1 minuty do 30 minut.

Můžete také: 1. Nastavit budík, který bude budit v noci:

- Nastavit hlasitost budíku
- Postupně zvyšovat hlasitost budíku od 5 sekund do 60 sekund (po 5 sekundách).
- Nastavit tlačítka hlasitosti, pokud jsou svázána s budíkem, pro ovládání hlasitosti, odložení budíku, zastavení budíku nebo nicnedělání.
- Nastavte, který den v týdnu začíná váš kalendář. Možnosti jsou neděle, pátek, sobota nebo pondělí.

### NASTAVENÍ ČASOVAČE

Časovač si můžete přizpůsobit:

- Zvolte zvuk, který časovač používá, nebo přidejte vlastní zvuk.
- Postupně zvyšujte zvuk počítadla časovače od 5 sekund do 60 sekund (po 5 sekundách).
- Povolte nebo zakažte funkci vibrací časovače.

# Spořič obrazovky

Spořič obrazovky si můžete přizpůsobit:

- Nastavte digitální nebo analogový spořič obrazovky.
- Aktivujte noční režim, který sníží zobrazení displeje na velmi slabé, aby se snížil dopad na vaše oči v tmavých místnostech.

#### Zásady ochrany osobních údajů

Tím se dostanete na Zásady ochrany osobních údajů společnosti Google.

#### Nápověda

Tímto se dostanete do zdrojů nápovědy Google. Oblíbená témata budou uvedena na hlavní obrazovce; pomocí vyhledávacího okna však můžete prohledávat celou databázi nápovědy Google.

#### Odeslat zpětnou vazbu

Tento odkaz vám umožní poskytnout zpětnou vazbu přímo společnosti Google.

# Záznam zvuku

Pomocí záznamníku zvuku v zařízení můžete nahrávat hlasové poznámky.

- 1. Chcete-li získat přístup k záznamníku zvuku, klepněte na obrazovce **Aplikace** na položku **Záznamník zvuku**.
- Chcete-li nahrát zvukový soubor, klepněte na červené tlačítko nahrávání umístěné ve spodní části uprostřed obrazovky.
- Chcete-li nahrávání zastavit, stiskněte softwarové tlačítko STOP v levé dolní části obrazovky.
- Chcete-li nahrávání PAUZOVAT, stiskněte softwarové tlačítko PAUSE ve spodní části uprostřed obrazovky.

Po zastavení nahrávání budete vyzváni k uložení nahrávky s názvem souboru. Můžete použít předvyplněný název souboru nebo si vytvořit vlastní.

- Po pojmenování souboru stiskněte tlačítko SAVE.
- Po uložení zvukových souborů do zařízení se rozjasní softwarové tlačítko MENU (když nejsou přítomny žádné zvukové soubory, je na obrazovce tmavé a neaktivní). Po jejím stisknutí se zobrazí seznam zvukových souborů uložených v zařízení a vy můžete klepnout na kterýkoli ze souborů, aby se vám přehrál.

Nabídka Nastavení záznamu zvuku: zobrazte specifické atributy zvukových nahrávek nebo nastavte vlastní hodnoty, jako jsou BitRate, Sample Rate, Channel a Codec, klepnutím na zaškrtávací poličko vedle položky Vlastní nastavení v levém horním rohu obrazovky.

# Soubory

Soubory uložené v telefonu (tj. fotografie, videa, snímky obrazovky, nahrávky, dokumenty atd.) lze prohlížet, upravovat, mazat a sdílet prostřednictvím aplikace Soubory. Pokud používáte externí paměťovou kartu SD, můžete tyto soubory spravovat také ze zařízení.

Na obrazovce **Aplikace** klepněte na položku **Soubory.** Zobrazí se následující obrazovka:

- Poslední soubory jsou uvedeny a seskupeny v horní části obrazovky.
- Sbírky zahrnují soubory, které jste označili jako oblíbené (s hvězdičkou), a bezpečnou složku.
- Kategorie souborů se zobrazují pod položkou Nedávné soubory. Patří mezi ně např:
  - o Stažené soubory

- o Obrázky
- o Videa
- o Audio
- o Dokumenty
- o Aplikace
- Sbírky zahrnují soubory, které jste označili jako oblíbené (s hvězdičkou), a bezpečnou složku.

DŮLEŽITÉ: Soubory uložené v Bezpečné složce jsou chráněny zámkem (PIN nebo vzor). Pokud tento zámek (heslo) zapomenete, není možné jej obnovit a tyto soubory budou ztraceny. Chraňte si prosím kód zámku. Společnost Google ani Sonim pro vás nemohou tento kód zámku obnovit ani obnovit bez obnovení továrního nastavení, které by odstranilo všechny složky v této Bezpečné složce.

 Ve spodní části obrazovky se zobrazí všechna úložná zařízení, která zahrnují interní úložiště a další možnosti úložiště.

# POKYNY S BEZPEČNOSTNÍMI INFORMACEMI

# Informace o produktu

### Použitelné modely

X802(S3112); X802(S3111); X802(S3012); X802(S3011)

### Spec:

| GSM       | 850/900/1800/1900 MHz (není určeno pro trh USA a<br>Kanady)                                               |
|-----------|----------------------------------------------------------------------------------------------------|
| UMTS      | I, II, IV, V, VIII                                                                                        |
| LTE       | 1, 2, 3, 4, 5, 7, 8, 12, 13, 14, 20, 25, 26, 28, 29, 30, 32, 38, 39, 40, 41, 42, 43, 48, 66,68, 71        |
| 5G FR1    | n1, n2, n3, n5, n7, n8, n14, n20, n25, n26, n28, n30,<br>n38, n40, n41, n48, n66, n70, n71, n75, n77, n78 |
| OS        | Android 14, certifikováno Google AER                                                                      |
| Platforma | Qualcomm SM7550 (Snapdragon 7 Gen 3), 1x 2,63<br>GHz, 3x 2,4 GHz, 4x 1,8 GHz                              |
| Paměť     | 8GB DDR4X, 256GB UFS (ROM). Micro SD až 2TB                                                               |
| Displej   | 6,58", 1080x2408, 90Hz. Gorilla Glass Victus II                                                           |

| Fotoaparát             | Hlavní kamera 50M; termokamera (FLIR Lepton 3.5);<br>přední kamera 16M                                           |  |  |  |
|------------------------|----------------------------------------------------------------------------------------------------|--|--|--|
| WiFi                   | 802.11 a/b/g/n/ac/ax, až 10 připojení, 2,4G/5G/6GHz                                                              |  |  |  |
| BT                     | BT5.3, BLE                                                                                                    |  |  |  |
| LBS                    | GPS/a-GPS, Galileo Glonass, Beidou, SBAS                                                                         |  |  |  |
| SIM                    | Dva sloty pro SIM 4FF                                                                                            |  |  |  |
| Nabíjení               | USB typu C s rychlým nabíjením (18 W), bezdrátové<br>nabíjení (WPC), 2pólové na zadní straně                     |  |  |  |
| Hlasitý<br>reproduktor | Dvojitý hlasitý reproduktor na spodní straně, 100+ dB na<br>10 cm                                                |  |  |  |
| Boční<br>tlačítka      | Programovatelné tlačítko, tlačítka hlasitosti vlevo,<br>nouzové tlačítko nahoře, napájení s otiskem prstu vpravo |  |  |  |
| Baterie                | 5000 mAh, nevyměnitelná                                                                                          |  |  |  |
| Rozměry                | 171,5x80x11,5mm                                                                                                  |  |  |  |
| Hmotnost               | 267g                                                                                                    |  |  |  |
| NFC                    | Smyčková anténa                                                                                                  |  |  |  |
| WPT                    | Rx, 100 kHz ~ 148,5 kHz Cívková anténa                                                                           |  |  |  |

# Informace o baterii

Model: BAT-05000-21S

# Použití baterie

Váš termotelefon Sonim XP Pro má nevyjímatelnou baterii. Máte-li jakékoli dotazy týkající se baterie, obratte se prosím na středisko zákaznických zkušeností společnosti Sonim na čísle 1-833-MY-SONIM (1-833-697-6646) nebo nám napište na

adresuglobalsupport@sonimtech.com.

- Používejte pouze certifikovanou baterii Sonim XP Pro Thermal (X802), která je určena pro tento model telefonu.
- Použití jiných baterií může způsobit trvalé poškození zařízení, a tím i ztrátu záruky.
- Doporučujeme chránit telefon a baterii před extrémními teplotami prostředí a vlhkostí.
- Baterii uchovávejte mimo dosah dětí

### Ověřování a optimalizace používání baterie

- Můžete zkontrolovat stav využití baterie a zavřít některé aplikace, abyste ušetřili energii baterie. Na domovské obrazovce přejděte tažením prstu nahoru na obrazovku aplikací, klepněte na Nastavení () ) Baterie ().
- Aktuální úroveň nabití baterie (nabíjení nebo nenabíjení) se zobrazuje v horní části obrazovky. Na domovské obrazovce přejděte tažením prstu nahoru na obrazovku aplikací, klepněte na Nastavení () > Baterie (). Klepnutím na položku Battery usage (Využití baterie) zobrazite graf vybíjení, který zobrazuje úroveň nabití baterie v průběhu času od posledního nabití zařízení a dobu provozu na baterii a přibližnou dobu zbývající výdrže baterie.

- Seznam v dolní části obrazovky zobrazuje rozdělení využití baterie pro jednotlivé aplikace a služby. Dotkněte se libovolné položky v seznamu, abyste získali další podrobnosti. Obrazovka s podrobnostmi některých aplikací obsahuje tlačítka, která umožňují upravit nastavení ovlivňující spotřebu energie nebo aplikaci zcela zastavit.
- Pokud aplikaci násilně zastavíte, může to mít vliv nejen na celkový výkon dané aplikace, ale také na výkon zařízení.
   Pokud zaznamenáte jakékoli problémy s výkonem zařízení, proveďte cyklus napájení zařízení.

### Tipy pro prodloužení životnosti baterie

- Chcete-li prodloužit výdrž baterie telefonu, postupujte podle následujících tipů.
- Pokud nepoužíváte Wi-Fi, Bluetooth nebo GPS, vypněte je pomocí Nastavení. Nastavení GPS se nachází v části Nastavení > Poloha.
- Nastavte jas obrazovky na Nízký a nastavte kratší časový limit režimu spánku (15 sekund). Nastavení displeje se nachází v nabídce Nastavení > Displej.
- Pokud cestujete a nemáte přístup k mobilním datům nebo síti Wi-Fi, přepněte do režimu Letadlo. Režim Letadlo vyberte v Rychlých nastaveních.

### Nabíjení baterie

- Před prvním použitím doporučujeme zařízení plně nabít.
- Okolní teplota během nabíjení musí být v rozmezí 0 °C až 45 °C.
- K nabíjení lze používat pouze zdroje napájení s výstupy splňujícími požadavky SELV. Maximální přípustné vstupní napětí telefonu je 9 V a 2 A.

- Při nabíjení hrozí nebezpečí výbuchu, pokud byla baterie nahrazena nesprávným typem.
- Pokud je baterie zcela vybitá, může trvat několik minut, než se po připojení nabíječky zobrazí ikona nabíjení.

# Správné nabíjení zařízení

### 1. Vložte nabíječku

Zasuňte zástrčku nabíječky do elektrické zásuvky.

### 2. Připojení k telefonu

Nabíjecí port se nachází na spodní straně telefonu a je zakryt gumovou krytkou nabíjecího portu.

- i. Otevřete krytku nabíjecího portu.
- ii. Zasuňte nabíjecí konektor.

# Animace/ikona nabíjení

- Pokud je baterie při vypnutém telefonu nabitá, zobrazí se animace nabíjení baterie s aktuální úrovní nabití.
  - Po úplném nabití baterie se animace nabíjení zastaví a zobrazí se úroveň nabití baterie 100 %.
  - Odpojte nabíječku od telefonu.
- Pokud se baterie nabíjí při zapnutém telefonu, zobrazí se na stavovém řádku ikona baterie s bleskem, což znamená, že se baterie nabíjí.
  - Po úplném nabití baterie se na displeji vedle baterie zobrazí "100 %".
  - Odpojte nabiječku od telefonu. Po odpojení se ikona baterie vrátí k plnému zobrazení.

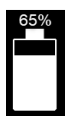

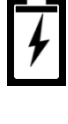

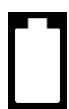

### Uložení telefonu a baterie

Pokud plánujete delší dobu skladovat telefon (včetně nevyměnitelné baterie), dodržujte níže uvedená doporučení, abyste zajistili dlouhou životnost baterie a minimalizovali její samovybíjení:

- Nabijte baterii na úroveň mezi 40 a 60 %.
- Chraňte póly baterie, aby nedošlo ke změně barvy a případnému zkratu s jinými póly baterie.
- Skladujte telefon v suchém a chladném prostředí bez vibrací.
- Pokud používáte klimatizované skladovací prostory, nastavte teplotu na 59° až 77°F (15° až 25°C) a udržujte relativní vlhkost ≤85 % RH.
- Jednou za 6 měsíců dobijte baterii pomocí originální nástěnné nabíječky Sonim a nabíjecího kabelu.

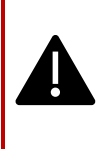

VAROVÁNÍ: Nikdy nenabíjejte, nezapojujte ani neodpojujte telefon od sítě, pokud se nachází v prostředí, které je ze své podstaty nebezpečné (tj. v hořlavém nebo výbušném prostředí způsobeném hořlavými plyny nebo výpary, prachem atd.)

# Bezpečnostní pokyny

Před použitím telefonu si přečtěte následující bezpečnostní pokyny a porozumějte jim. Tyto pokyny obsahují podrobnosti, které vám pomohou bezpečně používat telefon a dodržovat veškeré platné právní požadavky týkající se používání mobilních telefonů.

| <b>₽</b> ì   | Dodržujte omezení při používání rádiových zařízení ve<br>skladech pohonných hmot, chemických závodech<br>nebo v místech, kde probíhají trhací práce.                                                    |  |  |  |  |
|--------------|----------------------------------------------------------------------------------------------------|--|--|--|--|
| <b>ŗ</b>     | Elektrické rušení může bránit používání telefonu.<br>Dodržujte omezení v nemocnicích a v blízkosti<br>zdravotnických zařízení.                                                                          |  |  |  |  |
| ¥            | V letadle mobilní telefon vypněte. Bezdrátové telefony<br>mohou způsobit rušení nebo ohrožení letadla. V letadle<br>lze telefon používat v režimu Letadlo.                                              |  |  |  |  |
| - <b>×</b> - | Nevystavujte zařízení teplotám vyšším než 55 °C.                                                                                                    |  |  |  |  |
| <b>~~</b>    | Dodržujte zákony o bezpečnosti silničního provozu.<br>Nedržte/nepoužívejte telefon za jízdy; nejprve<br>vyhledejte bezpečné místo k zastavení. Během řízení<br>používejte mikrofon s funkcí hands-free. |  |  |  |  |
| ۷            | Nepoužívejte telefon v těsné blízkosti osobních<br>lékařských přístrojů, jako jsou kardiostimulátory a<br>naslouchátka.                                                                                 |  |  |  |  |
| R.           | K nabíjení telefonu používejte pouze nabíjecí zařízení<br>schválené společností Sonim Model, aby nedošlo k<br>poškození telefonu.                                                                       |  |  |  |  |
|              | Zajistěte, aby telefon instaloval nebo opravoval pouze kvalifikovaný personál.                                                                                                    |  |  |  |  |

Sonim XP Pro Thermal je vodotěsný a může být ponořen do hloubky až 2 m sladké nebo slané vody po dobu 1 hodiny.

Ujistěte se, že je audio konektor správně uzavřen. Tím zabráníte tomu, aby se na konektorech při ponoření telefonu do vody tvořily kapky vody.

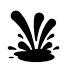

Pokud je telefon ponořen do vody s výrazným poklesem teploty, mohou se pod krytem displeje srážet kapky vody. To neznamená únik vody. Kapky zmizí při pokojové teplotě.

Sonim XP Pro Thermal je odolný proti prachu, robustní a nárazuvzdorný. Není však prachotěsný ani nerozbitný, pokud je vystaven drtivému nárazu. Pro dosažení optimálních výsledků a prodloužení životnosti výrobku se doporučuje chránit Sonim XP Pro Thermal před slanou vodou, prachem a silnými nárazy.

# Vyhněte se vysokým teplotám

Ponechání zařízení na horkých nebo chladných místech, například v uzavřeném autě v letních nebo zimních podmínkách, snižuje kapacitu a životnost baterie. Pro dosažení optimálních výsledků používejte zařízení v teplotním rozmezí od -20 °C do +55 °C (-4°F až 131°F). Zařízení s horkou nebo studenou baterií nemusí dočasně fungovat, i když je baterie plně nabitá. Výkonnost baterie je omezena zejména při teplotách hluboko pod bodem mrazu.

# Osobní zdravotnické prostředky

Mobilní telefony mohou narušovat činnost kardiostimulátorů a dalších implantovaných zdravotnických přístrojů. Nepokládejte mobilní telefon nad kardiostimulátor, například do náprsní kapsy. Při používání mobilního telefonu jej umístěte k uchu naproti kardiostimulátoru. Dodržování minimální vzdálenosti 15 cm mezi mobilním telefonem a kardiostimulátorem omezuje riziko rušení. Pokud máte podezření, že dochází k rušení, okamžitě mobilní telefon vypněte. Další informace získáte od svého kardiologa. V případě jiných lékařských přístrojů se obraťte na svého lékaře a výrobce přístroje. Dodržujte pokyny k vypnutí přístroje nebo deaktivaci RF vysílače, pokud je to nutné, zejména při vysílání v nemocnicích.

a letadlech. Zařízení používaná na těchto místech mohou být citlivá na rádiové vlny vysílané přístrojem a mohou nepříznivě ovlivnit jeho provoz. Omezení dodržujte také na čerpacích stanicích nebo v jiných prostorách s hořlavou atmosférou nebo v blízkosti elektroexplozivních zařízení.

### Bezpečnost dětí

Nedovolte dětem, aby si hrály s mobilním telefonem nebo jeho příslušenstvím. Uchovávejte jej mimo jejich dosah. Mohly by ublížit sobě nebo ostatním, případně by mohly mobilní telefon nebo příslušenství náhodně poškodit. Mobilní telefon a jeho příslušenství mohou obsahovat malé části, které by se mohly oddělit a způsobit nebezpečí udušení.

### Bezpečnost při používání baterie

- Nebezpečí výbuchu při výměně baterie za nesprávný typ.
- Použité baterie likvidujte v souladu s pokyny.
- Nerozebírejte ani neotevírejte, nemačkejte, neohýbejte ani nedeformujte, nepropichujte ani neskartáčujte.
- Baterii neupravujte ani znovu nevyrábějte, nepokoušejte se do ní vkládat cizí předměty, neponořujte ji do vody ani jiných kapalin, nevystavujte ji ohni, výbuchu ani jinému nebezpečí.
- Baterii používejte pouze s nabíjecím systémem, který je kvalifikován podle certifikačních požadavků CTIA pro bateriové systémy v souladu s IEEE 1725. Použití nekvalifikované baterie nebo nabíječky může představovat riziko požáru, výbuchu, úniku nebo jiného nebezpečí.
- Nedovolte zkratování baterie ani kontakt kovových vodivých předmětů se svorkami baterie.

- Na používání baterie dětmi je třeba dohlížet.
- Vyvarujte se pádu telefonu nebo baterie. Pokud telefon nebo baterie upadnou, zejména na tvrdý povrch, a uživatel má podezření na poškození, odneste je do servisního střediska ke kontrole.
- Nesprávné používání baterie může mít za následek požár, výbuch nebo jiné nebezpečí.

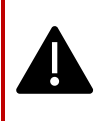

VAROVÁNÍI Nevyměňujte vloženou (nevyjímatelnou) baterii. Nesprávná výměna může představovat riziko požáru, výbuchu, úniku nebo jiného nebezpečí. Pro výměnu se obratte na výrobce. Přístroj rozpozná baterii prostřednictvím identifikace baterie.

## Upozornění ECO

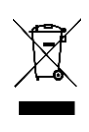

Symbol přeškrtnutého kontejneru na kolečkách znamená, že tento výrobek a všechna vylepšení označená tímto symbolem nelze likvidovat jako netříděný odpad, ale je nutné je odevzdat do tříděného sběru k likvidaci po skončení životnosti.

### Upozornění na zvukové zařízení

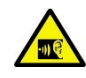

Abyste předešli možnému poškození sluchu, zdržte se dlouhodobého poslechu při vysokých úrovních hlasitosti.

# Tísňová volání

Mobilní telefony fungují pomocí rádiových signálů, které nemohou zaručit spojení za všech podmínek. Proto byste se nikdy neměli spoléhat pouze na jakýkoli mobilní telefon pro nezbytnou komunikaci, například v případě lékařské pohotovosti. Tísňová volání nemusí být možná ve všech oblastech, ve všech mobilních sitích nebo při používání některých síťových služeb a/nebo funkcí mobilního telefonu. Informujte se u místního poskytovatele služeb.

# Upozornění na radiofrekvenční zařízení

# Trh USA a Kanady

### Trh USA Prohlášení FCC o interferenci

# Tento mobilní telefon je v souladu s částí 15 pravidel FCC. Provoz podléhá následujícím dvěma podmínkám:

- 1. Toto zařízení nesmí způsobovat škodlivé rušení a
- Toto zařízení musí akceptovat veškeré přijaté rušení, včetně rušení, které může způsobit nežádoucí provoz.

Tento mobilní telefon byl testován a shledán vyhovujícím limitům pro digitální zařízení třídy B podle části 15 pravidel FCC. Tyto limity jsou navrženy tak, aby poskytovaly přiměřenou ochranu proti škodlivému rušení v obytné instalaci. Toto zařízení generuje, využívá a může vyzařovat vysokofrekvenční energii, a pokud není instalováno a používáno v souladu s pokyny, může způsobit škodlivé rušení rádiových komunikací. Neexistuje však žádná záruka, že v konkrétní instalaci k rušení nedojde. Pokud toto zařízení způsobuje škodlivé rušení rozhlasového nebo televizního příjmu, což lze zjistit vypnutím a zapnutím zařízení, doporučujeme uživateli, aby se pokusil rušení odstranit jedním nebo více z následujících opatření:

- Přesměrujte nebo přemístěte přijímací anténu.
- Zvětšit vzdálenost mezi zařízením a přijímačem.
- Připojte zařízení do zásuvky v jiném obvodu, než ke kterému je připojen přijímač.
- Poraďte se s prodejcem nebo zkušeným rozhlasovým či televizním technikem.

### POZNÁMKA FCC

**Pozor:** Jakékoli změny nebo úpravy, které nejsou výslovně schváleny stranou odpovědnou za shodu, mohou vést ke ztrátě oprávnění uživatele k provozu zařízení.

#### Trh USA INFORMACE FCC o vystavení rádiovým vlnám (SAR)

Toto zařízení je navrženo a vyrobeno tak, aby nepřekračovalo emisní limity pro vystavení radiofrekvenční energii (RF) stanovené Federální komisí pro komunikace vlády USA.

Norma pro vystavení bezdrátového zařízení používá měrnou jednotku známou jako specifická míra absorpce neboli SAR. Limit SAR stanovený komisí FCC je 1,6 W/kg. \*Zkoušky SAR se provádějí za použití standardních provozních poloh schválených komisí FCC, přičemž zařízení vysílá na nejvyšší certifikované úrovni výkonu ve všech testovaných frekvenčních pásmech. Přestože se SAR určuje při nejvyšší certifikované úrovni výkonu, skutečná úroveň SAR zařízení při provozu může být výrazně nižší než maximální hodnota. Je to proto, že zařízení je navrženo pro provoz na více úrovních výkonu tak, aby využívalo pouze výkon potřebný k dosažení sítě. Obecně platí, že čím blíže jste k anténě bezdrátové základnové stanice, tím nižší je její výkon.

- Při testování pro použití u hlavy je 1,20 W/kg.
- při nošení na těle, jak je popsáno v této uživatelské příručce, je 1,20 W/kg (měření při nošení na těle se u jednotlivých modelů zařízení liší v závislosti na dostupném příslušenství a požadavcích FCC).

l když mohou být mezi úrovněmi SAR různých zařízení a v různých polohách rozdíly, všechna splňují vládní požadavky.

FCC udělila tomuto modelu zařízení oprávnění k používání zařízení, přičemž všechny uváděné úrovně SAR byly vyhodnoceny jako vyhovující směrnicím FCC pro vystavení rádiovým vlnám. Informace o SAR tohoto modelu zařízení jsou uloženy v souboru FCC a lze je nalézt v části Display Grant (Udělení oprávnění k zobrazení) na adrese www.fcc.gov/oet/ea/fccid po vyhledání ID FCC: WYPS3111

Pro provoz na těle bylo toto zařízení testováno a splňuje směrnice FCC pro vystavení rádiovým vlnám pro použití s příslušenstvím, které neobsahuje kov a musí být umístěno minimálně 10 mm od těla. Pokud je zařízení nastaveno do režimu hotspot, používejte jej ve vzdálenosti minimálně 10 mm od těla. Použití jiného příslušenství nemusí zajistit soulad s pokyny FCC pro vystavení rádiovým vlnám.

Tento telefon je navržen a vyroben tak, aby nepřekračoval emisní limity pro vystavení radiofrekvenční energii (RF) stanovené Federální komisí pro komunikace Spojených států.

### Upozornění pro trh USA WIFI 6E

Vysílače v pásmu 5,925-7,125 GHz je zakázáno provozovat za účelem řízení nebo komunikace s bezpilotními leteckými systémy.

### Trh Kanady Prohlášení o rušení

Toto zařízení je v souladu s normou (normami) RSS, která (které) je (jsou) osvobozena (osvobozeny) od licence Industry Canada. Provoz podléhá následujícím dvěma podmínkám:

- 1. Toto zařízení nesmí způsobovat rušení a
- Toto zařízení musí akceptovat jakékoli rušení, včetně rušení, které může způsobit nežádoucí provoz zařízení.

Le présent appareil est conforme aux CNR d'Industrie Canada applicables aux appareils radio exempts de licence. L'exploitation est autorisée aux deux conditions suivantes:

- 1. l'appareil ne doit pas produire de brouillage, et
- l'utilisateur de l'appareil doit accepter tout brouillage radioélectrique subi, même si le brouillage est susceptible d'en

### Prohlášení o expozici záření na kanadském trhu IC(SAR)

Toto zařízení splňuje limity expozice záření stanovené ISED pro nekontrolované prostředí. Koncoví uživatelé musí dodržovat specifické provozní pokyny pro splnění požadavků na vystavení rádiovému záření. Tento vysílač nesmí být umístěn společně s jinou anténou nebo vysílačem ani nesmí být provozován společně s nimi.

Přenosné zařízení je navrženo tak, aby splňovalo požadavky na vystavení rádiovým vlnám stanovené ISED. Tyto požadavky stanovují limit SAR 1,6 W/kg v průměru na jeden gram tkáně. Nejvyšší hodnota SAR uváděná podle této normy při certifikaci výrobku pro použití při správném nošení na těle a hlavě. Toto zařízení by mělo být instalováno a provozováno v minimální vzdálenosti 1,0 cm mezi zářičem a tělem.

Tyto požadavky stanovují limit SAR 4 W/kg v průměru na deset gramů tkáně. Nejvyšší hodnota SAR uváděná podle této normy při certifikaci výrobku pro použití při správném nošení na končetinách.

Cet équipement est conforme aux limites d'exposition aux rayonnements ISED établies pour un environnement non contrôlé. L'utilisateur final doit suivre les instructions d'utilisation spécifiques pour satisfaire la conformité à l'exposition RF. Cet émetteur ne doit pas être co-situé ou fonctionner conjointement avec une autre antenne ou émetteur.

L'appareil portable est conçu pour répondre aux exigences d'exposition aux ondes radio é tablies par l'ISED. Ces exigigences fixent une limite de SAR de 1,6 W/kg en moyenne sur un gramme de tissu. La valeur SAR la plus élevée déclarée en vertu de cette norme lors de la certification du produit pour une utilisation lorsqu'elle est portée correctement sur le corps et la tête. Cet appareil doit être installé et utilisé avec une distance minimale de 1,0 cm entre l'émetteur et votre corps.

Ces exigences fixent une limite de SAR de 4 W/kg en moyenne sur dix grammes de tissu. La valeur SAR la plus élevée déclarée en vertu de cette norme lors de la certification du produit pour une utilisation lorsqu'elle est correctement portée sur les membres.

Tento přístroj byl testován a jeho shoda byla schválena podle IC:8090A-S3111.

### Upozornění pro kanadský trh WIFI

- Zařízení se nesmí používat k ovládání systémů bezpilotních letadel nebo ke komunikaci s nimi.
- Zařízení se nesmí používat na ropných plošinách.
- Les dispositifs ne doivent pas être utilisés pour le contrôle ou les communications avec les systèmes d'aéronef sans pilote.
- Les dispositifs ne doivent pas être utilisés sur les platesformes pétrolières.

Zařízení se nesmějí používat v letadlech, s výjimkou vnitřních přístupových bodů s nízkým výkonem, vnitřních podřízených zařízení, klientských zařízení s nízkým výkonem a zařízení s velmi nízkým výkonem pracujících v pásmu 5925-6425 MHz, která lze používat ve velkých letadlech podle definice v kanadských leteckých předpisech při letu ve výšce nad 3048 metrů (10 000 stop).

Les dispositifs ne doivent pas être utilisés à bord des aéronefs, sauf pour les points d'accès intérieurs à faible puissance, les dispositifs subalternes intérieurs, les dispositifs clients à faible puissance et les dispositifs à très faible puissance fonctionnant dans la bande de 5925 à 6425 MHz, qui peuvent être utilisés sur les gros aéronefs au sens du règlement de l'aviation canadien, alors qu'ils volent à plus de 3048 mètres (10 000 pieds). Zařízení se nesmí používat na automobilech.

- Zařízení se nesmí používat ve vlacích.
- Zařízení se nesmí používat na námořních plavidlech.
- Les dispositifs ne doivent pas être utilisés sur les automobiles. Les dispositifs ne doivent pas être utilisés sur les trains.
- Les dispositifs ne doivent pas être utilisés sur les navires maritimes.

Zařízení pro provoz v pásmu 5150-5250 MHz je určeno pouze pro vnitřní použití, aby se snížila možnost škodlivého rušení souběžných mobilních satelitních systémů.

L'appareil pour fonctionner dans la bande 5150-5250 MHz est uniquement pour une utilisation à l'intérieur pour réduire le potentiel d'interférence nuisible aux systèmes satellites mobiles co-canaux.

# Varování HAC\* pro trh USA

\* Kompatibilita se sluchadly

Tento telefon je kompatibilní se sluchadly podle normy ANSI C63.19-2019.

Tento telefon byl testován a certifikován pro použití se sluchadly pro některé bezdrátové technologie, které používá. Některé novější bezdrátové technologie použité v tomto telefonu však ještě nemusely být testovány na kompatibilitu se sluchadly. Je důležité důkladně vyzkoušet různé funkce tohoto telefonu na různých místech s použitím sluchadla nebo kochleárního implantátu, abyste zjistili, zda se u vás neobjeví rušivý šum. Informace o kompatibilitě se sluchadly získáte u svého poskytovatele služeb nebo u výrobce tohoto telefonu. Máte-li dotazy ohledně pravidel pro vrácení nebo výměnu, obraťte se na svého poskytovatele služeb nebo přímo na prodejce.

Norma ANSI C63.19-2019 nepoužívá systém hodnocení M/T pro zobrazení kompatibility telefonu se sluchadly, který používala starší verze normy; místo toho verze normy 2019 používá konverzační zisky pro schopnosti telefonu kompatibilní se sluchadly.

Výkonnost ovládání hlasitosti byla vyhodnocena podle normy ANSI C63.19-2019 a výjimky DA-23-914. Nejnižší konverzační zisk je 6,0 dB se sluchadlem a 10,9 dB bez sluchadla. Níže uvedená tabulka uvádí bezdrátové technologie (včetně frekvenci/pásem podle vzdušného rozhraní a kodeku), které jsou nebo nejsou testovány podle pravidel FCC a omezené výjimky DA23-914:

|                                                                              |                                                                                                    |                                        | HAC |        |                        |
|------------------------------------------------------------------------------|----------------------------------------------------------------------------------------------------|----------------------------------------|-----|--------|------------------------|
| Vzdušné<br>rozhraní                                                          | Pásma                                                                                                    | Kodek                                  | RF  | T-Coil | Ovládání<br>hlasitosti |
| LTE/NR/WIFI                                                                  | LTE:2/4/5/7/12/13/14/<br>/25/26/30/38/41/42/4<br>3/48/66/71<br>NR:<br>n2/5/7/14/25/26/30/3<br>8/41/48/66/70/71/77/<br>78<br>WIFI:2,4 GHz,<br>UNII1/2A/2C/3/4/5 <sup>(1)</sup> | EVS-NB/WB                              | Ano | Ano    | Ano                    |
|                                                                              |                                                                                                    | AMR-NB/WB                              | Ano | Ano    | Ano (2)                |
|                                                                              |                                                                                                    | EVS-SWB, Opus                          | Ano | Ano    | Ne                     |
| UMTS/GSM                                                                     | UMTS: II/IV/V                                                                                                    | EFR (pouze<br>GSM)<br>AMR-NB/WB        | Ano | Ano    | Ano (2)                |
|                                                                              |                                                                                                    | Opus                                   | Ano | Ano    | Ne                     |
| NR/WIFI                                                                      | UNIE 5 <sup>(1)</sup> /6/7/8                                                                                                    | AMR-NR/WB<br>EVS-<br>NB/WB/SWB<br>Opus | Ne  | Ne     | Ne                     |
| (1) UNII-5 je testován na kompatibilitu se sluchadly pro operace, které jsou |                                                                                                    |                                        |     |        |                        |

- zcela pod 6 GHz. Nad 6 GHz se netestuje, protože je mimo současný rozsah ANSI C63.19 a předpisů FCC HAC.
- (2) Podle výjimky FCC DA 23-914 je kompatibilita se sluchadly testována pouze částečně pro konverzační zesílení.

# Trh EHP

# Shoda s RED

Zařízení je v souladu se směrnicí 2014/53/EU, navštivte prosím www.sonimtech.com Prohlášení o expozici záření(SAR).

Toto zařízení splňuje platné mezinárodní bezpečnostní požadavky na vystavení rádiovým vlnám. Mobilní zařízení je rádiový vysílač a přijímač. Je navrženo tak, aby nepřekračovalo limity pro expozici rádiovým vlnám (radiofrekvenčním elektromagnetickým polím) doporučené mezinárodními pokyny nezávislé vědecké organizace ICNIRP (Mezinárodní komise pro ochranu před neionizujícím zářením). Směrnice pro vystavení rádiovým vlnám používají měrnou jednotku známou jako specifická míra absorpce (SAR). Limit SAR pro mobilní zařízení je 2,0 W/kg v průměru na 10 gramů tkáně a zahrnuje značnou bezpečnostní rezervu, která má zajistit bezpečnost všech osob bez ohledu na věk a zdravotní stav.

Zkoušky SAR se provádějí ve standardních provozních polohách, přičemž zařízení vysílá na nejvyšší certifikované úrovni výkonu ve všech testovaných frekvenčních pásmech. Nejvyšší hodnoty SAR podle směrnic ICNIRP pro tento model zařízení jsou:

| Testovací<br>poloha | Testovaná<br>hodnota | Testovací<br>vzdálenost | Mezní hodnota |
|---------------------|----------------------|-------------------------|---------------|
| Hlava               | 1.552 W/kg           | 0 mm                    | 2,0 W/kg      |
| Tělo                | 1.571 W/kg           | 5 mm                    | 2,0 W/kg      |
| Končetiny           | 3.232 W/kg           | 00 mm                   | 4,0 W/kg      |

# Upozornění WIFI

Zařízení je omezeno pouze na vnitřní použití při provozu ve frekvenčním rozsahu 5250 až 5350 MHz, 5945 až 6425 MHz (WIFI 6E LPI).

|  | AT | BE | BG | HR | CY | CZ | DK     |
|--|----|----|----|----|----|----|--------|
|  | EE | FI | FR | DE | EL | HU | IE     |
|  | IT | LV | LT | LU | MT | NL | PL     |
|  | PT | RO | SK | SI | ES | SE | UK(NI) |

### EU Varianta tabulky výkonu

#### Vedený výkon / dBm

GSM900: 32,5, GSM1800: 29,5 WCDMA B1: 24,5, WCDMA B5/8: 25 LTE B1/3/5/7/8/20/28/38/40/42/43/68: 25 LTE B41 pro HPUE: 27 5G n1/3/7/38/40: 25,5 5G n5/8/20/28: 25 5G n41/78 pro HPUE: 27,5 5G n77 pro HPUE: 27

#### Výkon EIRP / dBm

BT(2400-2483,5 MHz): 9.12 WIFI2.4G(2400-2483.5MHz): 19.92 WIFI5G 5150-5250MHz: 21.81 5250-5350MHz: 19.96 5470-5725MHz: 19.97 5725-5850MHz: 13.96 WIFI6G(5945-6425MHz:): 21.45 NFC: -18.19 dBuA/m@10m

# Požadavky na regulaci ECO 1670

- Výrobci, dovozci nebo zplnomocnění zástupci musí v technické dokumentaci a na volně přístupných internetových stránkách výrobce, dovozce nebo zplnomocněného zástupce uvést následující informace:
  - Kompatibilitu s vyměnitelnými paměťovými kartami, pokud existují;

### -- Viz téma kapitoly "Vložení karty MicroSD" na stránce . 12

- b. Orientační hmotnostní rozmezí následujících kritických surovin a materiálů významných z hlediska životního prostředí:
  - kobaltu v baterii (hmotnostní rozmezí: méně než 2 g, mezi 2 g a 10 g, více než 10 g);
     -- nad 10 g
  - ii. tantal v kondenzátorech (hmotnostní rozsah: méně než 0,01 g, mezi 0,01 g a 0,1 g, nad 0,1 g); -- **0 g**
  - iii. neodym v reproduktorech, vibračních motorech a jiných magnetech (hmotnostní rozsah: méně než 0,05 g, mezi 0,05 g a 0,2 g, nad 0,2 g); -- mezi 0,05 g a 0,2 g
  - iv. zlato ve všech součástech (hmotnostní rozsah: méně než 0,02 g, od 0,02 g do 0,05 g, nad 0,05 g). -- mezi 0,02 g a 0,05 g zlatého kovu.
- c. Orientační hodnota míry recyklovatelnosti Rcyc;

#### -- míra recyklovatelnosti: 90,4 % (pro XP Pro Thermal).

- Orientační procento recyklovaného obsahu výrobku nebo jeho části, pokud je k dispozici; pokud není k dispozici, měl by být recyklovaný obsah uveden jako "není známo" nebo "není k dispozici"; -- Není známo.
- Stupeň ochrany proti vniknutí; -- viz téma kapitoly "Odolná. konstrukce\_na straně.2
- f. Minimální výdrž baterie v cyklech v počtu cyklů; -. -- Viz podtéma oddílu "Zdravotní stav baterie" na straně .50
- Výrobci, dovozci nebo zplnomocnění zástupci musí poskytnout návod k použití ve formě uživatelské příručky na volně přístupném místě.
- webových stránkách výrobce, dovozce nebo zplnomocněného zástupce a musí obsahovat:
  - a. Jak přistupovat k informacím o zařízení ze systému správy

baterií na: -- Viz téma kapitoly "<u>Nastavení baterie</u>" na straně .47

- i. Datum výroby baterie;
- ii. datum prvního použití baterie po nastavení zařízení prvním uživatelem;
- iii. počtu cyklů úplného nabití/vybití (odkaz: jmenovitá kapacita);
- naměřený stav (zbývající kapacita plného nabití vzhledem ke jmenovité kapacitě v %);
- b. pokyny pro údržbu baterie, včetně následujících údajů:
  - i. dopady na životnost baterie v souvislosti s vystavením zařízení zvýšeným teplotám, neoptimálnímu způsobu nabíjení, rychlému nabíjení a dalším známým nepříznivým faktorům; -- viz téma kapitoly "<u>Nabíjení baterie</u>" na stránce8 a kapitola "<u>Informace o baterii</u>" na stránce .157
  - ii. vliv vypnutí rádiových připojení, jako je Wi-Fi, Bluetooth, na spotřebu energie;

-- Viz část "<u>Tipy pro prodloužení výdrže baterie</u>" na straně .158

- iii. informace o tom, zda zařízení podporuje další funkce, které prodlužují životnost baterie, například inteligentní nabíjení, a o tom, jak se tyto funkce aktivují nebo za jakých podmínek nejlépe fungují. -- Viz téma kapitoly "Nastavení baterie" na straně .47
- c. Pokud balení neobsahuje nabíječku, musí návod k použití uvedený v bodě 2 obsahovat následující informace: "Z důvodů ochrany životního prostředí není součástí tohoto balení nabíječka. Toto zařízení lze napájet pomocí většiny napájecích adaptérů USB a kabelu s konektorem USB typu C.". -- Viz téma oddílu "Co je v krabici?" na stránce .2

Sonim XP Pro Thermal EMEA UŽIVATELSKÁ PŘÍRUČKA 8 Červen 2025, V1.8.03 FINAL\_CZ